# 取扱説明書

# デジタル・オシロスコープ

DS-5110B DS-5106B DS-5104B DS-5102B

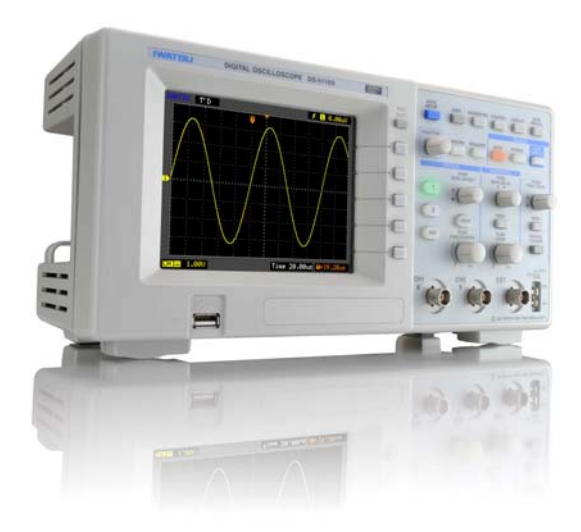

# はじめに

- ◇ この度は岩通計測の測定器をお買い上げいただき、ありがとうございます。今後とも岩通計測の測定器を末長くご愛用いただきますよう、お願い申し上げます。
- ◇本取扱説明書をよくお読みの上、内容を理解してからお使いください。お読みになった後も、大切に保管してください。
- ◇本取扱説明書は、本製品の取り扱い上の注意、操作方法、測定例、性能について説 明しています。

# 安全にご使用いただくために

本製品を安全にお使いいただき、人体への危害や財産への損害を未然に防ぐために守っ ていただきたい事項が本取扱説明書の ① 「警告」と ② 「注意」に記載されていま す。安全にご使用いただくために、必ずお読みください。更に、パネルに注意を促す記 号が記されています。

# 本取扱説明書の 🥂 「警告」と 🥂 「注意」の説明

| $\triangle$ | 警 | 告 | ここに記載されている事項を無視して、誤った取り扱いをすると、<br>人が死亡するまたは 重傷を負う可能性が想定されます。     |
|-------------|---|---|------------------------------------------------------------------|
| $\triangle$ | 注 | 意 | ここに記載されている事項を無視して、誤った取り扱いをすると、<br>人が傷害を負う または 機器が破損する可能性が想定されます。 |
| パネルの記号の説明   |   |   |                                                                  |

| ▲ 师沙幸 | 人体を保護する および 本製品を損傷から守るため、取扱説明書の |
|-------|---------------------------------|
|       | 記載事項を参照の上、ご使用いただくための記号です。       |

# ご注意

- ◇本取扱説明書の内容の一部を性能・機能の向上などにより、予告なく変更すること があります。
- ◇ 本取扱説明書の内容を無断で転載、複製することを禁止します。
- ◇本書に含まれている商品名およびブランド名の全ては識別目的として本書中に記載しているだけで各々該当する個人、法人団体が保持する登録商標です。
- ◇ Microsoft および Excel は米国 Microsoft 社の登録商標です。
- ◇本製品に対するお問い合わせなどがございましたら、岩通計測株式会社の営業部、 営業所にご連絡ください(別紙の『セールスネットワークとお問い合わせ窓口』参 照)。

# 履歴

- ◇2010年 6月 第1版発行
- ◇ 2010 年 9月 第 2 版 発行

# ▲ 警告

# 周囲に爆発性のガスがある場所で使用しないで ください。

爆発性のガスがある場所で使用すると、爆発の原因になります。

# ) 煙がでる、異臭または異音がする場合は、直ちに 電源を切り、電源プラグをコンセントから抜い てください。

そのまま使用すると、感電・火災の原因になります。電源スイッチをスタンバイ 状態にし、プラグをコンセントから外した後、弊社のサービス取扱所(別紙の『セ ールスネットワークとお問い合わせ窓口』参照)に修理をご依頼ください。お客 様による修理は危険ですから絶対におやめください。

# 本製品に水が入らないよう、また、濡らさないようご注意ください。

濡らしたまま使用すると、感電・火災の原因になります。水などが入った場合は、 電源スイッチをスタンバイ状態にし、プラグをコンセントから抜いた後、弊社の サービス取扱所(別紙の『セールスネットワークとお問い合わせ窓口』参照)に 修理をご依頼ください。

# 濡れた手で電源コードのプラグにさわらないで ください。

濡れた手でさわると、感電の原因になります。

# ぐらついた台の上や傾いた所など不安定な場所 に本製品を置かないでください。

不安定な場所に置くと、落ちたり、倒れたりして感電・けが・火災の原因になり ます。本製品を落としたり、カバーを破損した場合は、電源スイッチをスタンバ イ状態にし、プラグをコンセントから抜いた後、弊社のサービス取扱所(別紙の 『セールスネットワークとお問い合わせ窓口』参照)に修理をご依頼ください。

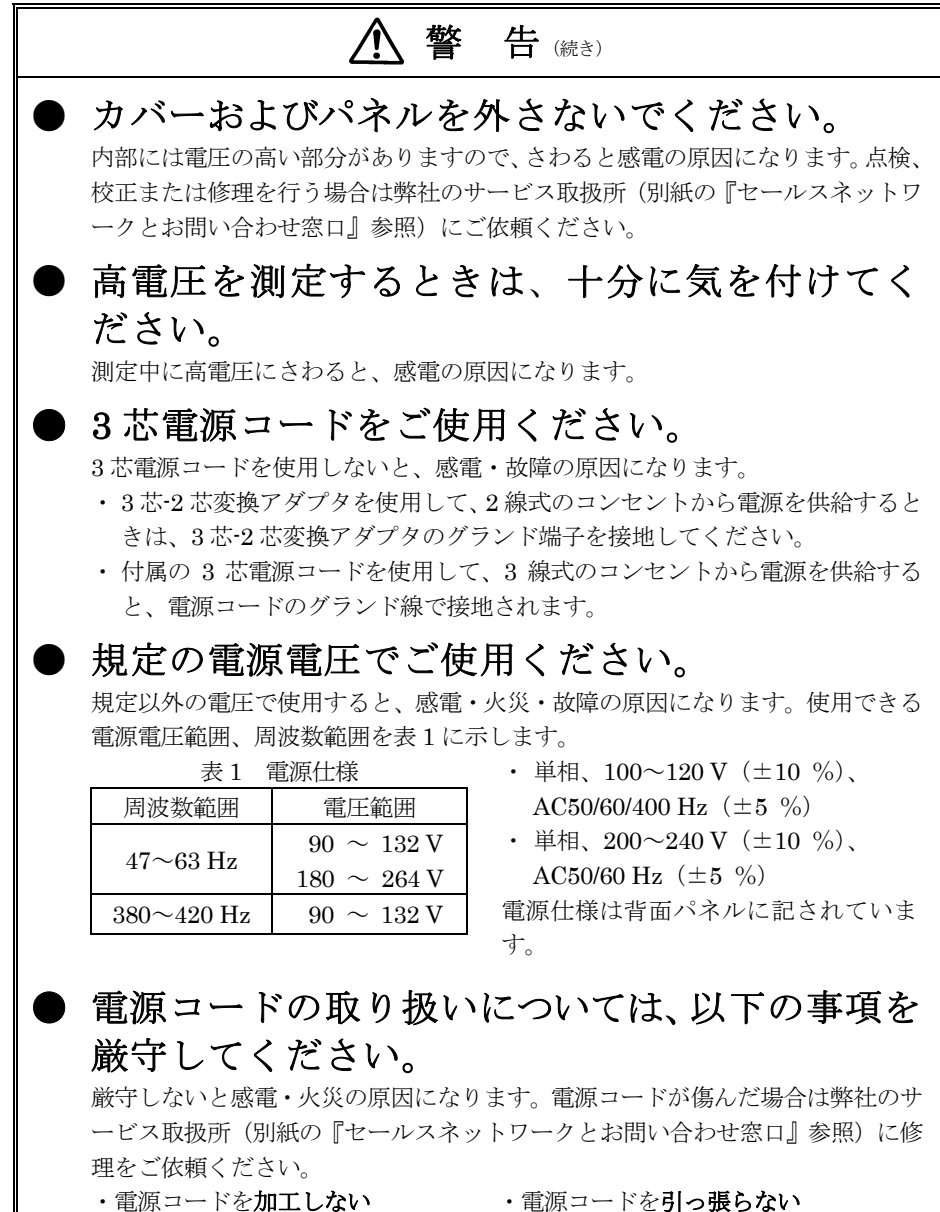

- ・電源コードを**無理に曲げない**
- ・電源コードをねじらない
- ・電源コードを束ねない
- ・電源コードを加熱しない
- ・電源コードを濡らさない
- ・電源コードを重いものをのせない

# 

# 本製品を改造しないでください。 改造すると、感電・火災・故障の原因になります。改造した場合は修理に応じられない場合があります。 近くに雷が発生したときは電源プラグをコンセントから抜いてください。 雷によっては、感電・火災・故障の原因になります。 プローブおよび入力コネクタのグランドを被測定物の接地電位(グランド)に接続してください。 本製品のグランドを被測定物のグランド以外の電位に接続すると、感電・事故(被

(級面のクラントを被測定物のクラント以外の電位に接続すると、感電・事故(彼 測定物、本製品、接続している他機器の破損)の原因になります(下図 [わるい 例]参照)。

[わるい例]

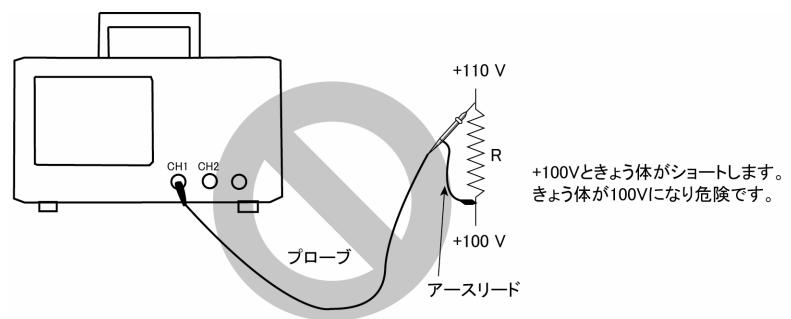

フローティング電位を測定する場合は、差動方式(下図の例では CH1-CH2 の減 算)による測定をお勧めします(下図 [よい例]参照)。

[よい例]

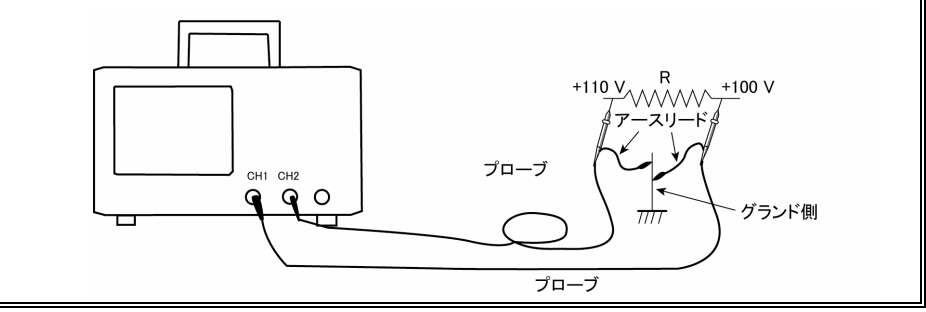

# **八 警**告 (編き) FET プローブや電流プローブ用の電源を併用し て測定する場合は、プローブ用電源のグランドを 被測定物の接地雷位(グランド)に接続してくださ 5 電源のグランドを被測定物のグランド以外の電位に接続すると、<br /> 感電・事故(被 測定物、本製品、接続している他機器の破損)の原因になります。 通気孔などから金属や燃えやすいものなど異物を 入れないでください。 通気孔などから金属や燃えやすいものなど異物を入れると火災・感電・故障の原 因になります。異物が入った場合は、電源スイッチを OFF にしプラグをコンセ ントから抜いた後、弊社のサービス取扱所(別紙の『セールスネットワークとお 問い合わせ窓口』参照)に修理をご依頼ください。 電源プラグは、ほこり等が付着していないこと を確認してからコンセントに差し込んでくださ い。また半年から1年に1回は、電源プラグ や電源アダプタをコンセントから抜いて点 検・清掃をしてください。 汚れにより、感電・火災・故障の原因になります。

# ⚠ 注 意

# 設置場所

#### ● 規定の動作環境でご使用ください。

動作範囲外で使用すると、故障の原因になることがあります。 屋内使用のみ

性能保証温度範囲 : 10 ℃~+35 ℃、

動作保証温度範囲、湿度範囲:0 ℃~+40 ℃、80 %RH 以下(結露なきこと)

#### ● 本製品の通気孔 および ファンの近くにものを置かないでください。

近くにものを置くと、内部に熱がこもり、火災・故障の原因になることがありま す。

#### ● 本製品の背面・両側にスペースを開けてください。

ラックケース内または他の測定器の上に置くときは温度上昇にご注意下さい。 動作及び性能不良になる場合があります。

### ● 湿気やほこりの多い場所に置かないでください。

湿気やほこりの多い場所に置くと、感電・火災の原因になることがあります。

# 測定するとき

● 入力端子(CH1, CH2, EXT TRIG)に規定以上の電圧を加えないでください。 故障の原因になることがあります。入力できる最大電圧は次の通りです。 直接

1 MΩのとき: 400 V (DC+AC peak≦5kHz) CAT I

300 V (DC+AC peak≦5kHz) CAT II

[注1]:周波数、高電圧パルスによっては入力できる最大電圧は低下します。

# ● プローブまたは測定用ケーブルなどを接続しているときは、それらを引いて本製品を倒さないようにご注意ください。

本製品が倒れると感電・けが・火災・故障の原因になることがあります。

#### 電源

# ● 電源スイッチを OFF にしてから、電源コードの取り付け、取り外しを行ってくだ さい。

電源が供給されているときに行うと、感電・故障の原因になることがあります。

● **電源コードをコンセントから外すときは、プラグを持って抜いてください。** 電源コードを引っ張るとコードが傷つき、感電・火災の原因になることがありま す。

# ●本製品に同梱されている電源コードを他の電気機器に使用しないでください。 本製品に同梱されている電源コードは、電気用品安全法上の取り扱いに基づき、 本製品以外の電気機器では使用できません。

安全のために、必ずお読みください。

# <u>永</u>注 意 (続き)

# 取り扱い

#### ● 損傷したケーブルやアダプタを使用しないでください。

損傷したものを使用すると、感電・火災の原因になることがあります。

● 本製品の上にものを置かないでください。

## ● 故障したまま使用しないでください。

故障したまま使用すると、感電・火災の原因になることがあります。故障の場合 は、弊社サービス取扱所(別紙の『セールスネットワークとお問い合わせ窓口』 参照)に修理をご依頼ください。

# ●長時間ご使用にならない場合は、安全のため、電源プラグをコンセントから抜いてください。

電源プラグをコンセントから抜かないと、感電・火災の原因になることがありま す。

# 持ち運び方

# ●本製品が落下すると、衝撃により身体を負傷または器物を損傷するおそれがあります。ハンドルの中央をしっかり握って、落下させないでください。

- (1) ケーブル類を外す
  - ① 電源コードを抜きます(巻いて束ねます)。
  - プローブのコネクタを反時計方向に回し て外します。
- (2) ハンドルを持つ
  - ハンドルを起こします。
  - ハンドルの中央を持ちます。

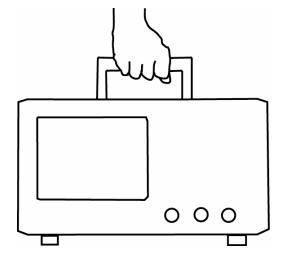

# 輸送

●本製品を輸送する場合は、ご購入時の包装材料か、同等以上の包装材料をご使用 ください。

輸送中に本製品にかかる振動・衝撃が大きいと、故障して火災の原因になること があります。適当な包装材・緩衝材がない場合は、弊社のサービス取扱所(別紙 の『セールスネットワークとお問い合わせ窓口』参照)にご相談ください。業者 に輸送を依頼するときは、包装箱の各面に「精密機械在中」などの表示をしてく ださい。

# 梱包内容の確認をしてください。

製品がお客さまのお手元に届きましたら、下記構成品表及び構成品図で内容物の確認を してください。万一、欠品または運送上の損傷などがありましたら、直ちにご購入の販 売店または弊社お客様窓口までご連絡ください(別紙の『セールスネットワークとお問 い合わせ窓口』参照)。

# 構成品表

|     | モデル            | DS-5102B | DS-5104B | DS-5106B | DS-5110B |
|-----|----------------|----------|----------|----------|----------|
|     | 本 体            | 1        |          |          |          |
|     | プローブ (SS-0112) | 2        |          | —        |          |
| 什民日 | プローブ (SS-0122) | —        |          | 2        |          |
| 们周白 | 電源コード (3 芯形)   | 1        |          |          |          |
|     | 取扱説明書          | 1        |          |          |          |

注)プローブはプローブ用付属品を含みます。

# 構成品図

## プローブ:SS-0112×2 又はSS-0122×2

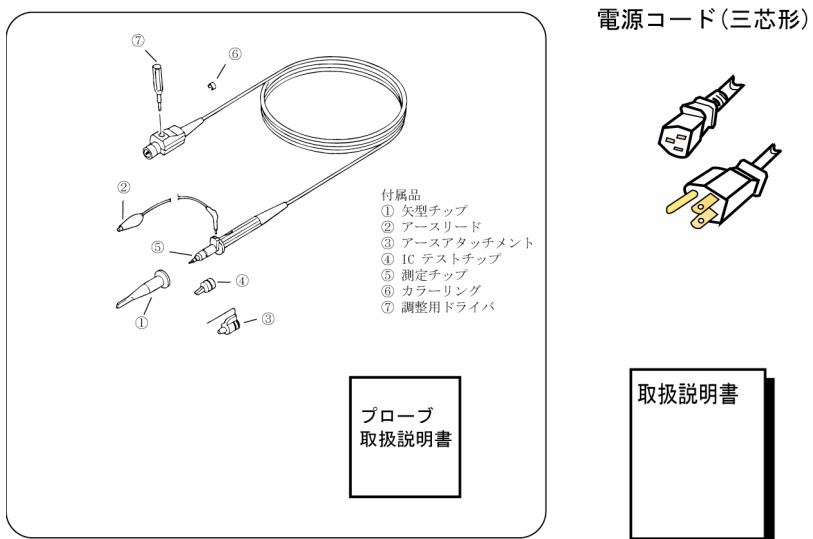

# 包装図(開梱)

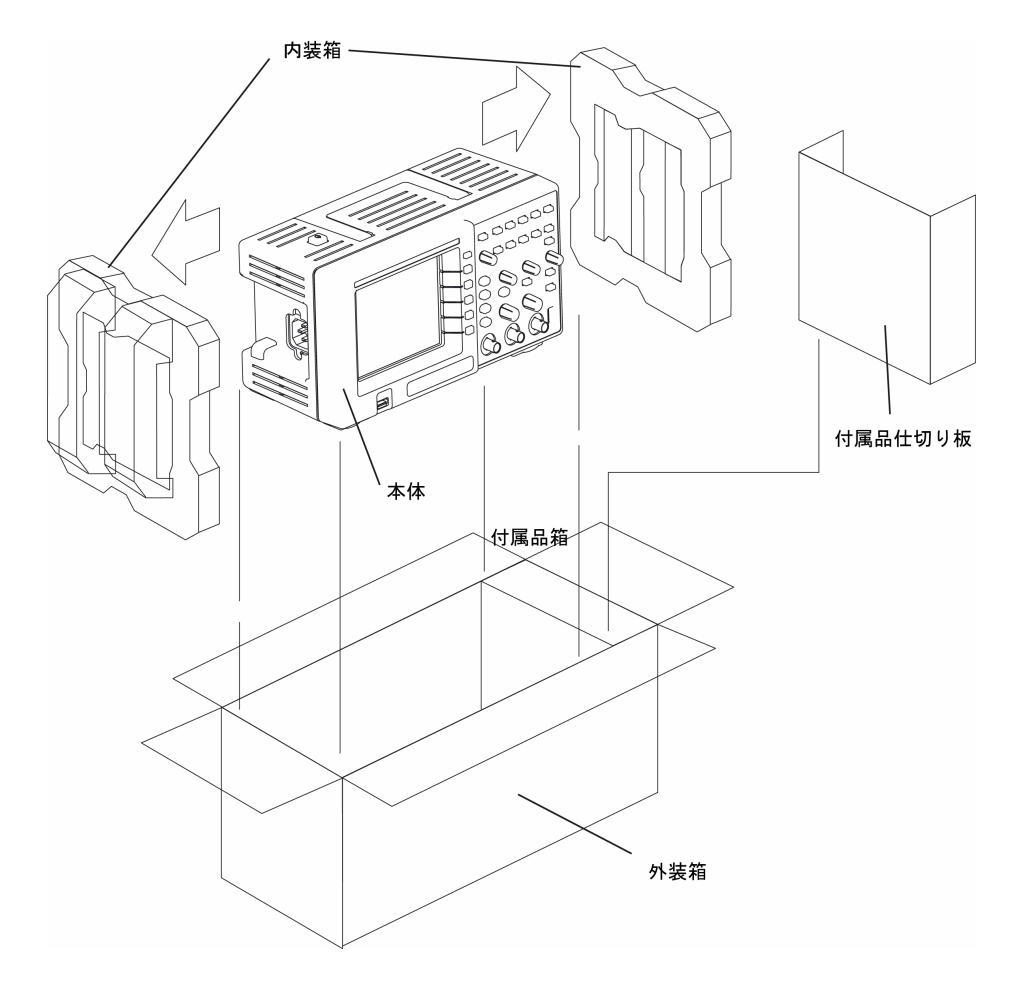

# 製品の管理

本製品を廃棄する際は、地域の法律や規則に従って、適切にリサイクルまたは、廃棄す る必要があります。廃棄する場合は、地域の法律、規則に従いリサイクル業者にご依頼 ください。

# 修理および修理品の返却

万一故障が発生したときは、弊社のサービス取扱所にご返送ください。保証期間内に発 生した弊社の責任による故障に関しては無償で修理いたします。 修理品のご返送に際してはお手数ですが、製品名、シリアル番号(本製品の背面にラベ ルが貼ってあります。)、不良の内容、ご担当者のお名前、ご所属、電話番号などを明記 してください。

# ソフトウエアのバージョンアップ

ソフトウエアのバージョンアップについては各機器への適応性があるため、営業担当員 または弊社Webサイトにてご確認ください(別紙の『セールスネットワークとお問い合 わせ窓口』または、URL:http://www.iti.iwatsu.co.jpを参照)。

# リモート制御機能

本製品ではリモート制御機能が使用可能です。 ご利用に際しては、下記の手続きを弊社 Web サイトにてお願いいたします。

・弊社 Web サイトにてユーザ登録(本製品の登録)

・リモート・コントロール・マニュアル (PDF ファイル) のダウンロード

リモート制御機能の詳細についての問い合わせ先は、別紙の『セールスネットワークとお問い合わせ窓口』または、弊社Webサイト(http://www.iti.iwatsu.co.jp)にてご確認 ください。

# ビューワ・ソフトウエア IWATSU Scope Viewer

本製品では、ビューワ・ソフトウエア IWATSU Scope Viewer (無償ソフトウエア) を使用可能です。Scope Viewer は、本製品で取得した波形をパソコンに取り込むアプ リケーションソフトウェアです。取り込んだ波形に対して、カーソル測定や波形デー タのファイル出力などが可能な他、本製品の操作などの機能を持っています。 ご利用に際しては、弊社Webサイト (http://www.iti.iwatsu.co.jp) にてダウンロード をお願いいたします。Scope Viewerの詳細についての問い合わせ先は、別紙の『セー ルスネットワークとお問い合わせ窓口』または、弊社Webサイトにてご確認ください。

# 取扱説明書について

本取扱説明書では、デジタル・オシロスコープ DS-5100B シリーズの主に機能、操作 方法について説明します。本取扱説明書は以下のように構成されています。

<クイック・スタート・ガイド編>

第1章 DS-5100B シリーズの概要

この章では、DS-5100Bシリーズの概要、特長などを紹介します。

- 第2章 基本操作説明
   この章では、本製品をすぐに使うための準備、基本的な操作方法を中心に説明
   します。
- <機能·操作説明編>
  - ・第3章 機能及び操作方法

この章では、本製品を理解し使用していただくための機能、操作方法を説明します。

・第4章 日常の点検、校正

この章では、以下の方法について説明します。

- a) 手入れ、保管方法
- b) 校正方法
- c) 異常時の対処方法
- 第5章 性能

この章では、製品仕様、適合規格について説明します。

・付録

ここでは、各条件ごとの時間軸レンジ、サンプリングレート、メモリ長の関係 を表にまとめています。

# ヘルプ機能について

本製品には、パネル面のキー、ノブがもつ各機能について説明するヘルプ機能がありま す。このヘルプ機能は該当のキーを2回押すとそのキー、ノブのもつ機能、操作方法が 画面に表示されます。キー、ノブの操作をすると Help 機能は解除されます。 詳細はクイック・スタート・ガイド編の"2.7.3 節 Help 機能"を参照してください。

# 表記規則

本取扱説明書では、以下の表記規則が使用されています。

- 正面パネルのキー、ノブ、コネクタ及び端子は COPY, UTILITIES, FUNCTION などのようにすべて大文字で表記します。(下図のパネル図参照) キー、ノブの名称は"[UTILITIES] キー"のように"[英語名称] キー(または)
  - ノブ) "と表記します。
- 画面内の表示項目、表示文字は Copy, Utilities, Display などのように基本的に 1 文字目を大文字で表記します。(下図の画面右のメニュー参照)
- 各機能の操作説明箇所内のキー、ノブのレイアウト図は下図(パネル図)のように示します。
- 文章中ではパネル内のキーに対応したメニューの名称は Utilities メニュー、
   Display メニューのように網掛け文字で表示し、メニュー内の項目は Language メニュー、
   Type メニューのように斜め文字+網がけで表示します。
- 画面右に表示されるメニューについて、メニュー内の項目を選択するためのキーは 無表記ですが、[F1] キー、[F2] キー、[F3] キー、[F4] キー、[F5] キーと命 名し、文章中で表記します。(下図参照)

パネル図(一部)

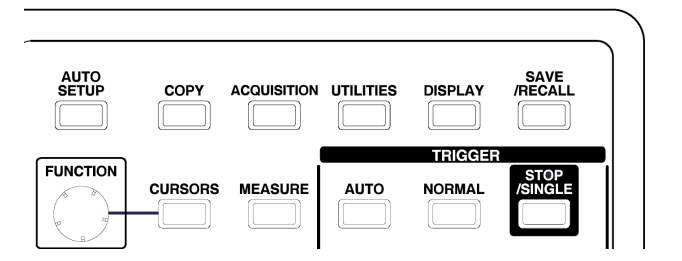

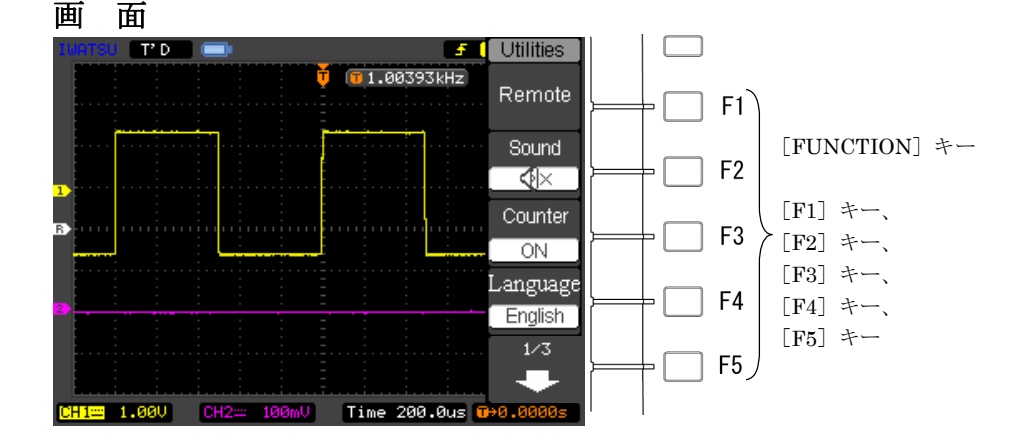

| はじめに    |                            | i    |
|---------|----------------------------|------|
| 安全にご使用  | 目いただくために                   | i    |
| 警告      |                            | ii   |
| 注意      |                            | vi   |
| 梱包内容の確  | 審認をしてください。                 | viii |
| 製品の管理   |                            | X    |
| 修理および修  | §理品の返却                     | X    |
| ソフトウエフ  | アのバージョンアップ                 | X    |
| リモート制御  | 1機能                        | X    |
| ビューワ・ン  | ノフトウエア IWATSU Scope Viewer | X    |
| 取扱説明書に  |                            | xi   |
| ヘルプ機能に  | こついて                       | xi   |
| 表記規則    |                            | xii  |
| 第1章 DS  | -5100B シリーズの概要             | 1-1  |
| 1.1 特長  | ξ                          | 1-1  |
| 1.1.1   | 小型、軽量、簡単                   | 1-1  |
| 1.1.2   | 画面表示                       | 1-1  |
| 1.1.3   | 豊富な機能                      | 1-2  |
| 1.2 DS- | 5100B シリーズのモデル比較           | 1-2  |
| 第2章 基本  | と操作説明                      | 2-1  |
| 2.1 操作  | ミフロー                       | 2-1  |
| 2.2 機器  | その設置                       | 2-2  |
| 2.2.1   | 設置条件                       | 2-2  |
| 2.2.2   | 設置姿勢                       | 2-2  |
| 2.3 電源  | この接続、電源スイッチのオン/オフ          | 2-3  |
| 2.3.1   | 電源コードの接続                   | 2-3  |
| 2.3.2   | 電源スイッチのオン/オフ               | 2-4  |
| 2.4 各音  | 『の名称及びその機能                 | 2-5  |
| 2.4.1   | 正面パネル                      | 2-5  |
| 2.4.2   | 背面パネル                      | 2-8  |
| 2.5 画面  | ゴレイアウト、表示                  | 2-9  |
| 2.6 画面  | īメニュー                      | 2-10 |
| 2.6.1   | 階層メニューのある場合                | 2-10 |
| 2.6.2   | ページ階層メニューのある場合             | 2-11 |
| 2.6.3   | ポップアップメニューのある場合            | 2-12 |
| 2.6.4   | 二者択一の場合                    | 2-13 |
| 2.6.5   | [FUNCTION] ノブを使用する場合       | 2-14 |
| 2.7 使用  | ]する前に                      | 2-15 |
| 2.7.1   | 画面の輝度設定                    | 2-15 |
| 2.7.2   | 言語選択                       | 2-17 |
| 2.7.3   | Help (ヘルプ) 機能              | 2-18 |

| 2.8 まず測知  | 定してみましょう!                 | 2-19 |
|-----------|---------------------------|------|
| 2.8.1 出社  | 荷時設定                      | 2-19 |
| 2.8.2 AU  | JTO SETUP(オートセットアップ)測定    | 2-21 |
| 2.8.3 波利  | 形表示条件の変更                  | 2-22 |
| 2.8.4 プロ  | ローブの位相補正                  | 2-26 |
| 2.8.5 ト   | リガ設定の変更                   | 2-28 |
| 第3章 機能及   | び操作方法                     | 3-1  |
| 3.1 垂直軸   | (VERTICAL) システム           | 3-2  |
| 3.1.1 [0  | CH] キー                    | 3-2  |
| 3.1.1.1   | Coupling (結合) の設定         | 3-3  |
| 3.1.1.2   | BWL 20M(帯域 20M)の設定        | 3-5  |
| 3.1.1.3   | <b>PROBE</b> (プローブ)減衰比の設定 | 3-6  |
| 3.1.1.4   | Invert (反転)               | 3-7  |
| 3.1.1.5   | Dig Filter (ディジフィルタ)      | 3-8  |
| 3.1.1.6   | 垂直軸の設定                    | 3-10 |
| 3.1.1.7   | 入力チャネルのオン/オフ              | 3-12 |
| 3.1.2 MA  | ATH(演算)機能                 | 3-13 |
| 3.1.2.1   | 加算、減算                     | 3-14 |
| 3.1.2.2   | 乗算                        | 3-15 |
| 3.1.2.3   | FFT                       | 3-15 |
| 3.1.3 RE  | YF(基準)波形                  | 3-20 |
| 3.1.3.1   | Import (入力) と Export (出力) | 3-21 |
| 3.1.3.2   | Export (出力)の設定            | 3-22 |
| 3.1.3.3   | Export メモリへの保存            | 3-23 |
| 3.1.3.4   | 新規ファイル(新規フォルダ)の登録         | 3-24 |
| 3.1.3.5   | Import (入力)               | 3-25 |
| 3.1.3.6   | REF 波形の表示、保存              | 3-26 |
| 3.2 水平軸   | (HORIZONTAL) システム         | 3-27 |
| 3.2.1 水   | 平軸の設定                     | 3-27 |
| 3.2.1.1   | [DELAY] ノブ                | 3-27 |
| 3.2.1.2   | [TIME/DIV] ノブ             | 3-28 |
| 3.2.1.3   | 水平軸の画面情報                  | 3-28 |
| 3.2.2 Ho  | rizontal メニュー             | 3-29 |
| 3.2.2.1   | Zoom (拡大)                 | 3-30 |
| 3.2.2.2   | Disp.Type(表示形式)           | 3-32 |
| 3.3 トリガ   | (TRIGGER) システム            | 3-34 |
| 3.3.1 Tri | gger の種類                  | 3-34 |
| 3.3.2 Tri | gger に関するキー、ノブ            | 3-35 |
| 3.3.3 Tri | gger メニュー                 | 3-36 |
| 3.3.3.1   | Edge (エッジ) トリガ            | 3-36 |
| 3.3.3.2   | Pulse (パルス幅) トリガ          | 3-38 |
| 3.3.3.3   | Video (ビデオ) トリガ           | 3-40 |

| 3.3.4   | トリガのホールドオフ                    | 3-43 |
|---------|-------------------------------|------|
| 3.3.5   | トリガ設定のキーポイント                  | 3-44 |
| 3.4 アク  | イジションシステム(ACQUISITION)の設定方法   | 3-46 |
| 3.4.1   | ACQUISITION モードの選択            | 3-46 |
| 3.4.2   | 操作キーと機能                       | 3-46 |
| 3.4.3   | 測定例                           | 3-48 |
| 3.5 ディ  | スプレイシステム(DISPLAY)の設定方法        | 3-51 |
| 3.5.1   | 設定方法のポイント                     | 3-51 |
| 3.5.2   | 操作キーと機能                       | 3-51 |
| 3.5.3   | 測定例                           | 3-53 |
| 3.6 波形  | やパネル設定の保存と呼び出し(SAVE/RECALL)方法 | 3-54 |
| 3.6.1   | 概要                            | 3-54 |
| 3.6.2   | 操作キーと機能                       | 3-54 |
| 3.6.3   | Type (保存形式)                   | 3-55 |
| 3.6.3.  | 1 Bit map                     | 3-55 |
| 3.6.3.  | 2 CSV 保存                      | 3-56 |
| 3.6.3.  | 3 Factory(出荷設定)               | 3-57 |
| 3.6.4   | Internal (内部保存)               | 3-58 |
| 3.6.5   | External (外部保存、USB メモリ)       | 3-59 |
| 3.6.6   | Disk Mana (ディスク管理)            | 3-60 |
| 3.6.7   | Rename(名称変更)                  | 3-61 |
| 3.6.8   | 用語説明                          | 3-63 |
| 3.7 ユー  | ·ティリティ(UTILITIES)の設定方法        | 3-64 |
| 3.7.1   | ユーティリティのメニューツリー               | 3-64 |
| 3.7.2   | ユーティリティメニューと設定                | 3-66 |
| 3.7.3   | I/O 設定                        | 3-67 |
| 3.7.4   | 言語                            | 3-68 |
| 3.7.5   | Pass /Fail                    | 3-68 |
| 3.7.5.  | 1 Pass/Fail テスト               | 3-68 |
| 3.7.5.2 | 2 マスク設定                       | 3-70 |
| 3.7.5.  | 3 Pass/Fail の接続               | 3-72 |
| 3.7.6   | 波形レコーダ                        | 3-73 |
| 3.7.6.  | 1 Record 例                    | 3-74 |
| 3.7.6.2 | 2 Play back モードの例             | 3-74 |
| 3.7.6.  | 3 Storage モードの例               | 3-76 |
| 3.7.7   | コピー設定                         | 3-77 |
| 3.7.8   | 自己校正                          | 3-78 |
| 3.7.9   | サービス                          | 3-78 |
| 3.7.10  | Preference (好み設定)             | 3-79 |
| 3.8 自重  | b測定(MEASURE)                  | 3-80 |
| 3.8.1   | 操作と測定例                        | 3-80 |
| 3.8.2   | メニューの説明                       | 3-82 |

| 3.8.3 電圧関係の自動測定項目3                | -85          |
|-----------------------------------|--------------|
| 3.8.4 時間関係の自動測定項目3                | -86          |
| 3.9 カーソル(CURSORS)による測定3           | -87          |
| 3.9.1 操作キーと機能3                    | -87          |
| 3.9.2 測定例                         | -89          |
| 3.10 オートセットアップ                    | -90          |
| 3.10.1 自動設定機能                     | -90          |
| 3.10.2 オートセットアップで設定される内容3         | -91          |
| 第4章 日常の点検、校正                      | 4-1          |
| 4.1 手入れの方法                        | 4-1          |
| 4.2 校正                            | 4-2          |
| 4.2.1 Self Cal (Self Calibration) | 4-2          |
| 4.2.2 定期校正                        | 4-3          |
| 4.3 修理及び修理品の返却                    | 4-4          |
| 4.4 保管、輸送                         | 4 <b>-</b> 4 |
| 4.4.1 保管                          | 4-4          |
| 4.4.2 輸送                          | 4-4          |
| 4.5 診断の手引き                        | 4-5          |
| 第5章 性能                            | . 5-1        |
| 画面表示                              | . 5-1        |
| 垂直部(Y 軸)                          | . 5-1        |
| 同期                                | . 5-2        |
| 水平軸(X 軸)                          | . 5-3        |
| アクイジション機能                         | . 5-4        |
| 表示部                               | . 5-4        |
| カーソル測定                            | . 5-5        |
| 自動測定                              | . 5-5        |
| 周波数カウンタ                           | . 5-5        |
| 校正信号出力                            | . 5-5        |
| インタフェース                           | . 5-5        |
| パネル設定/波形データのセーブ/リコール              | . 5-6        |
| その他の機能                            | . 5-6        |
| 電源                                | . 5-6        |
| 質量、大きさ                            | . 5-6        |
| 付属品                               | . 5-6        |
| 環境条件                              | . 5-7        |
| 予熱時間                              | . 5-7        |
| 期待寿命                              | . 5-7        |
| 外観図                               | 5-8          |
| 付録1 時間軸レンジとサンブリングレート、メモリ長、        | 1.1          |
| ドッルフィビンの<br>奥品保証                  | T_T          |

# クイック・スタート・ガイド編

本編は次のような方のために説明しています。 また、DS-5100B シリーズを初めてご使用になられる方も本編を最初にお読みになること をお勧めします。

# ・すぐに使いたい方のために!

# ・DS-5100B シリーズがどんな製品か知りたい方のために!

本編は次の構成になっています。

- 第1章 DS-5100B シリーズの概要
- 第2章 基本操作説明

# 第1章 DS-5100B シリーズの概要

DS-5100B シリーズの概要を 1.1 節~1.2 節で説明します。

# 1.1 特長

DS-5100Bシリーズは以下の特長を備えております。

## 1.1.1 小型、軽量、簡単

**DS-5100B**シリーズの外形寸法は約 303mm(W)×146mm(H)×112mm(D)、でコン パクト性に優れ、机上、作業台上でも設置スペースが少なくてすみます。

重さは約2.2kgと軽く片手で持ちやすいため、持ち運びが容易です。キー、ノブが 機能別にレイアウトされ、画面右にはメニューが表示され操作が簡単です。

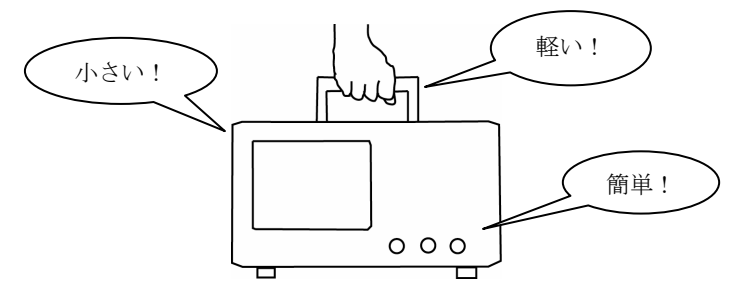

#### 1.1.2 画面表示

・設定しやすいカラー・キー

CH キーがカラー表示で、画面の CH 波形色に対応しています。CH キーを選 択するとカラー表示するため設定有効チャネルが一目瞭然です。

・見やすいカラー波形

CH1:黄色表示、CH2:桃色表示で波形が重なっても区別しやすくなっています。

・見やすいカラー画像保存

USBメモリーに画面のハードコピーを BMP で取ることができます。また、印刷 に適した、白黒反転コピーもできます。

#### 1.1.3 豊富な機能

#### · 自動測定機能

電圧振幅、最大値/最小値、周期、周波数など 20 種類の項目を自動測定し、 測定結果を画面下に表示できます。通常は同時に表示できるのは3種まで、ディ スプレーオールの機能を使えば、18 種表示できます。

#### ·波形演算機能

差動測定、電力測定、周波数分析(FFT 解析)などの演算機能があります。 CH1を[+]、CH2を[-]の減算演算機能(CH1-CH2)を選択、設定す ることで差動測定できます。CH1を[電圧]、CH2を[電流]の乗算演算機能(CH1 ×CH2)を選択、設定することで電力数値が得られます。CH1またはCH2の入 力信号を周波数分析し、波形の歪みも周波数軸で解析できます。

#### ・Pass/Fail 機能

CH1 波形または CH2 波形について合否判定機能があります。判定結果は、背面の BNC コネクタから出力できます。フレキシブル自動生産ライン、少量多品 種検査ラインのコントロール信号として利用できます。

#### ・デジタル・フィルタ機能

次のフィルタを使い分け、見たい信号を取り出すことができます。

- a) バンド・パス・フィルタ : 観測したい周波数成分のみを抽出します。
- b) ロー・パス・フィルタ : 高い周波数成分をカットします。
- c) ハイ・パス・フィルタ : 電源変動などの低周波変動を除去します。
- d) バンド・リジェクト・フィルタ :特定周波数を除去します。

#### 1.2 DS-5100B シリーズのモデル比較

表 1.1 で DS-5100B シリーズのモデル間の概略比較を示します。 DS-5100B シリーズの性能についての詳細は"第5章 性能"をご参照ください。

| モデル名  | DS-5102B          | DS-5104B | DS-5106B | DS-5110B |
|-------|-------------------|----------|----------|----------|
| CH 数  |                   |          | 2        |          |
| 周波数帯域 | $25 \mathrm{MHz}$ | 40MHz    | 60MHz    | 100MHz   |
| プローブ  | SS-0112 SS-0122   |          | 0122     |          |

表 1.1 DS-5100B シリーズのモデル比較

# 第2章 基本操作説明

本章ではDS-5100Bシリーズの基本的な操作を中心に説明します。

## 2.1 操作フロー

下図は DS-5100B シリーズを初めてお使いになる方に、DS-5100B シリーズの操作全体のフローを理解していただくためのものです。各項目の詳細については図中の▶で示した機能、操作説明の各章、各節をご参照ください。

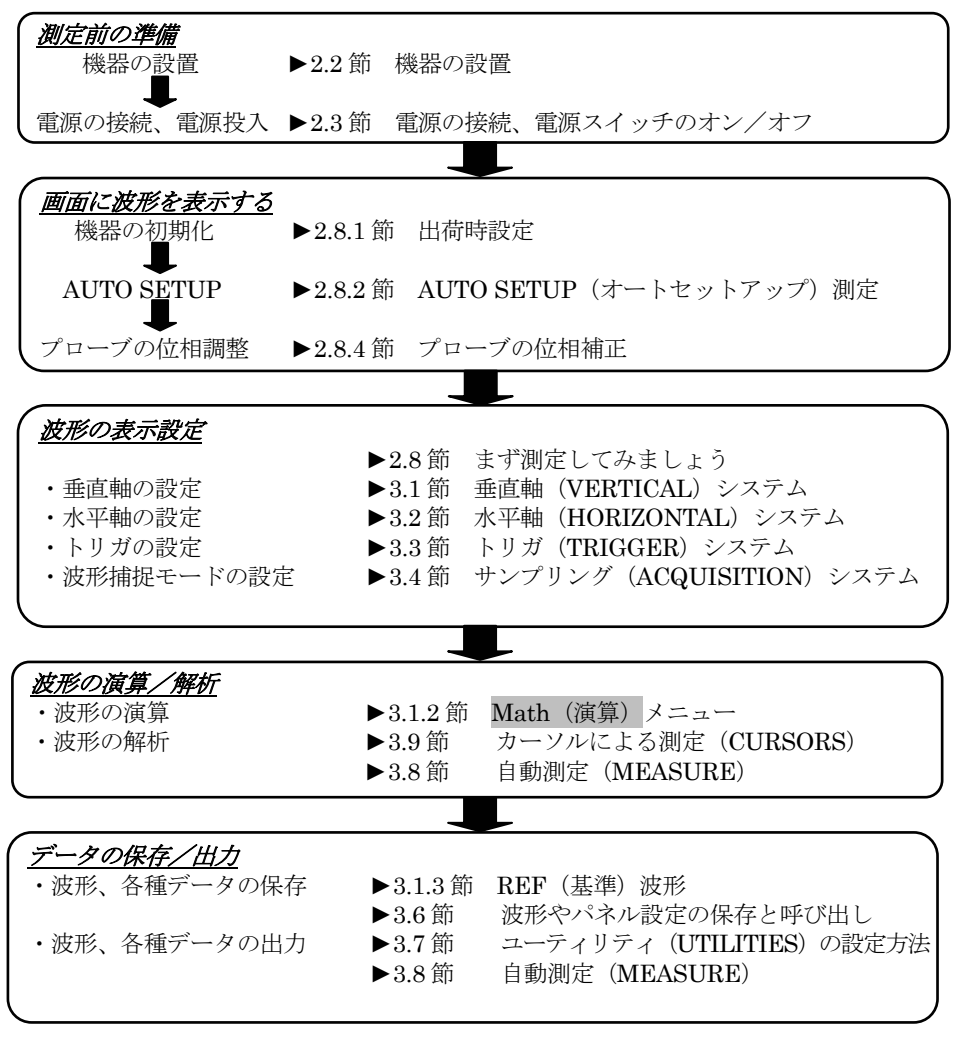

図 2.1 操作フロー

#### 2.2 機器の設置

本製品を使用する場合、以下の条件に合う場所、環境条件に設置してください。

#### 2.2.1 設置条件

#### ・平坦で水平な場所

安定した場所に、左右前後とも水平に保って設置してください。不安定な場所 で使用すると転倒したり、落下することでケガ、故障の原因になることがありま す。

・風通しの良い場所

本製品の上面、左側面(正面向かって)、背面、底面には通風孔、右側面(正面 向かって)に排気口があります。機器内部の温度上昇を防ぐため、周囲に十分な スペースをとり、これらの通風孔、排気口をふさがないようにしてください。

- ・性能保証温度、湿度範囲、及び動作保証温度、湿度範囲
   性能保証温度範囲
   : +10℃~+35℃
   動作保証温度範囲、湿度範囲
   : 0℃~+40℃、80%RH 以下(結露なきこと)
- メモ) 温度、湿度の違う環境に移動すると、急激な温度変化により結露することがあります。このような場合、温度は徐々に変化するように、周囲の温度に充分慣らしてからご使用ください。

## 2.2.2 設置姿勢

本製品は水平(図2.2(a))、またはスタンドを使って傾斜させて設置します。 4箇所の底面足のうち、前側足の2箇所をスタンドとして図2.2(b)のように前に開 くことで、傾斜(約12°)をつけ、正面パネル、画面を見やすくします。

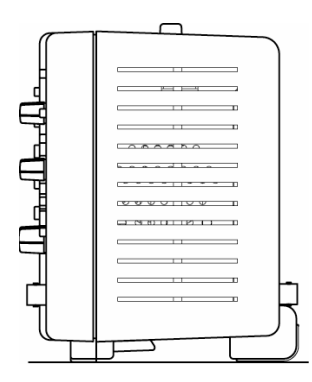

図 2.2(a) 水平の姿勢

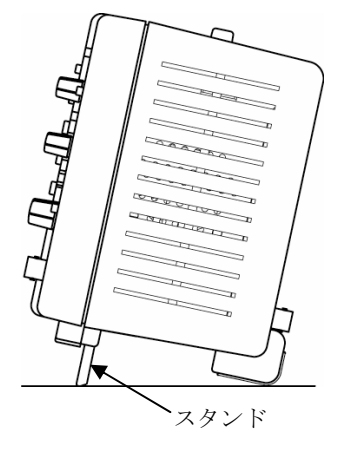

図 2.2(b) スタンドを使用して傾けた姿勢

#### 2.3 電源の接続、電源スイッチのオン/オフ

電源接続、電源コードについては本取扱説明書の冒頭 i ~viiページの警告、注意の中 で説明しています。電源を接続する前に警告、注意事項を必ずお守りください。 以下にて、電源の接続、電源スイッチのオン/オフ操作要領を説明します。

#### 2.3.1 電源コードの接続

## 操作手順

① 機器の上面左の電源スイッチがオフであることを確認します。(図 2.3 参照)

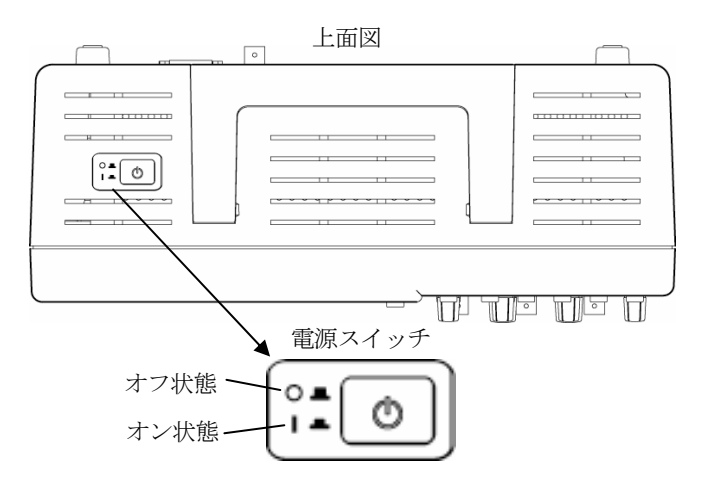

図 2.3 電源スイッチのオン/オフ

- ② 側面パネルの電源コード接続用の AC LINE INPUT 端子に、付属品の電源コ ードのプラグを差し込みます。(図 2.4 参照)
- ③ 電源コードのもう片方のプラグを電源コンセントに接続します。(図 2.4 参照) 背面パネル

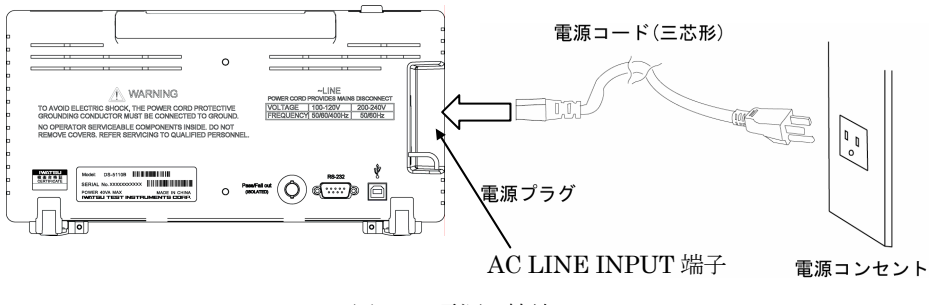

図 2.4 電源の接続

# 2.3.2 電源スイッチのオン/オフ

電源スイッチは図 2.3 (前ページ)の上面パネルの向かって左にあります。 プッシュボタン式で1度押すとオンになり、もう一度押すとオフになります。

#### ・電源オン時の動作

電源スイッチをオンにすると、約10秒で立上がり波形表示画面になります。

メモ) 精度の良い測定をするには電源スイッチをオンにしてから、20 分以上のウオ ーミングアップをしてください。

#### ・電源オフ時の動作

電源をオフにすると(電源コードを抜いても)、直前の設定条件が記憶されます。 次に電源をオンにすると、記憶された設定条件が自動的に呼び戻されます。

注) REF 波形や MEASURE (自動測定)の Display All (全測定) など の記憶されない機能があります。

# 2.4 各部の名称及びその機能

本節では、本製品の正面パネル、背面パネルの各部の名称、及びその機能を次ページ 以降の表 2.1(a)、(b)、表 2.2 で説明します。

## 2.4.1 正面パネル

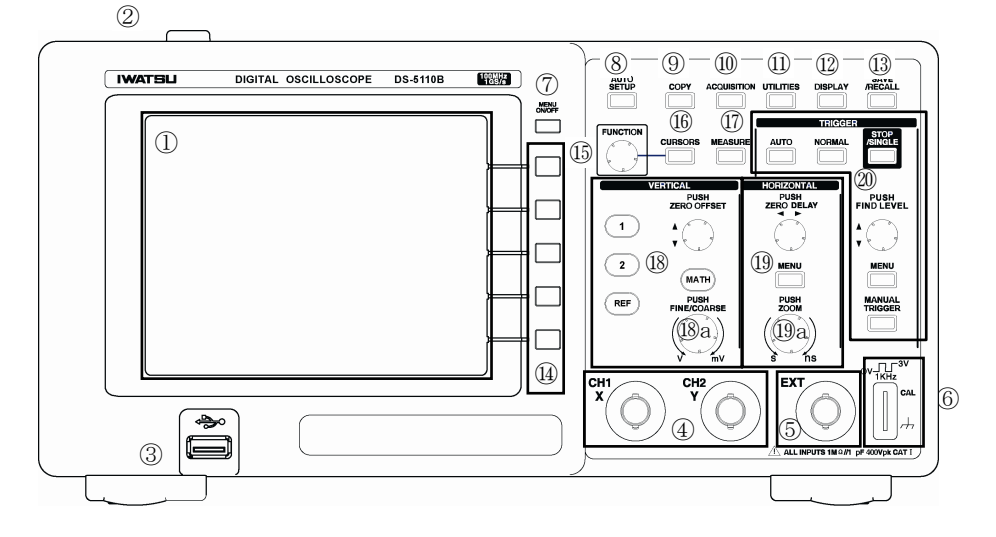

基本操作説明

|            | 表 2.1(a) 正面パネル内の各部の名称及び機能 |                                                        |          |  |  |  |
|------------|---------------------------|--------------------------------------------------------|----------|--|--|--|
| No.        | 名 称                       | 説明                                                     | 参照箇所     |  |  |  |
| (          | ディスプレイ                    | 観測波形、リードアウト、メニュー、各 CH のリードア                            | ▶2.5節    |  |  |  |
|            |                           | ウト、トリガ情報、状態メッセージなどを表示します。                              | 2-9ページ   |  |  |  |
| 2          | POWER スイッチ                | 電源をオン/オフにします。                                          | ▶2.3節    |  |  |  |
|            |                           |                                                        | 2-3ページ   |  |  |  |
| 3          | USB 端子                    | 外部(USBメモリ)とデータを入出力するための端子で                             |          |  |  |  |
|            |                           | す。USBメモリ以外のメディアは使用できません。                               |          |  |  |  |
| 4          | INPUT 端子                  | 正面左側から CH1(X), CH2(Y)の信号入力 BNC 端子で                     |          |  |  |  |
|            |                           | す。                                                     |          |  |  |  |
|            |                           | ・入力仕様 : パネル右下に記載されています。                                |          |  |  |  |
|            |                           | <ul> <li>XY 波形測定時は X に CH1, Y に CH2 を使用します。</li> </ul> |          |  |  |  |
| 5          | EXT 端子                    | 外部トリガ信号を入力する端子です。                                      |          |  |  |  |
| 6          | CAL 端子                    | 校正信号を出力します。上側が CAL 信号出力で、下側が                           | ▶2.8.2節  |  |  |  |
|            |                           | GND 端子です。主にプローブを校正する時に使用しま                             | 2-21 ページ |  |  |  |
|            |                           | す。信号は 3.0Vp-p, 1kHz の矩形波です。                            |          |  |  |  |
| $\bigcirc$ | [MENU                     | 画面にメニューが表示されていない場合、キーを押すと                              |          |  |  |  |
|            | ON/OFF] キー                | 最後に表示したメニューを表示します。画面にメニュー                              |          |  |  |  |
|            |                           | が表示されている場合は、ポップアップメニュー、メニ                              |          |  |  |  |
|            |                           | ューを閉じます。                                               |          |  |  |  |
| 8          | [AUTO SETUP]              | ボタンを押すと、垂直軸、時間軸、トリガ条件を自動的                              | ▶3.10節   |  |  |  |
|            | キー                        | に設定し、観測波形及び AUTO SETUP メニューが表示                         | 3-90 ページ |  |  |  |
|            |                           | されます。                                                  |          |  |  |  |
| 9          | [COPY] ≠−                 | ③の USB 端子に画像データを出力します。下記⑪の                             | ▶3.7.7 節 |  |  |  |
|            |                           | [UTILITIES] キーのメニューで仕様を選択します。                          | 3-77 ページ |  |  |  |

表 2.1(b) 正面パネル内のキー、ノブの機能

| No. | 名 称           | 機能説明                        | 参照箇所     |
|-----|---------------|-----------------------------|----------|
| 10  | [ACQUISITION] | データを取得する際の、取込みモード、平均化回数、等   | ▶3.4節    |
|     | +-            | 価サンプリング、サンプリングレートなどを設定します。  | 3-46 ページ |
| 11) | [UTILITIES]   | キー操作時の音、表示言語の選択、画面データの出力仕様、 | ▶3.7節    |
|     | +-            | システム情報などについて設定、表示します。       | 3-64 ページ |
| 12  | [DISPLAY] キー  | 画面の明るさ、波形データ間を線で結ぶか否か、波形、座  | ▶3.5節    |
|     |               | 標軸、波形重ね書き、波形輝度などについて設定します。  | 3-51 ページ |
| 13  | [SAVE/RECALL] | CH の波形データ、パネル設定を外部(USB)メモリ、 | ▶3.6節    |
|     | キー            | 内部メモリに保存/呼出します。データ形式を選択しま   | 3-54 ページ |
|     |               | す。                          |          |
| 14  | [FUNCTION]    | 画面右のメニューの項目について、選択、実行するための  |          |
|     | キー            | 5つのボタンです。(名称は印字していません。)     |          |

| No.  | 名 称               | 機能説明                               | 参照箇所     |
|------|-------------------|------------------------------------|----------|
| (15) | [FUNCTION]        | カーソルを垂直、水平方向に動かすときや各キーのメニ          |          |
|      | ノブ                | ュー内で ህ マークがある項目の設定を行う場合に使          |          |
|      |                   | 用します。                              |          |
| 16   | [CURSORS] キー      | カーソルを水平、垂直方向に表示し波形情報を測定しま          | ▶3.9節    |
|      |                   | す。測定結果はポップアップ画面で表示します。             | 3-89 ページ |
| 17   | [MEASURE]         | 20種の測定パラメータを自動測定します。測定結果は画         | ▶3.8節    |
|      | +-                | 面下に数値で表示します。                       | 3-80 ページ |
| 18   | VERTICAL          | 点灯している CH のオフセット、感度を設定します。         | ▶3.1節    |
|      | [1], [2]/ [CH] キー | トレース、メニュー、垂直軸情報を ON/OFF します。       | 3-2ページ   |
|      | [OFFSET] ノブ       | 点灯している CH のオフセットを設定します。ノブを押        | 3-11 ページ |
|      |                   | すとオフセットをゼロに設定します。                  |          |
|      | [VOLTS/DIV] /     | 点灯している CH の感度を設定します。ノブを押すと         |          |
|      | ブ                 | 1-2-5 ステップ(COARSE)と連続可変(FINE)を切り替え |          |
|      |                   | ます。正面パネル®a                         |          |
|      | [MATH] キー         | 演算結果トレースのON/OFFおよび演算メニューを表示        | ▶3.1.2 節 |
|      |                   | します。                               | 3-13 ページ |
|      | [REF] キー          | リファレンス波形表示の ON/OFF およびリファレンスメ      | ▶3.1.3 節 |
|      |                   | ニュー表示をします。                         | 3-20 ページ |
| 19   | HORIZONTAL        | トリガディレイを設定します。ノブを押すと0sに設定さ         | ▶3.2節    |
|      | [DELAY] ノブ        | れます。                               | 3-27 ページ |
|      | [TIME/DIV] ノブ     | 時間軸レンジを選択します。正面パネル印a               |          |
|      | / [ZOOM] ノブ       | ノブを押すことでズームモードになり、ノブを回すこと          |          |
|      |                   | でズーム倍率を選択します。                      |          |
|      | [MENU] キー         | Horizontal メニューが表示されます。            |          |
| 20   | TRIGGER           | トリガレベルを設定します。ノブを押すとトリガレベル          | ▶3.3節    |
|      | [FIND LEVEL]      | を波形振幅の中央に設定します。                    | 3.34 ページ |
|      | ノブ                |                                    |          |
|      | [MENU] キー         | Trigger メニューが表示されます。               |          |
|      | [AUTO] キー         | 自動でトリガ信号を発生させ波形を取り込みます。            |          |
|      | [NORMAL] キー       | トリガ信号が発生するごとに波形を取り込みます。            |          |
|      | [STOP/            | トリガ信号が発生すると1回だけ波形を取込み、波形を          |          |
|      | SINGLE] キー        | 表示して捕捉を停止します。トリガ待ち状態でキーが点          |          |
|      |                   | 灯します。                              |          |
|      | [MANUAL/          | NORMAL, SINGLE モード時に、強制的にトリガをかけ    |          |
|      | TRIGGER] キー       | ることで波形観測が可能です。                     |          |

# 2.4.2 背面パネル

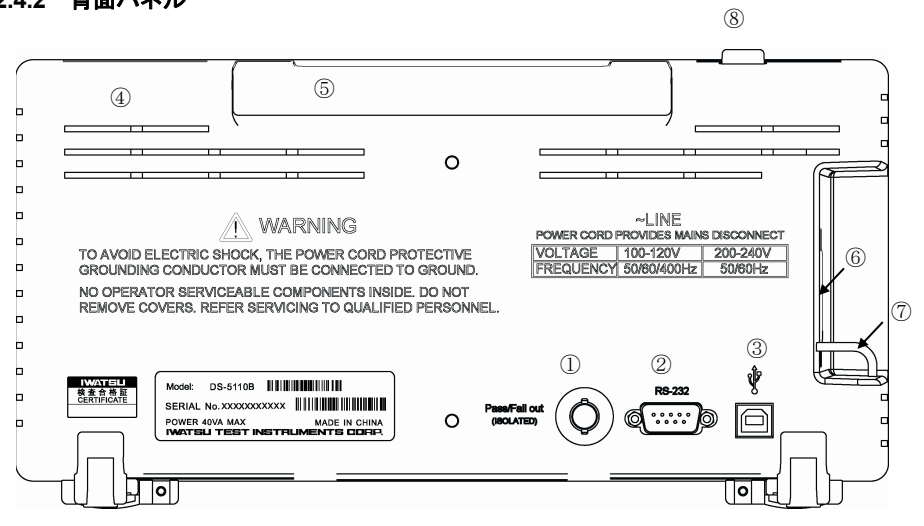

| No.        | 名 称              | 説明                                  | 参照箇所     |  |  |
|------------|------------------|-------------------------------------|----------|--|--|
|            | Pass/Fail 出力端子   | 合否判定結果を背面の BNC コネクタから出力しま           | ▶3.7.5 節 |  |  |
|            |                  | す。フレキシブル自動生産ライン、少量多品種検査ラ            | 3-68 ページ |  |  |
|            |                  | インのコントロール信号として利用できます。               |          |  |  |
| 2          | RS-232 コネクタ端子    | リモート制御で使用します。                       | ▶3.7.3 節 |  |  |
|            |                  |                                     | 3-67 ページ |  |  |
| 3          | USB 端子(TypeB)    | 本製品とパソコンをUSB ケーブルで接続するための端          |          |  |  |
|            |                  | 子です。                                |          |  |  |
|            |                  | ビューワ・ソフトウエア IWATSU Scope Viewer をイン |          |  |  |
|            |                  | ストールしたパソコンとの通信に使用します。               |          |  |  |
| 4          | 通風口              | 外気を吸い込む孔が短冊状にあいています。                |          |  |  |
| 5          | ハンドル             | 通常は図のように筐体に埋まるようたたみ、持ち運び            |          |  |  |
|            |                  | する際は上に立てて使用します。                     |          |  |  |
| 6          | AC LINE INPUT 端子 | AC 電源コードを接続する端子がついています。             | ▶2.3節    |  |  |
|            |                  |                                     | 2-3ページ   |  |  |
| $\bigcirc$ | セキュリティホール        | 盗難防止用のロック穴です。                       |          |  |  |
|            |                  | 錠と併用し、使用できます。                       |          |  |  |
| 8          | 電源スイッチ           | 装置の電源を ON/OFF します。                  | ▶2.3節    |  |  |
|            |                  |                                     | 2-3ページ   |  |  |

表 2.2 背面パネル内の各部名称及び説明

# 2.5 画面レイアウト、表示

本節では画面のレイアウト、表示項目、表示内容を説明します。 図 2.5 に画面表示例を示し、表 2.3 で表示項目を説明します。

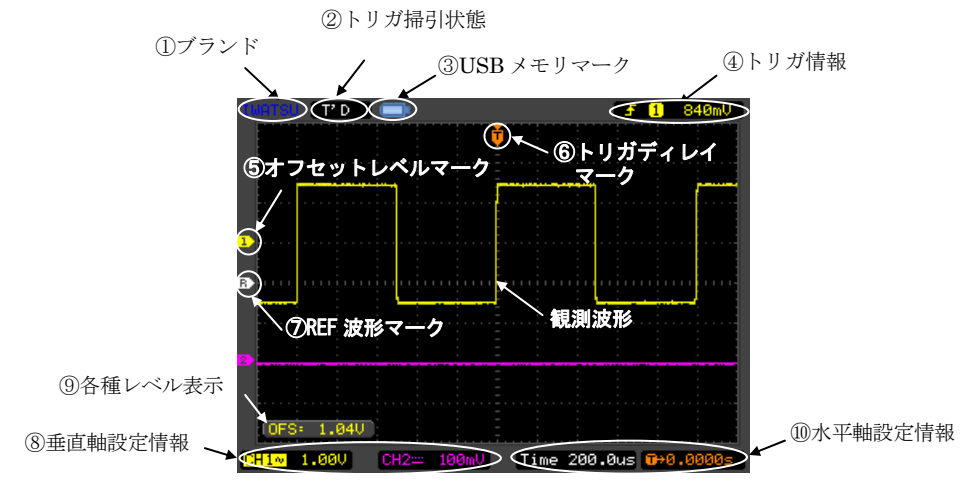

図 2.5 画面表示例

表 2.3 画面表示項目

| No.        | 表示項目       | 内容                              |
|------------|------------|---------------------------------|
| 1          | ブランド       | IWATSU を青で表示します。                |
| 2          | トリガ掃引状態    | トリガ掃引状態の種類を表示します。               |
| 3          | USB メモリマーク | USB 端子に USB メモリを取付けると表示します。     |
| 4          | トリガ情報      | トリガのタイプ、ソース CH、レベルを表示します。       |
| 5          | オフセットレベル   | 垂直軸のオフセット電圧のレベルを表示します。          |
|            | マーク        | [OFFSET] ノブを回すと上下に移動します。 ⑨各種レ   |
|            |            | ベル表示部にオフセット電圧を数値表示します。          |
| 6          | トリガディレイマ   | 時間0からトリガポイントまでの時間遅延を表示します。      |
|            | ーク         | [DELAY] ノブを回すと左右に移動します。         |
|            |            | 画面右下の⑩水平軸設定情報、又は⑨各種レベル表示部       |
|            |            | に数値表示します。                       |
| $\bigcirc$ | REF 波形マーク  | REF 波形のポジションを示します。REF キーが点灯中に   |
|            |            | オフセットノブを回すと、上下に移動します。           |
| 8          | 垂直軸設定情報    | 観測波形の CH、結合の種類、垂直軸レンジを表示します。    |
|            |            | CH1,2の情報を同時に表示できます。結合については直     |
|            |            | 流結合 : 🔛 、交流結合 : 🛺 、GND : 📥 で表示。 |
|            |            | [VOLTS/DIV] ノブを回してレンジ値を設定します。   |

基本操作説明

| No. | 表示項目    | 内容                               |
|-----|---------|----------------------------------|
| 9   | 各種レベル表示 | オフセット電圧、トリガディレイ、オフセットレベル電        |
|     |         | 圧の数値を表示します。但し、各種ノブを回しレベルが        |
|     |         | 変化したときのみ、変化後約2秒間表示します。           |
| 10  | 水平軸設定情報 | 水平軸レンジ、トリガディレイを表示します。            |
|     |         | [TIME/DIV] ノブ、[DELAY] ノブを回して設定しま |
|     |         | す。                               |

## 2.6 画面メニュー

DS-5100Bシリーズでは、画面内にメニューを表示します。

正面パネルのキーを押すと、画面右にメニューを表示します。表示後はメニューを見 ながら、画面右外の [FUNCTION] キー (F1~F5)、[MENU ON/OFF] キーでメニ ュー項目を選択、設定します。

本節ではメニューの操作方法について階層メニュー、ポップアップメニュー、二者択 ーメニュー別で説明します。

#### 2.6.1 階層メニューのある場合

# 操作手順

正面パネル内のメニューを持つキーを押すと図 2.6 のようにメニューが開きます。

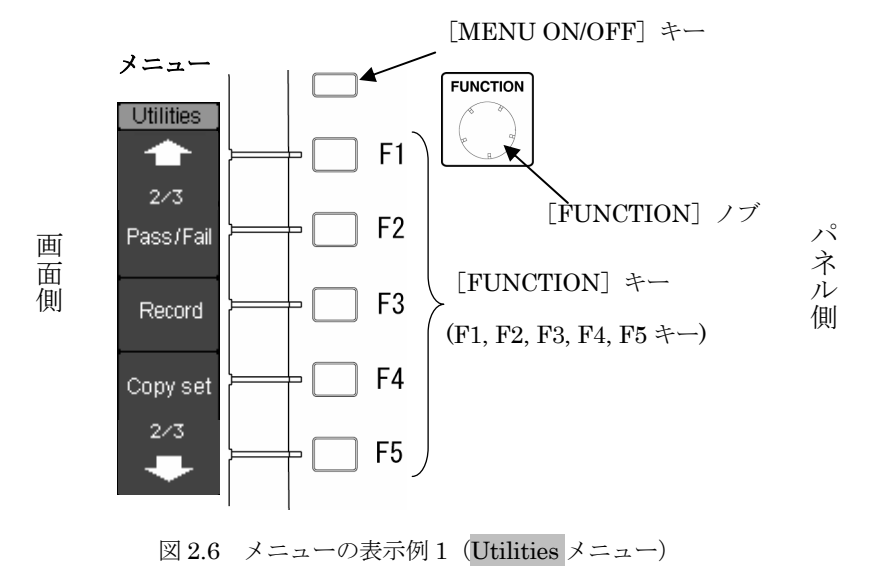

 例えば、Utilities メニューの Copy set メニュー項目を [F4] キーで選択する と図 2.7 のような下の階層メニューが開きます。

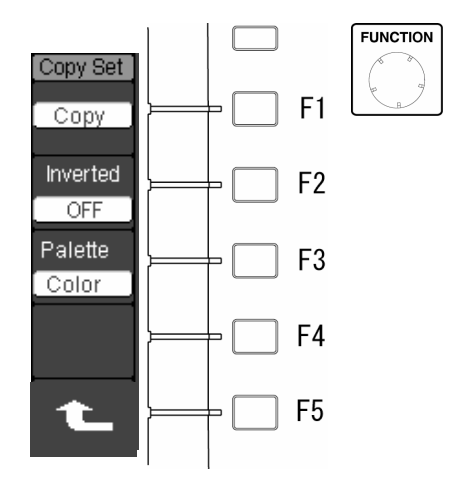

図 2.7 メニューの表示例 2 (Utilities メニュー)

#### 2.6.2 ページ階層メニューのある場合

同一階層内で項目が多数の場合はメニューが複数ページになっています。

## 操作手順

- 下図 2.8 で [F5] キーを押すと 2/3 ページのメニューを開きます。
- 2 さらに [F5] キーを押すと 3/3 ページのメニューを開きます。
- ③ [F1] キーを押すと 2/3 ページ、1/3 ページのメニューに戻ります。

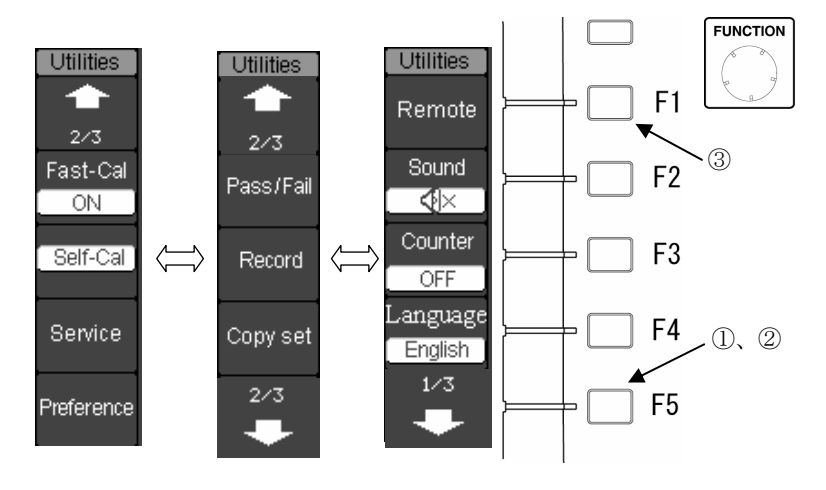

図 2.8 メニューの表示例 3 (Utilities メニュー)

クイック・スタート・ガイド編

# 2.6.3 ポップアップメニューのある場合

# 操作手順

- 下図 2.9 の表示例のようにメニュー項目を [F1] キーで選択すると、メニューの左側にポップアップメニューが開きます。
- [F1] キーを押すことでカーソルが移動し、ポップアップメニュー内の項目を 選択します。また[FUNCTION]ノブを回して項目を選択し、押すことで設定で きます。
- ③ 選択後は [MENU ON/OFF] キーでポップアップメニュー、Acquisition メニ ューを閉じます。

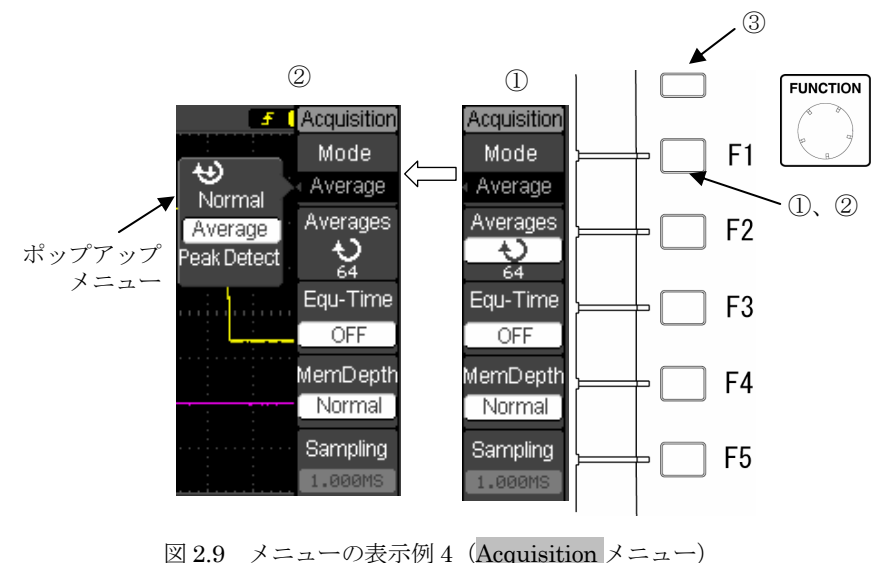

# 2.6.4 二者択一の場合

# 操作手順

- 下図 2.10 の表示例で、Counter 項目を [F3] キーで選択します。
   Counter 項目が OFF から ON に変わり、画面右上に周波数を数値表示します。
- ② 再度 [F3] キーを押すと、ON から OFF に戻り、画面の周波数表示は解除されます。

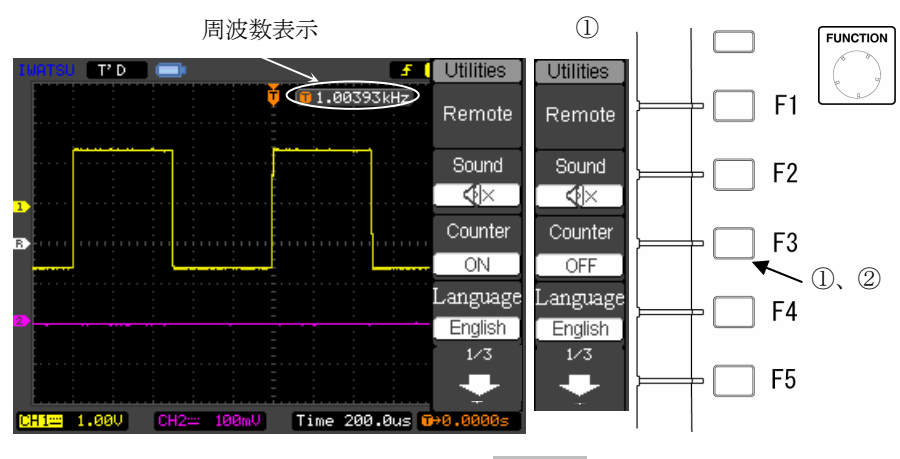

図 2.10 メニューの表示例 5 (Utilities メニュー)

# 2.6.5 [FUNCTION] ノブを使用する場合

下図 2.11 の表示例のようにメニュー項目の数値を変更、設定する場合は正面パネルの [FUNCTION] ノブを回して設定します。

# 操作手順

- ① [F1] キーを押し、Mode 項目のポップアップメニューを開きます。
- ② [F1] キーを押し、ポップアップメニュー内の Average 項目を選択します。
- ③ [FUNCTION] ノブを回し、Average 項目内の数値を"2"にします。

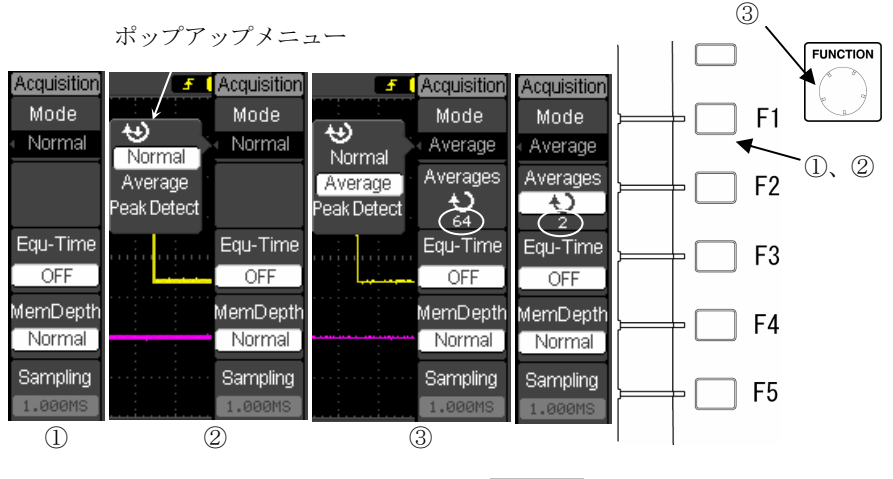

図 2.11 メニューの表示例 6 (Utilities メニュー)

# 2.7 使用する前に

使用状況に応じて下記の Intensity (波形輝度)、Grid (目盛)、メニュー内の言語、 Help 機能の設定を行ってください。

#### 2.7.1 画面の輝度設定

電源投入後、画面の表示波形及び Grid(目盛)について輝度の設定を行います。 輝度は[DISPLAY]キーで下記の手順で設定します。

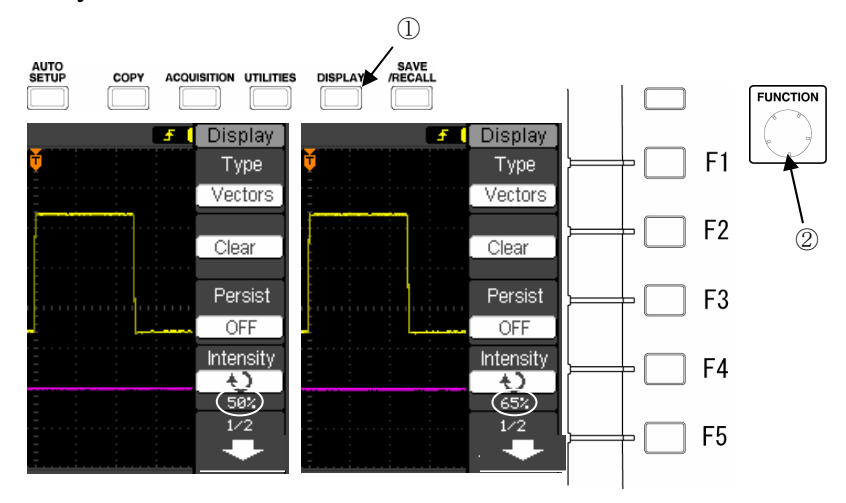

Intensity (波形輝度)の設定

図 2.12 Display メニュー 図 2.13 Intensity メニュー項目と輝度設定

# 操作手順

- [DISPLAY]キーを押します。画面右に Display メニューを表示します。(図 2.12 参照)
- ② 「FUNCTION」ノブを回し、波形を見ながら輝度を設定します。(図 2.13 参 照)

ノブは時計方向に回すと輝度は増加し、反時計方向に回すと減少します。

- \* Intensity(波形輝度)は初期設定で50%です。設定範囲は0%~100%です。
- ※ [FUNCTION] ノブはカーソルを垂直、水平方向に動かすときや各キーのメニュー内で
   ◆ マークがある項目の設定を行う場合にも使用します。
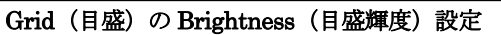

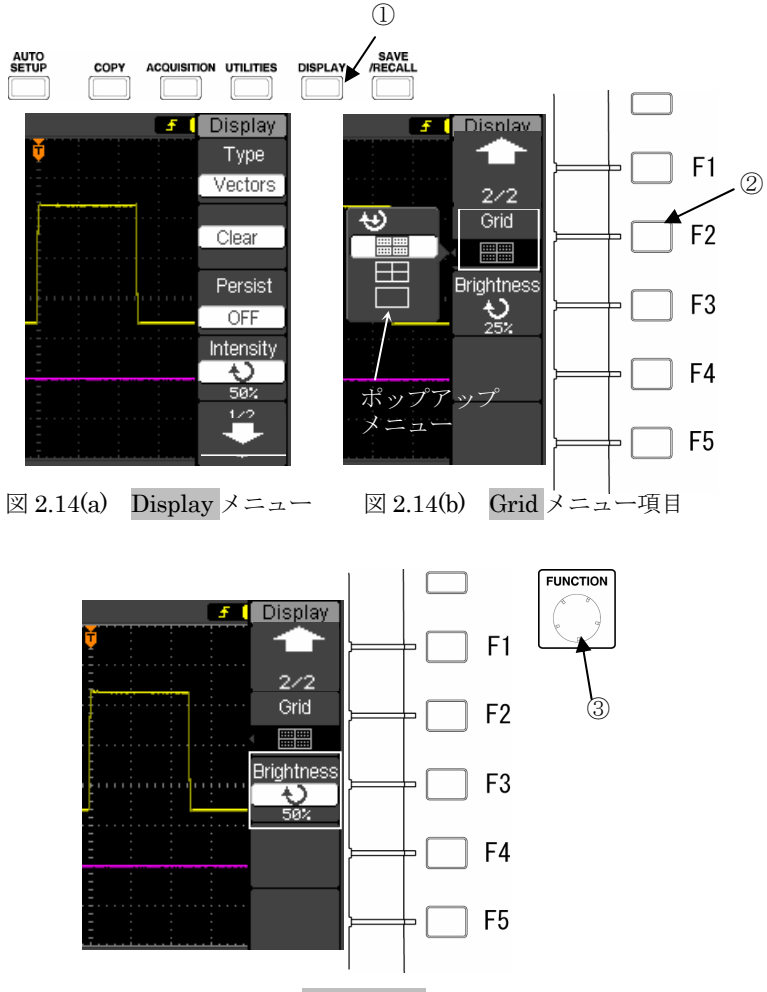

図 2.14(c) Brightness メニュー項目

- 図 2.14(a)で[DISPLAY]キーを押します。画面右に Display メニューを表示します。
- ② 図2.14(b)で [F2] キー→[F5]キーを押し、Grid (目盛) のポップアップメ ニューを開きます。
- ③ 図 2.14(c)で [FUNCTION] ノブを回し、画面内の目盛を見ながら輝度を設定 します。ノブは時計方向に回すと輝度は増加し、反時計方向に回すと減少しま す。
- \* Brightness (目盛輝度)の初期状態は 50%です、設定範囲は 0%~100%です。

## 2.7.2 言語選択

画面に表示されるユーザインタフェースについては、メニュー項目と HELP (ヘル プ) マニュアルのみ言語選択します。下記の操作で言語の選択ができます。

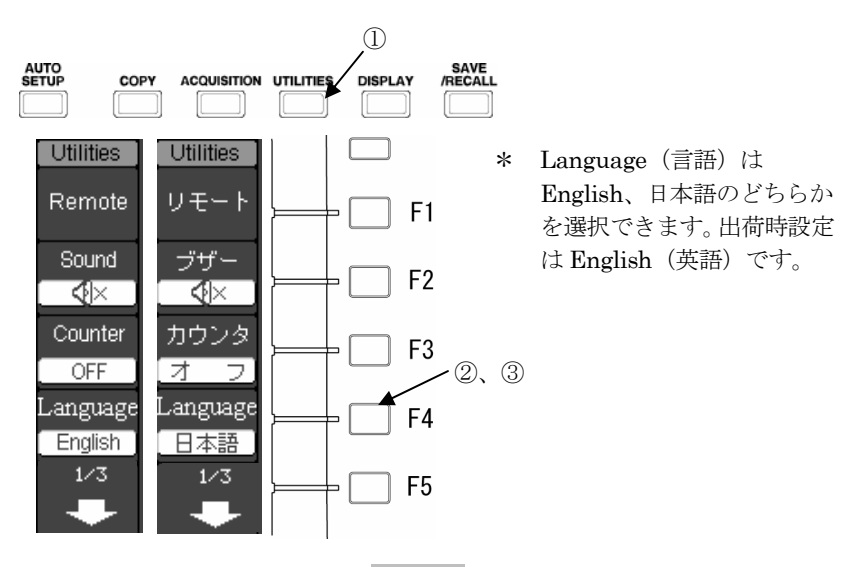

図 2.15 Utilities メニュー

- ① [UTILITIES] キーを押します。画面右に Utilities メニューを表示します。
- ② 図 2.15 で [F4] キーを押し、Language メニュー項目の言語を二者択一(英語、日本語のどちらか)で選択します。
- ③ 再度 [F4] キーを押すと、Language メニュー項目の言語が元に戻ります。

## 2.7.3 Help (ヘルプ) 機能

本製品にはキー、ノブの操作を説明する Help (ヘルプ) マニュアルが搭載されています。

該当キーを早押しで2回押すと波形画面にキー、ノブの説明内容を表示します。次にキー操作、又はノブ操作をすると Help(ヘルプ)の表示は消えます。

Help (ヘルプ) 表示が複数画面にわたる場合は、キー操作でページをめくることが できます。

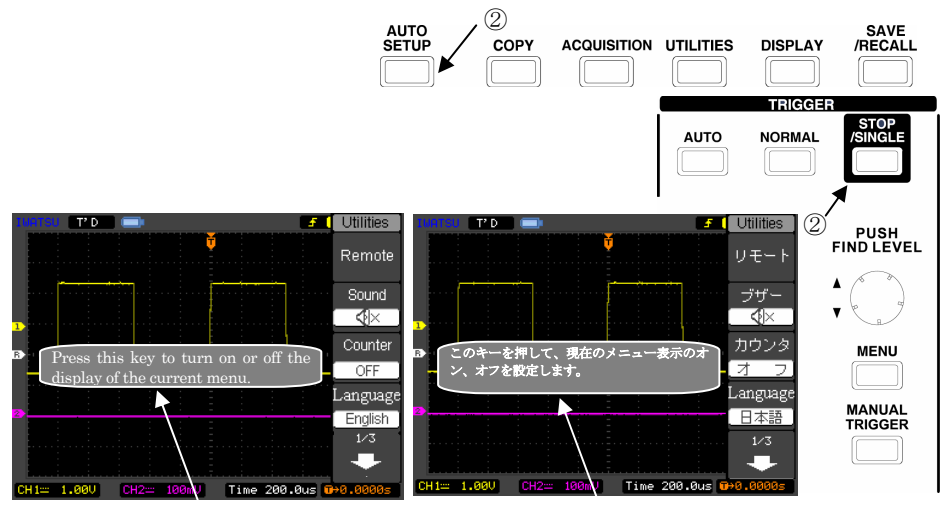

英語ヘルプ表示例

日本語ヘルプ表示例

図 2.16 Help 画面表示、ページ送り操作(実際の画面とは異なります)

- 該当キー、ノブをすばやく2回連続で押します。画面中央に該当キー、ノブの Help(ヘルプ)画面が表示されます。(図2.16参照)
- 説明内容が複数ページにわたる場合は、[STOP] キーで次のページに進み、 [AUTO SETUP] キーで前のページに戻ります。
- Help (ヘルプ) 画面を消去したい場合は、何かキーを押すか又は、ノブを操作 します。

## 2.8 まず測定してみましょう!

ここでは正弦波や方形波などの繰り返し波形をまず測定し、画面に表示してプローブの位相補正を実施します。その後、垂直軸、時間軸、トリガの基本的な操作方法を説明します。信号源として CAL 信号出力を CH1 に接続し、測定する内容で具体的に説明します。

### 2.8.1 出荷時設定

本製品がお手元に届いてから初めてご使用になる場合は、この操作は必要がありません。

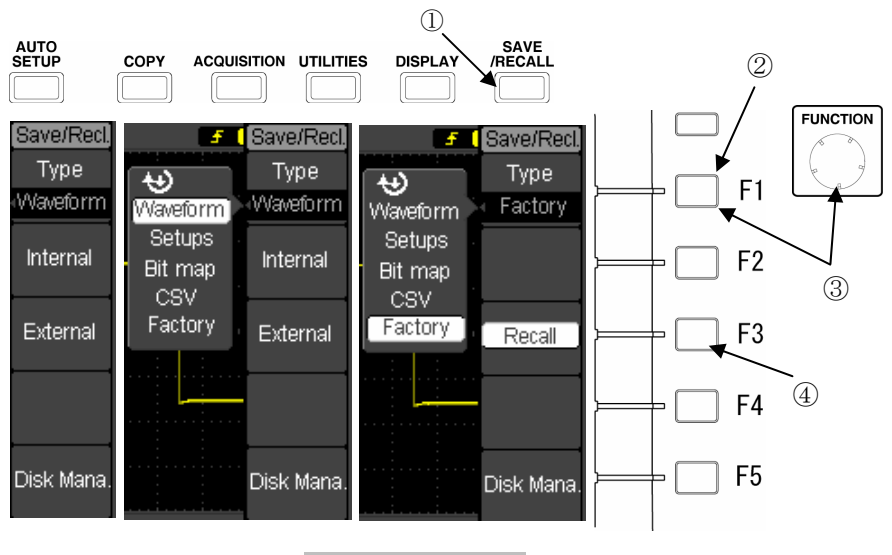

図 2.17 Factory (出荷設定) メニュー項目

# 操作手順

- ① [SAVE/RECALL] キーを押します。Save/Recall.メニューが開きます。
- [F1] キーを押すことで、*Type*メニュー項目を選択します。このときメニュ ー左にポップアップメニューが開きます。
- ③ [F1] キーを複数回押す、又は [FUNCTION] ノブを回すことで、Factory 出荷設定を選択します。

出荷設定の一覧は 3.6.3.3 Factory(出荷設定)を参照してください。

メモ) Factory (出荷設定) メニューの操作を実施すると設定内容が出荷設定に戻ります。
 Setups (設定条件)を保持したい場合は Internal (内部メモリ)に 10 個まで保存することができます。
 内部メモリに保持した設定条件は出荷設定に戻しても、消去されず保持されます。

保存操作については 3.6 節の説明を参照してください。

### 2.8.2 AUTO SETUP(オートセットアップ)測定

AUTO SETUP (オートセットアップ) 測定は入力信号に合わせて、垂直軸、水平 軸(時間軸)、トリガ設定などを自動的に設定し、波形を画面に表示するものです。

とりあえず波形を表示したいときや入力信号がどんな信号なのか不明で設定条件が わからないときに便利です。

AUTO SETUP (オートセットアップ)機能は各入力端子に信号がはいっているときは CH1 を優先して実施します。

注) AUTO SETUP (オートセットアップ)機能を実行すると、既に設定されている 項目(機能)が変更されてしまうものがあります。新たに設定される項目(機能) については 3.10.3 節 オートセットアップで設定される内容の表 3.10.2 を参 照してください。

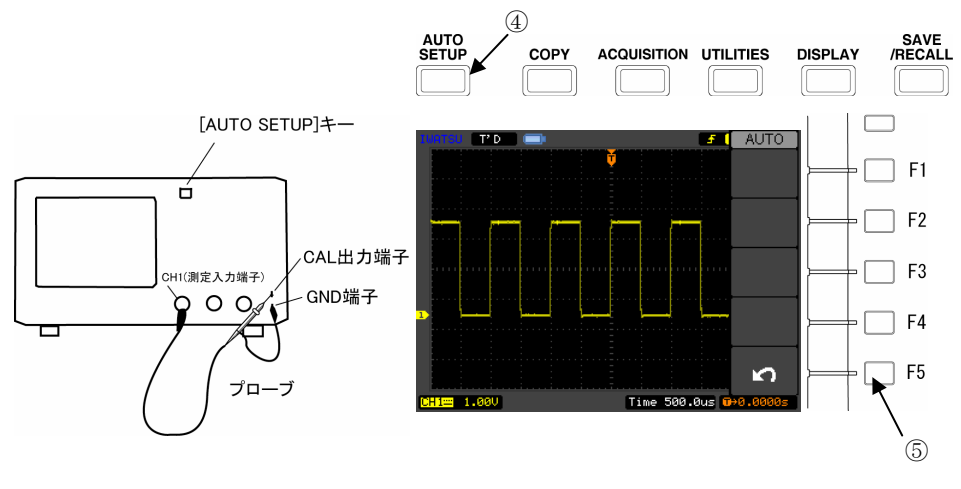

図 2.18 プローブの接続

図 2.19 CAL 信号波形測定例 1

- ① 付属のプローブを用意し、減衰比を10:1に設定します。
- ② プローブの BNC コネクタ側を測定入力端子 CH1 に接続します。(図 2.18 参照)
- ③ プローブの先端を GND 端子と CAL 出力端子に接続します。(図 2.18 参照)
- ④ [AUTO SETUP] キーを押します。(図 2.18 参照) 画面右に Auto Setup メニ ューが表示され、画面にオートセットアップ測定された波形が表示されます。 (図 2.19 参照)

### 2.8.3 波形表示条件の変更

ここでは電圧軸の感度、垂直位置、時間軸などの設定を変えるときの操作方法について説明します。

前ページの Auto Setup 測定した例に続いて説明します。

・CH1 のみ選択し、他の CH 波形を画面から消し、プローブ減衰比を設定します。 垂直軸に関連したキー、ノブを図 2.20 に示します。

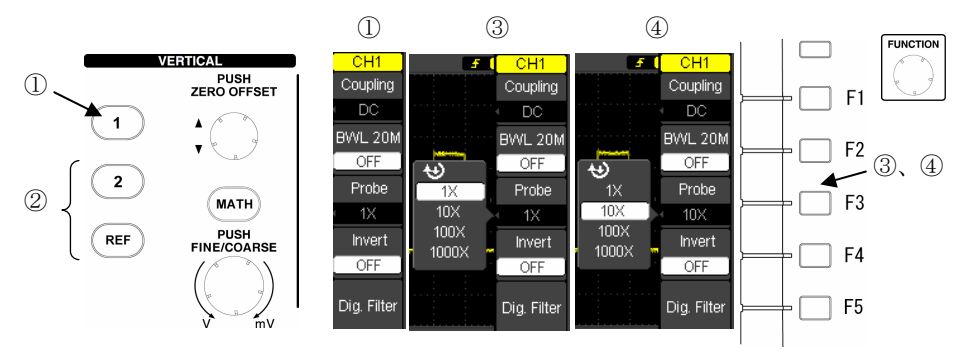

図 2.20 キー、ノブのレイアウト

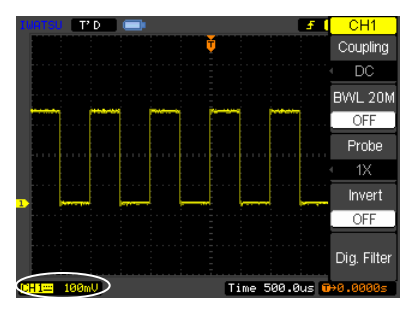

\*プローブ減衰比が1:1のため左下 のCH1 垂直軸レンジが100mVと 正常ではありません。

図 2.22(a) CH 波形の選択

# 操作手順

- 図 2.20 の左側の列の [CH1] キーを押します。キーを押すとチャネルに割り 当てられた黄色にキーが点灯します。
   さらに、画面右には図 2.21 の CH1 メニューが表示されます。
- CH2、REF 波形が画面に表示されている場合は図 2.20 で左側の列の [CH2]、 [REF] キーを各 2 回ずつ押します。 画面から CH2, REF の波形が消えます。図 2.22(a)のように CH1 の波形のみ画 面に表示されます。

図 2.21 CH1 メニュー

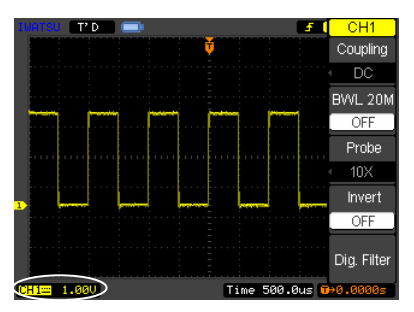

\*プローブ減衰比が 10:1 のため左下の CH1 垂直軸レンジが
 1.00V/div で正常です。

図 2.22(b) CAL 信号波形測定例 2

- ③ 図 2.21 の CH1 メニューの Probe メニュー項目を [F3] キーで選択します。
   図 2.21 で Probe のポップアップメニューが開きます。
- ④ プローブの減衰比を確認し、[F3] キーを押すか、[FUNCTION] ノブを回し てポップアップメニューの該当の減衰比を選択します。
   図 2.22(b)の画面左下のように垂直軸レンジの値が 100mV から 1.00V になりま す。
- ・波形のオフセットレベルを中央に移動します。(波形を移動します。) 前ページの測定例2に続いて、CH1波形のオフセットレベルを画面中央に移動し ます。

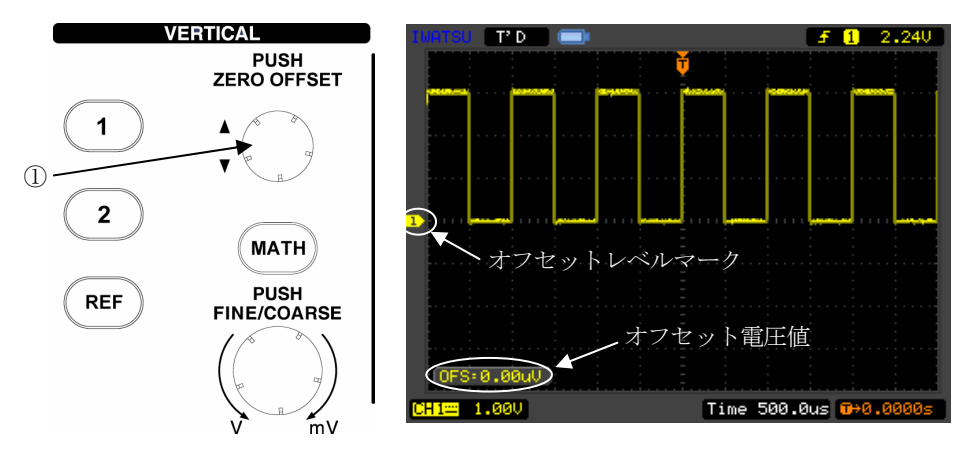

図 2.23 キー、ノブのレイアウト

図 2.24 CAL 信号波形測定例 3

# 操作手順

 図 2.23 で画面左下のオフセット電圧値が 0.00Vになるように [OFFSET] ノ ブを時計回りに回し、CH1のオフセットを 0.00Vにします。
 図 2.24のように CH1 波形のオフセットレベルマークが画面中央に移動します。

## ・垂直軸レンジを 500mV/div にする。

図 2.24 の測定例 3 から図 2.26(a)の測定例 4 の状態のようにオフセットレベルを -3.00Vにして、画面下方に移動します。

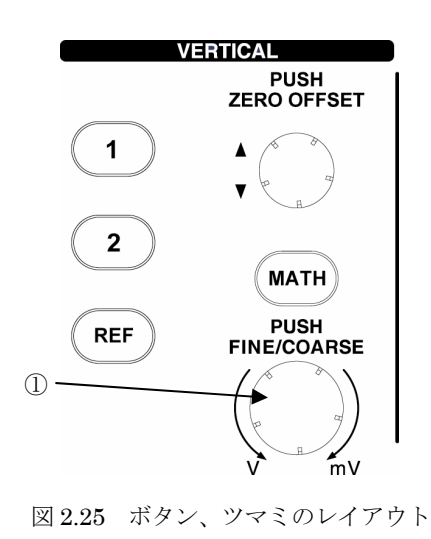

F 1 1.520 オフセットレベル: -3.00V (1) 500.8us €+0.0000s
図 2.26(a) CAL 信号波形測定例 4
T 0 f 1 1.520
★直軸レンジ: 500mV
▲正軸レンジ: 500mV
Time 500.0us €+0.0000

図 2.26(b) CAL 信号波形測定例 5

# 操作手順

 上記図 2.25 の [VOLTS/DIV] ノブを時計回りに 1 クリック回します。 画面左下の垂直軸レンジが 500mV に、CH1 波形は図 2.26(b)のようになりま す。

### 水平軸レンジを 200 µ s/div にする。

前ページの図 2.26 CAL 信号波形測定例 5 で水平軸レンジを変えてみましょう。 水平軸に関連したキー、ノブを図 2.27 に示します。

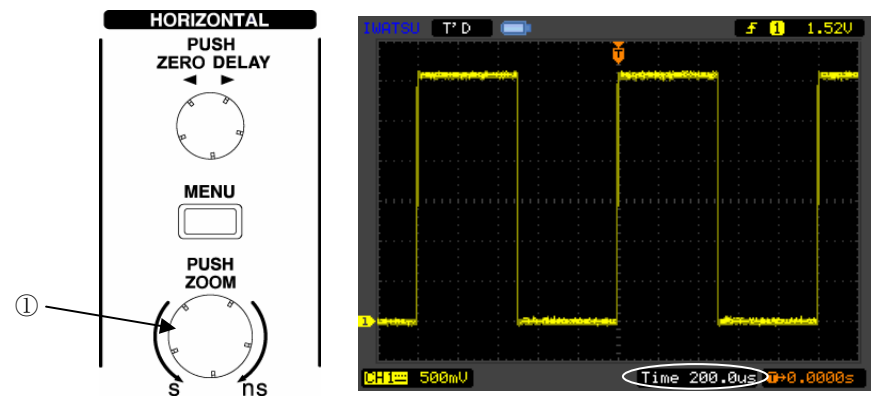

図 2.27 キー、ノブのレイアウト

### 図 2.28 CAL 信号波形測定例 6

# 操作手順

 図 2.27 の「TIME/DIV] ノブを時計回りに1クリック回します。画面右下の水 平軸レンジが 200 µ s/div に、表示波形は図 2.28 のようになります。

プローブの位相補正が充分にされていない場合、下記図 2.29(a)、(b)のような波 形が観測されます。この場合、次節2.8.4 プローブの位相補正を実施します。

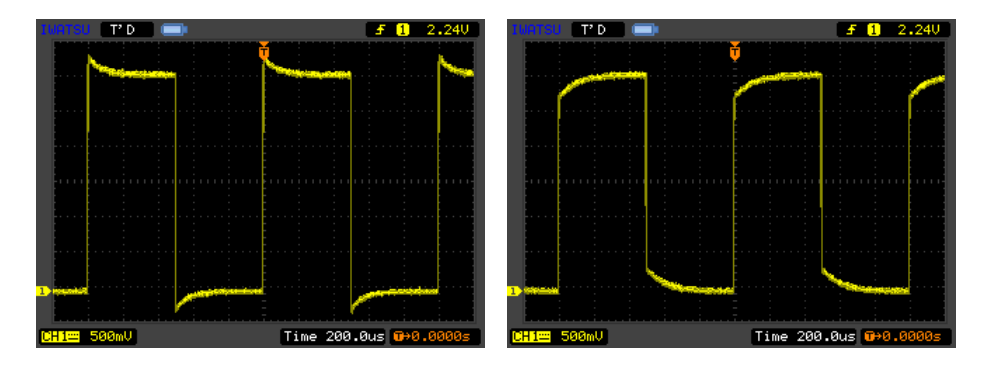

図 2.29(a) プローブ未調整例 1 図 2.29(b) プローブ未調整例 2

### 2.8.4 プローブの位相補正

プローブの位相補正は、オシロスコープとプローブを組み合わせた場合、周波数に 対して利得が一定になるように、プローブ内にある可変コンデンサの容量を調整しま す。

この調整が適切にされていないと正しい測定ができません。初めて本製品にプロー ブを接続して使用する場合、このプローブの位相補正を行ってください。

同種のオシロスコープや、同一のオシロスコープ内のチャネル間で入力容量が若干 異なることがあるため、一度位相補正を実施していてもオシロスコープとの組合せを 変えたり、接続するチャネルを変えた場合は、再度位相補正を実施してください。

位相補正は付属のプローブを測定入力端子と CAL 信号出力端子に接続して、実施 します。本製品の CAL 信号の仕様は下記のようになっています。

- ・周波数:1kHz、振幅:3.0Vp-p 方形波
- 注) CAL 信号出力端子には外部から電圧を印加しないようにしてください。 内部の回路が損傷することがあります。

- プローブの BNC コネクタ側を測定入力端子 (CH1~2) に接続します。(図 2.30 参照)
- プローブの先端をGND 端子とCAL 出力端子に接続します。(図 2.30 参照)
- ③ [AUTO SETUP] キーを押します。
- ④ 画面の方形波(図 2.31(a)、(b))を見ながら、プローブの位相調整用穴に付属の調整用ドライバを差込んで回して(図 2.30 参照)、方形波を理想波形(図 2.31(c))にできるだけ近くなるように調整します。

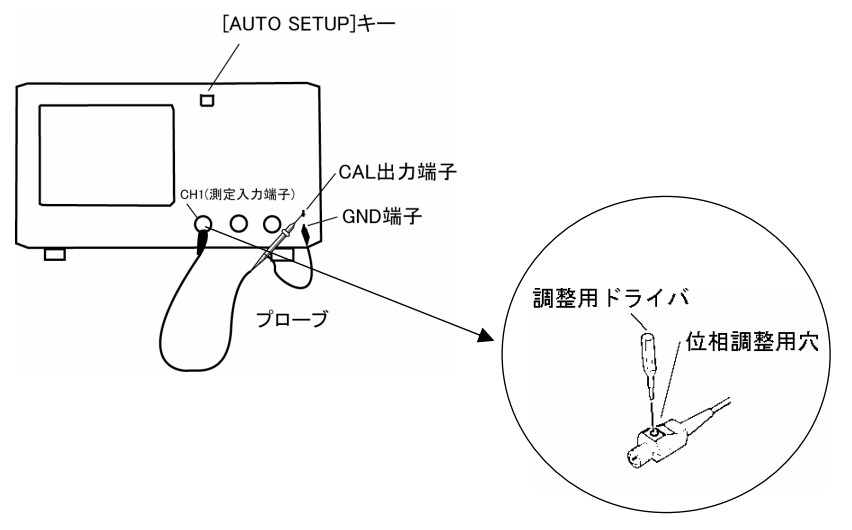

図 2.30 プローブの接続

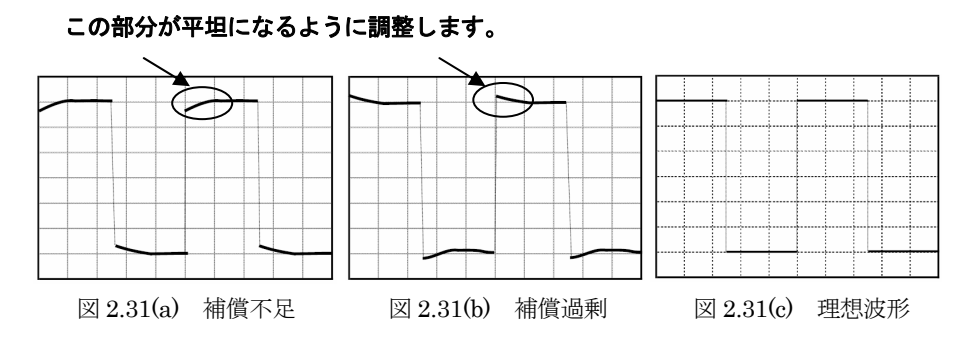

メモ1) 補償不足:高周波領域の利得が下がっていることを意味します。 補償過剰:高周波領域の利得が上がっていることを意味します。

プローブを使用して測定する前に、プローブ位相補償の波形調整を行いま メモ 2) す。この際、付属の調整用ドライバを軽くトリマの溝に挿入し、トリマをゆ っくり回してください。急速に回すとプローブの故障の原因になることがあ ります。 プローブ位相補償とは、オシロスコープとプローブを組み合わせた場合に、 信号周波数に対して利得が一定となるように、プローブ内にある可変コンデ ンサの容量をオシロスコープの入力容量に適合するよう調整することです。 (トリマを回すと可変コンデンサの容量が変化します) オシロスコープの機種によって入力容量は異なるため、プローブ位相補償が 必要になります。 また、同じオシロスコープでもチャネルごとに入力容量のばらつきが多少あ るため、使用チャネルとプローブの組み合わせが変わった場合にも正確な測 定のためにはプローブ位相補償が必要になります。組み合わせが変わらない よう、プローブ付属品のカラーリングをプローブに取り付けておくと便利で す。

### 2.8.5 トリガ設定の変更

取り込まれた入力信号の波形のうち、どの時点の波形を表示するかを決めるのがト リガ設定です。

ここでは、Auto Setup(オートセットアップ)測定、プローブ位相補正後に観測さ れた方形波のトリガ設定を変えてみましょう。簡単にトリガを実感するために詳細な 説明は省略します。(詳細は機能・操作説明編、3.3節参照してください。)

Auto Setup (オートセットアップ) 測定を実行すると、トリガソースが CH1 のエ ッジトリガに設定されます。

- ・ トリガソース: 設定されたトリガ条件の対象となる信号のことです。
- エッジトリガ:入力信号の立ち上がり/立ち下がりのエッジでトリガをかけます。

トリガの種類はエッジトリガのままにして、トリガスロープ、トリガポジション、 トリガモードを変えるときの設定方法について説明します。

### ・トリガスロープを確認します。

2.8.3 節で観測された波形を図 2.32 に示します。トリガの種類はエッジトリガで、 トリガスロープは波形画面、または [Trigger (トリガ)] メニューで確認できま す。

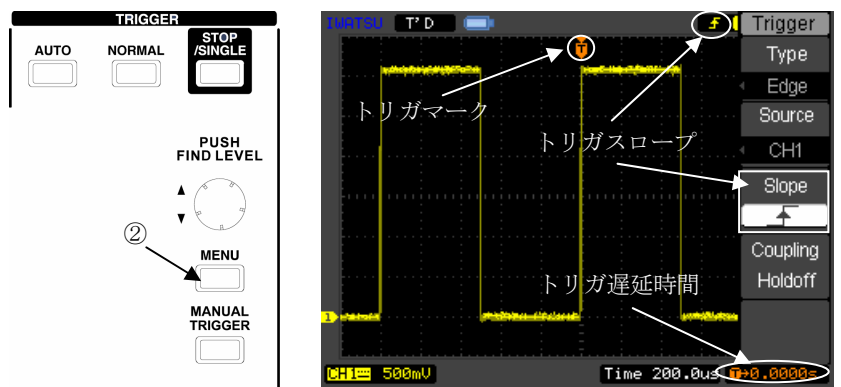

図 2.32 キー、ノブのレイアウト

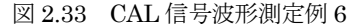

- 図 2.33 の画面で上側のグリッドにオレンジ色の 「マークを探します。
   図 2.33 では白い円内に 「マークがトリガポイントを示しています。
- ② 図 2.32 の②で [TRIGGER MENU] キーを押します。
   図 2.33 ように画面右には Trigger メニューが開きます。
- ③ Trigger メニュー内の Slope メニュー項目でどちらのスロープを示しているか 確認します。
   図 2.33 の測定例 6 ではトリガスロープは立ち上がりを示しています。
   トリガスロープは Trigger メニューを開かなくても確認できます。図 2.33 の画 面右上にトリガスロープのマークが表示されています。

### ・トリガスロープを変えます。

前ページ図 2.33 の状態から、トリガスロープを変えます。

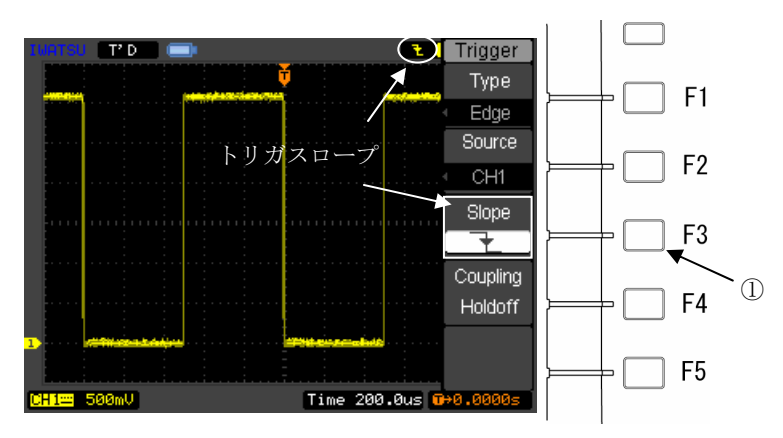

図 2.34 CAL 信号波形測定例 7

## 操作手順

 図 2.34 の [F3] キーを押すことで、[Trigger (トリガ)] メニューのトリガス ロープを立ち下がりに変えます。 波形とトリガポイントの位置関係が前ページの図 2.33 から図 2.34 に変わりま す。

### ・トリガポジションを左に 2div 移動します。

トリガがかかったあとの波形を観測したいときなどに利用します。

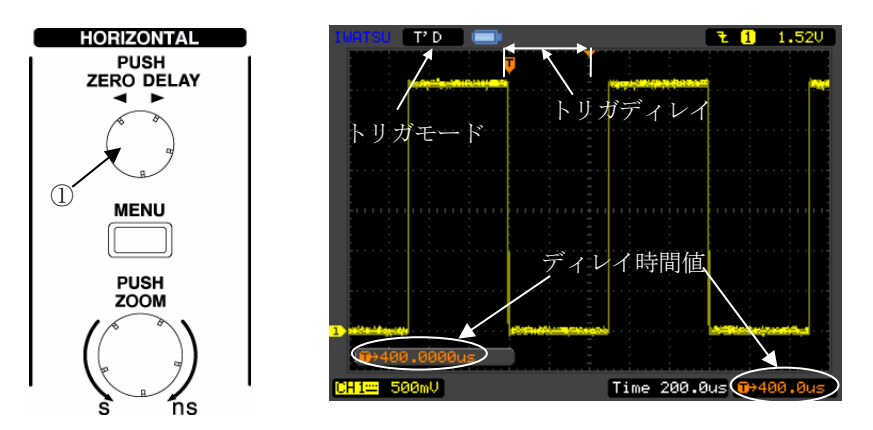

図 2.35 キー、ノブのレイアウト

図 2.36 CAL 信号波形測定例 8

# 操作手順

- ① 図 2.35 の [DELAY] ノブを反時計回りに回します。
- ② 図 2.36 で画面左下のディレイ時間値が 400.0 µs になるように設定します。 画面左下のポップアップ、ディレイ時間値は設定後数秒で消えますが、画面右 下ディレイ時間値は継続的に表示しています。
- ・トリガ掃引モードを変更する

どのような条件(タイミングや回数)で表示波形を更新するかで、トリガ掃引モ ードを区別しています。

Auto Setup(オートセットアップ)測定を実施すると、AUTO(オート)モード に設定されます。SINGLE(シングル)モードでは、トリガがかると1回だけ波 形の表示を更新し、波形の取り込みをストップします。

SINGLE(シングル)モードは単発信号の観測に適しています。

ここでは、前節図 2.36 の測定例 8 から、SINGLE(シングル)モードでの操作 方法を説明し、測定例を掲載します。

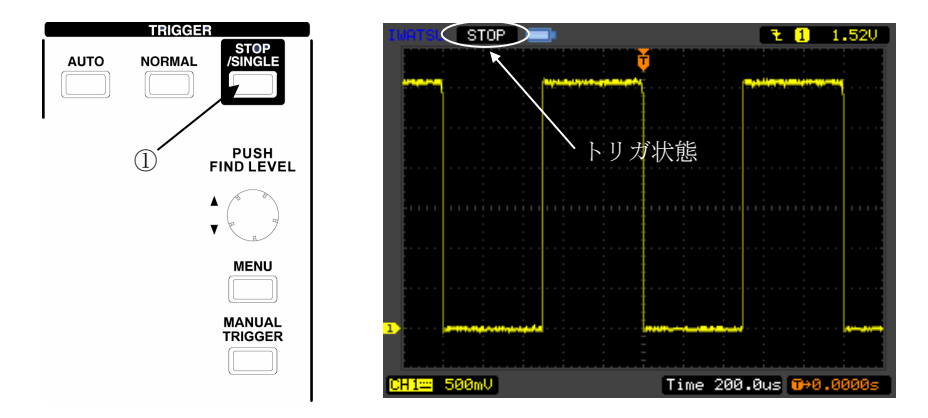

図 2.37 キー、ノブのレイアウト

# 操作手順

図 2.37 で AUTO モード測定の状態から、[STOP/SINGLE] キーを押します。
 [AUTO] モードキーが消灯し、波形の取り込みが停止します。
 波形の取り込みが停止すると図 2.36 の画面左上に表示されていたトリガ状態

**"TD"**が **"STOP"**に変わります。(図 2.38 参照) さらに、[STOP/SINGLE] キーを押すと Stop/Single ランプが点灯してトリガ 待ち受け(WAIT が点滅)となり、1 回波形を取込むと停止します。

図 2.38 CAL 信号波形測定例 9

# 機能・操作説明編

本編は以下のような場合のために説明しています。

# ・DS-5100B シリーズのもつ機能、操作方法を調べたいとき!

また、DS-5100Bシリーズを初めてご使用になられる方もクイック・スタート・ガイド編 をお読みになった後、さらに詳しく調べるときにご覧ください。

本編は以下の構成になっています。

- 第3章 機能及び操作方法
- 第4章 日常の点検、校正
- 第5章 性能
- 付録
- 製品保証

# 第3章:機能及び操作方法

第2章 基本操作説明では機器の立上げ、測定前の準備、垂直軸方向、水平軸方向、 トリガに関する操作について簡単に説明しました。

第3章では、正面パネルにあるすべてのキー、ノブ、メニューについて紹介し、本製 品の機能、操作方法について説明します。

本章では次の機能、操作方法について説明します。

- ■3.1 節 垂直軸(VERTICAL)システム
- ■3.2節 水平軸(HORIZONTAL)システム
- ■3.3 節 トリガ(TRIGGER)システム
- ■3.4 節 アクイジション(ACQUISITION)の設定方法
- ■3.5節 ディスプレイシステム(DISPLAY)の設定方法
- ■3.6節 波形やパネル設定の保存と呼び出し(SAVE/RECALL)
- ■3.7節 ユーティリティ(UTILITIES)の設定方法
- ■3.8節 自動測定(MEASURE)
- ■3.9節 カーソル(CURSORS)による測定
- ■3.10節 オートセットアップ

# 3.1 垂直軸(VERTICAL)システム

# 3.1.1 [CH] +-

DS-5100B シリーズでは、図 3.1.1 のように [CH1] キーあるいは [CH2] キーを 押すと画面右に各 CH メニューが表示されます。CHメニュー項目の設定、内容につ いては、表 3.1.1 を参照してください。

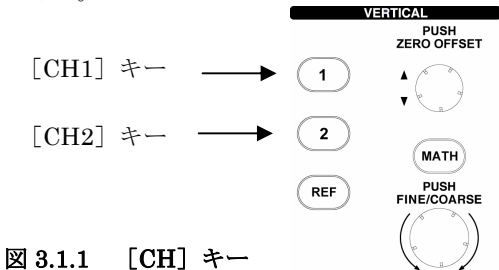

CHメニュー

表 3.1.1

|             | メニュー          | 設定            | 内容                                 |
|-------------|---------------|---------------|------------------------------------|
|             | Coupling      | AC            | AC 結合では入力信号の DC 成分をブロック<br>します。    |
|             |               | DC            | DC 結合では入力信号の AC 成分と DC 成分          |
| BVVL 20M    |               | GND           | GND は入力信号を遮断します。                   |
| Probe       | be<br>BWL 20M | ON            | ノイズを低減するためにチャネル帯域幅を<br>20MH-に制限します |
| 10X         |               | OFF           | 20MHZに制限します。<br>帯域幅制限をオフにします。      |
| Invert      | Probe         | 1X            |                                    |
|             |               | 10X           | 垂直方向スケールを正しく読むために、プロ               |
| Dig. Filter |               | 100X<br>1000X | ーフの減衰比に合ったものを選択します。                |
|             | Invert        | ON<br>OFF     | ON で波形の極性を反転表示します                  |
|             |               | ON            | デジタルフィルタ機能をオンに設定します。               |
|             | Dig.Filter    |               | (3.1.1.5 節 デジタルフィルタの説明を参照          |
|             |               |               |                                    |
|             |               | OFF           | デジタルフィルタ機能をオフに設定します。               |

## 3.1.1.1 Coupling (結合)の設定

入力信号を取り込むときの結合方式を設定します。

交流信号の振幅だけを観測したい場合、入力信号から DC 成分を取り除いたほう が観測しやすくなります。また、GND レベルをチェックしたいとき、入力信号の DC 成分と AC 成分のすべてを観測したいときなどもあります。そのようなときに Coupling の設定をします。

#### 操作手順

 [CH1]キー→Coupling メニュー→AC の順に選択すると、CH1 の結合が "AC"に設定されます。

図 3.1.2 の測定例のように表示され、画面左下には AC 結合状態を示す記号 を表示します。

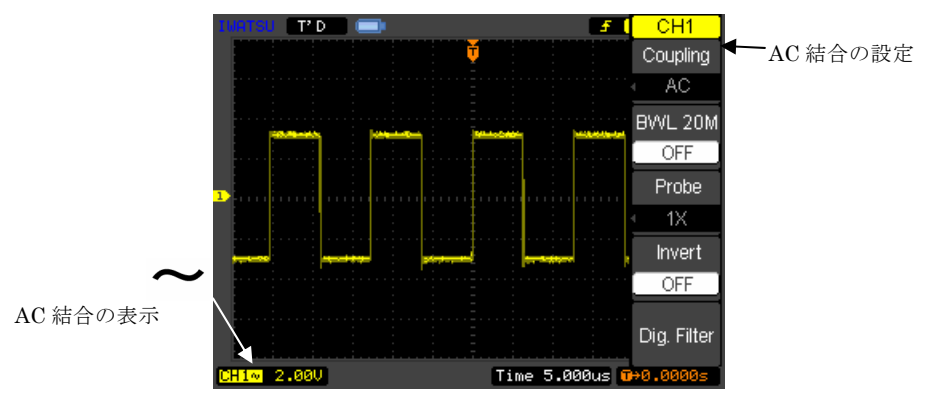

図 3.1.2

 ② [CH1]キー→Coupling メニュー→DC の順に選択すると、CH1 の結合が "DC"に設定されます。

図 3.1.3 の測定例のように表示され、画面左下には DC 結合状態を示す記号 を表示します。

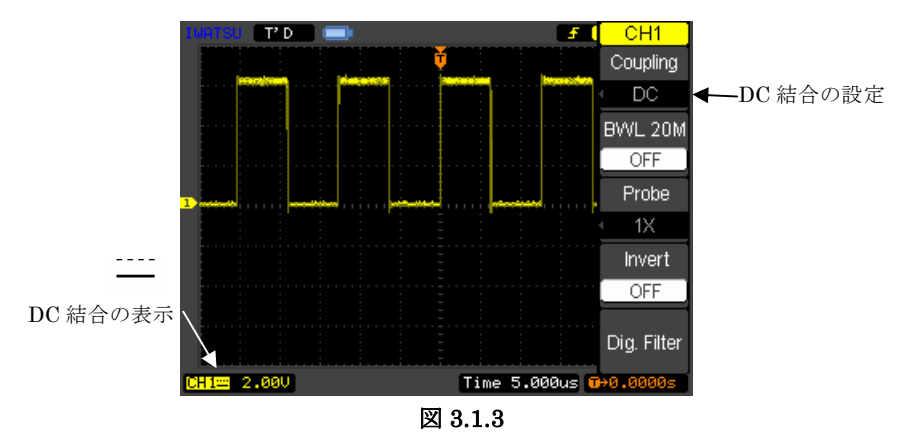

 ③ [CH1]キー→Coupling メニュー→GND の順に選択すると、CH1 の結合が "GND"に設定されます。この設定により、入力信号が切断されます。
 図 3.1.4 の測定例のように表示され、画面左下にはGND 結合状態を示す記 号を表示します。

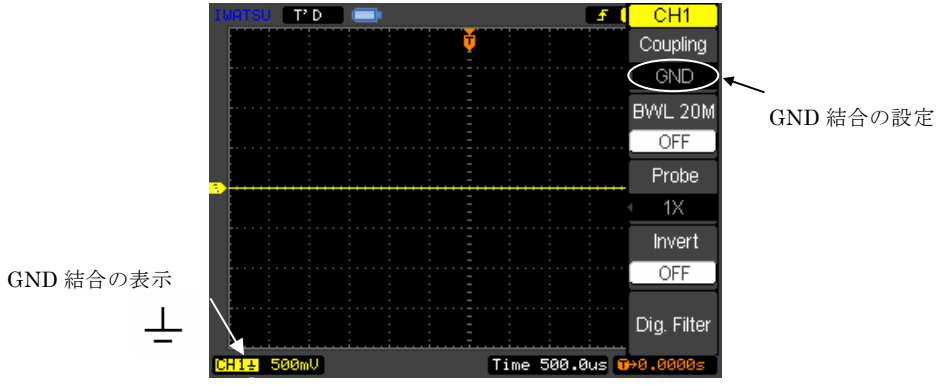

図 3.1.4

## 3.1.1.2 BWL 20M(帯域 20M)の設定

本製品では、入力信号に対して 20MHz の帯域制限を CH ごとに設定できま す。約 20MHz 以上の高周波ノイズ成分を除去した波形観測ができます。

操作手順 CH1 に高周波成分を持った信号を入力する例で説明します。

 [CH1]キー→BWL 20Mメニュー→OFFの順に選択すると、帯域幅制限が "OFF"状態になります。これにより信号の高周波成分がそのまま通過することになり、全帯域幅に設定されます。波形は図 3.1.5のように表示されます。

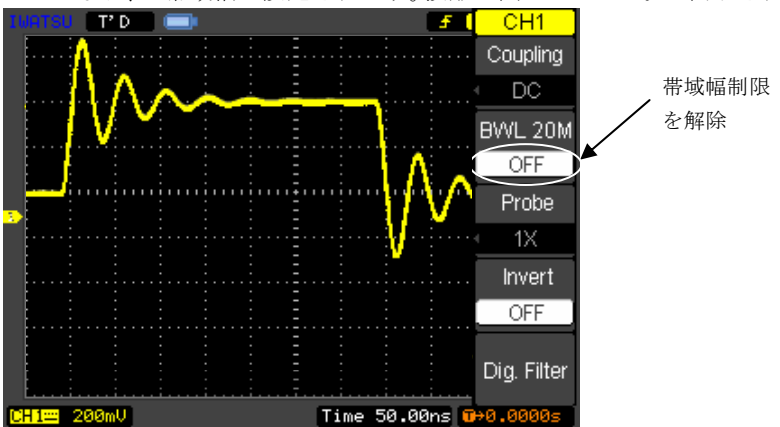

図 3.1.5

 ② [CH1]キー →BWL 20M メニュー→ON の順に選択すると、帯域幅制限が "ON"状態になります。これで約20MHz以上の周波数成分がカットされます。 波形は図 3.1.6 のように表示されます。

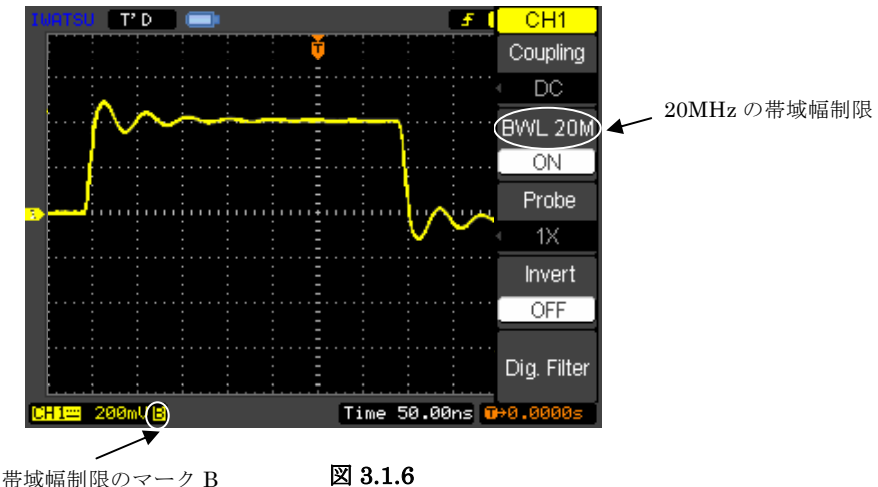

# 3.1.1.3 PROBE (プローブ) 減衰比の設定

プローブを使う場合、プローブの減衰比を設定します。

プローブ先端の実際の電圧レベルが測定されるように、減衰比を設定することに より、垂直軸レンジもそれにともなって設定、表示されます。

### 操作手順

- プローブ減衰比の設定を変更するには、[CH1] キーあるいは [CH2] キー (使用している CH による)を選択します。
- Probe メニューを選択し、ポップアップメニューから使用しているプローブ に合うよう減衰比を選択します。(表 3.1.2 参照) この設定は次に設定を行うまで有効です。

図 3.1.7 (a) は 10:1、図 3.1.7 (b) は 1:1 のプローブとその減衰比に関する使用 例を示したものです。*Probe*メニューの減衰比に対応して、画面左下の垂直軸レン ジの表示が変化します。

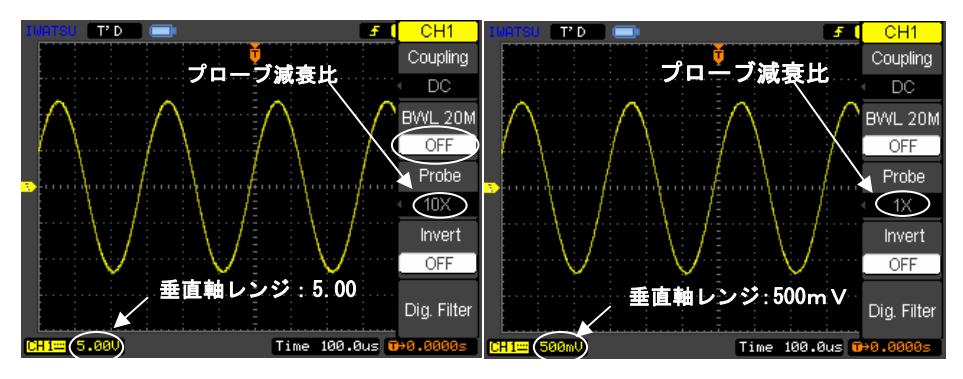

🗵 3.1.7(a)

図 3.1.7(b)

表 3.1.2 プローブ減衰比と Probe メニューの設定値の対比

| プローブ減衰比 | Probe メニューの設定値 |
|---------|----------------|
| 1:1     | 1X             |
| 10:1    | 10X            |
| 100:1   | 100X           |
| 1000:1  | 1000X          |

## 3.1.1.4 Invert (反転)

本製品では、波形の極性を反転する機能を備えています。

Invert は GND レベルを基準にして表示されている波形を反転させます。この機能は CH1 波形および CH2 波形に対してのみ使用します。

操作手順 CH1の波形を反転する例で説明します。

- [CH1]キーあるいは[CH2]キーを押します。 画面右に CH メニューが表示されます。
- CH1 メニューで、*Invert*メニューを選択し、ON にします。 対応する CH 波形が反転します。

図 3.1.8(a) および図 3.1.8(b) は反転前後の波形例を示します。

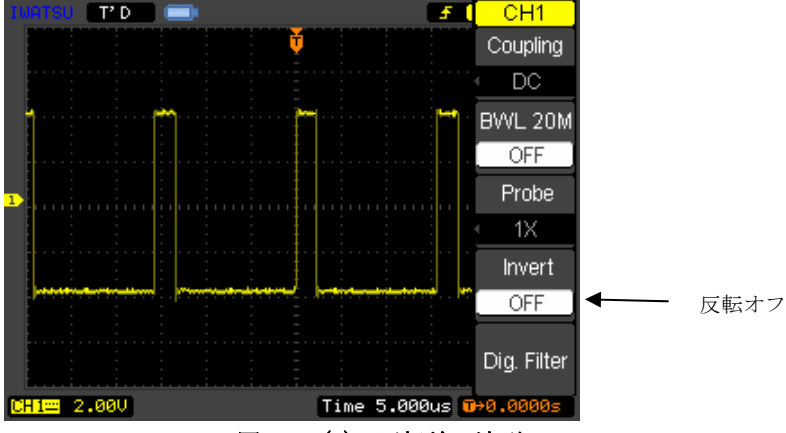

図 3.1.8(a) 反転前の波形

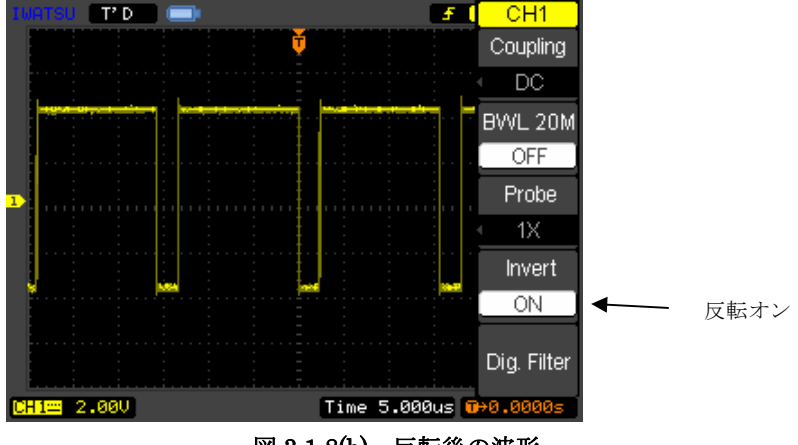

図 3.1.8(b) 反転後の波形

# 3.1.1.5 Dig Filter (ディジフィルタ)

本製品は次のような方式のデジタルフィルタ機能を備えています。周波数の高い 成分や低い成分をカットしたり、特定範囲の周波数成分のみカットします。高周 波ノイズ、電源ノイズ、特定周波数成分をカットして波形観測するのに有効です。

- : 観測したい周波数のみを抽出します a) バンド・パス・フィルタ
- b) ロー・パス・フィルタ
- c) ハイ・パス・フィルタ
- : 高い周波数をカットします
- :電源ノイズなどの低周波数をカットします d) バンド・リジェクト・フィルタ : 特定周波数をカットします

操作手順 図 3.1.9(a)、(b)、(c)(次ページ)の測定例で説明します。

- [CH1]キーを押します。
- ② *Dig Filter* メニューを選択します。 Filter メニューが表示されます。
- ③ *Dig Filter* メニューを選択し、ON にします。
- FilterType メニューを選択し、ポップアップメニューから4種のフィルタタ (4) イプのうちどれかを選択します。(次ページ表 3.1.3 参照)
- ⑤ [FUNCTION] ノブを回して、*Upper Limit*, *Lower Limit* (周波数の上 限値、下限値)を数値で設定します。

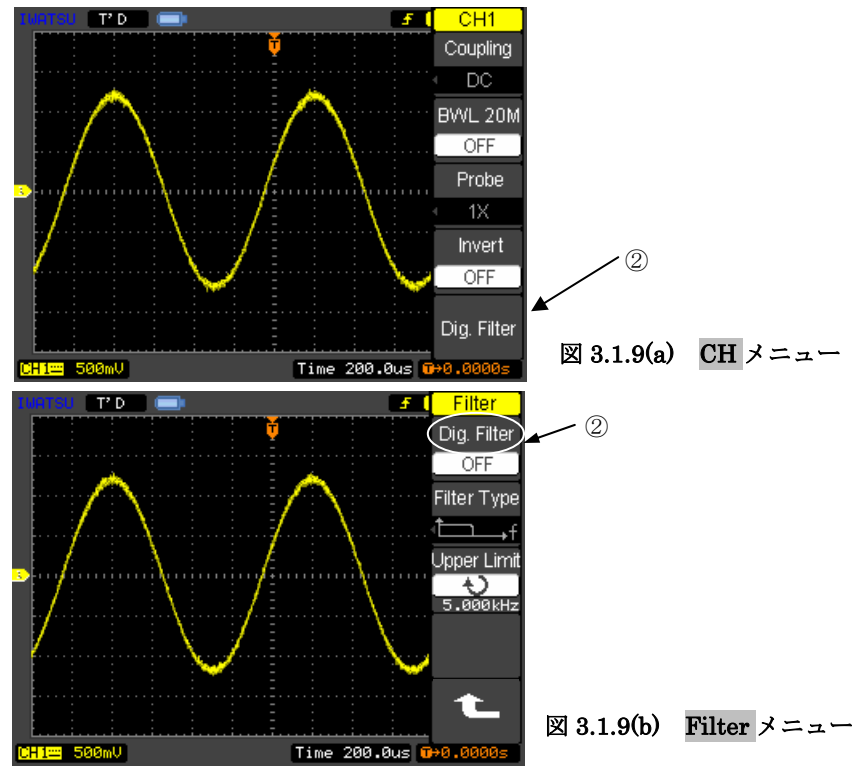

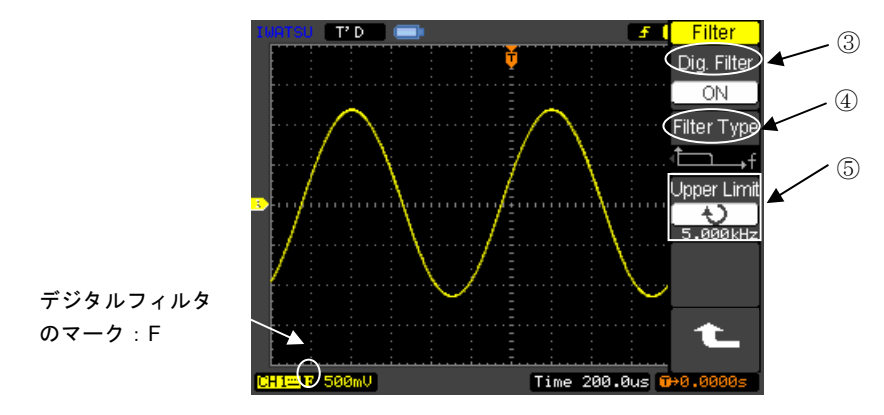

図 3.1.9(c) FilterType メニューの選択、Upper Limit, Lower Limit の数値設定

表 3.1.3

| Filter<br>Dig. Filter<br>OFF                                                                     | メニュー           | 設定    | 内容                               |
|--------------------------------------------------------------------------------------------------|----------------|-------|----------------------------------|
|                                                                                                  | Dig. Filter    | ON    | デジタルフィルタをオンにします。                 |
| Filter Type                                                                                      |                | OFF   | アンダルノイルダをオノにします。                 |
| Filter Type<br>↓<br>Upper Limit<br>↓<br>↓<br>↓<br>↓<br>↓<br>↓<br>↓<br>↓<br>↓<br>↓<br>↓<br>↓<br>↓ | Filter Type    | È⊐→f  | LPF (ロー・パス・フィルタ) に設定しま<br>す。     |
|                                                                                                  |                | t,f   | HPF (ハイ・パス・フィルタ) に設定しま<br>す。     |
|                                                                                                  |                | tf    | BPF (バンド・パス・フィルタ) に設定<br>します     |
|                                                                                                  |                | ₽₽₽   | BRF (バンド・リジェクト・フィルタ) に<br>設定します。 |
|                                                                                                  | Upper<br>limit | 上限周波数 | [FUNCTION] ノブを回して設定します。          |
|                                                                                                  | Lower<br>limit | 下限周波数 | [FUNCTION] ノブを回して設定します。          |

注 1) 電源を再起動しても、Dig.Filter (ディジフィルタ)の設定内容は保持されます。 注 2) Dig.Filter (ディジフィルタ)は 5ns/div~20ms/div で動作します。

# 3.1.1.6 垂直軸の設定

垂直軸の基線を[OFFSET]ノブを回して上下に移動できます。また、 [VOLTS/DIV]ノブを回して波形の拡大縮小をします。図 3.1.10 にノブの配置を 示します。

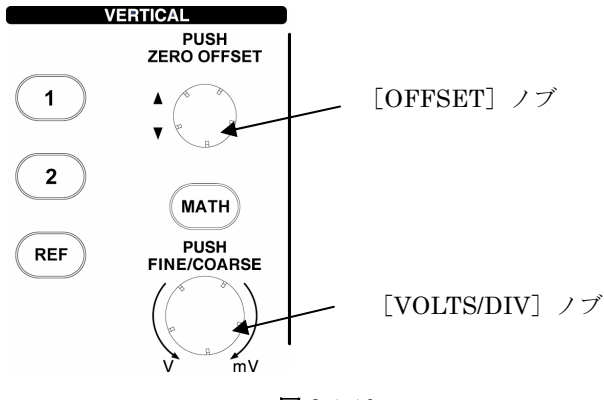

図 3.1.10

(1) [OFFSET] ノブ

このノブを回すと、波形を画面上で上下に移動します。データを比較するため に、ある波形を別の波形の上に配置したり、重ね合わせたりします。また、ノブ を回す際及び回した後数秒間、画面左下にはオフセット電圧値を表示します。 (図 3.1.11(a)参照)

このノブを押すとオフセットをゼロに戻します。(図 3.2.11(b)参照)

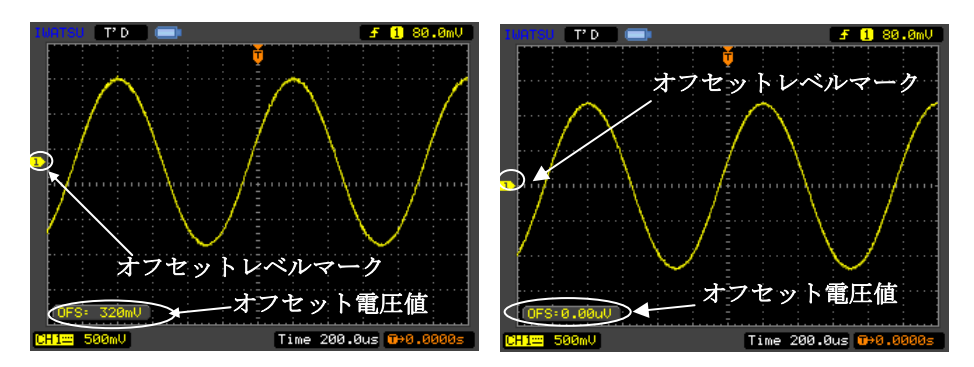

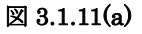

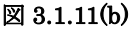

(2) [VOLTS/DIV] ノブ

波形の振幅は、[VOLTS/DIV] ノブを回すことで設定します。表示波形はGND または画面中央を基準に拡大縮小します。

注)波形の拡大、縮小の基準については [UTILITIES] キー→ *Preference* メ ニュー→ *Expand Ref* メニューで Ground/Center のどちらかを選択する

ことで設定できます。(詳細は 3.7.10 節 Preference (好み設定)を参照。)

[VOLTS/DIV] ノブを押すと FINE(微調)、COASE(粗調)の切り替えができま す。[VOLTS/DIV] ノブが COASE(粗調)に設定されている場合は垂直軸レンジ が 2mV から 5V まで 1-2-5 の刻みで設定できます。

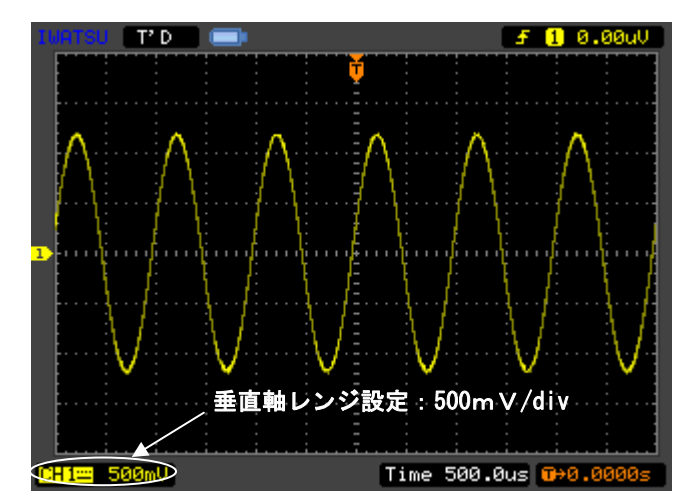

### 🗵 3.1.12(a)

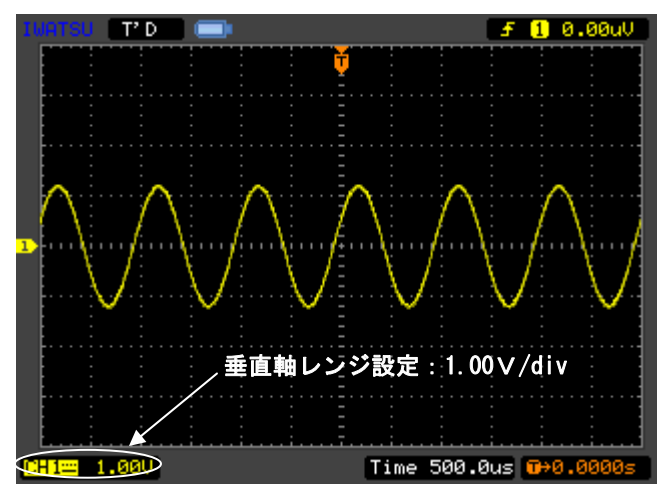

図 3.1.12(b)

# 3.1.1.7 入力チャネルのオン/オフ

- 垂直軸システム内の[CH1], [CH2], [REF], [MATH]の各キーは独立してオン /オフできます。
- それぞれのチャネルのオン/オフを行うには正面パネル上の対応する [CH1], [CH2], [REF], [MATH]の各キーを押してください。
- オンになるとキーランプが点灯します。
- 点灯しているチャネルの感度(VOLTS/DIV)とオフセット(OFFSET)を 設定できます。
- キーをもう1度押すとメニューが表示され、さらにキーを押すとチャネルが オフになります。
- あるいはチャネルが現在選択された状態にあれば、キーを押すことでそのチャネルをオフにすることもできます。チャネルがオフになるとキーランプも 消えます。

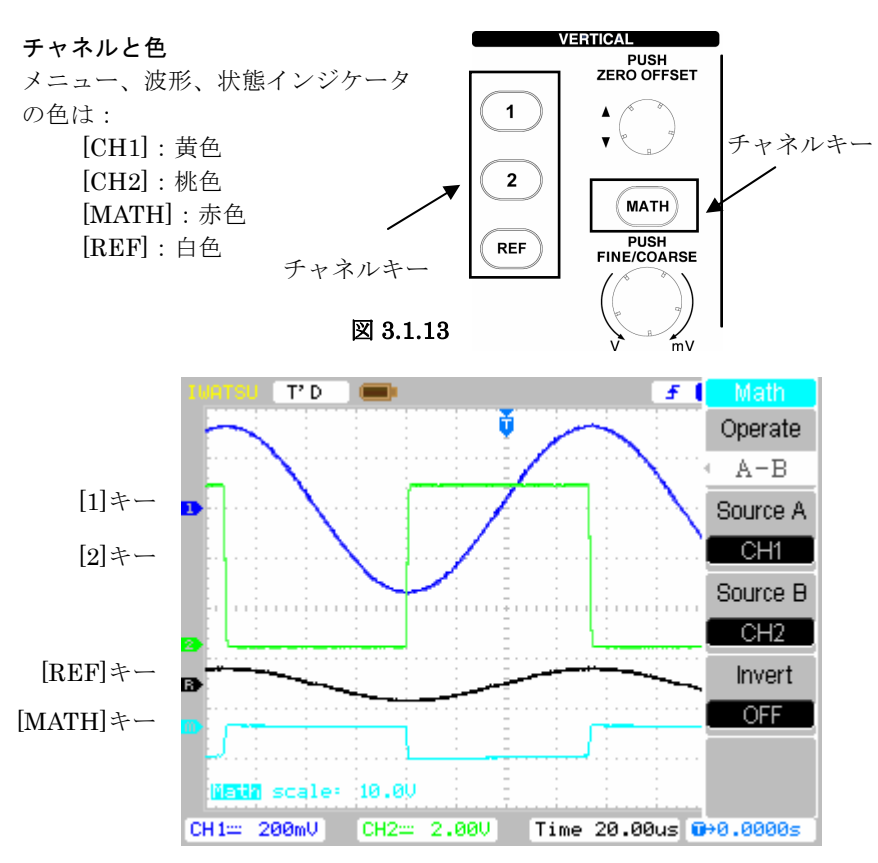

図 3.1.14

# 3.1.2 MATH (演算) 機能

演算の信号源として CH1 または CH2 を選択できます。MATH(演算)機能として は、加算、減算、乗算、FFT のいずれか1つを選択できます。演算結果は画面に赤の 波形で表示します。

図 3.1.15 に [MATH] キーの配置を示し、表 3.1.4 に FFT 以外の Math(演算)メニ ューの設定、内容を示します。FFT の Math(演算)メニューの設定、内容については 3.1.2.3 節の表 3.1.5 に示します。

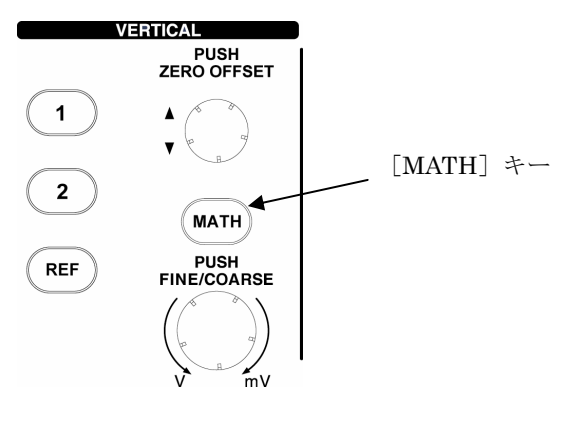

図 3.1.15

| 表 3.1.4 MATH | (演算) | メニュー | (FFT 以外) |
|--------------|------|------|----------|
|--------------|------|------|----------|

| Math          | メニュー     | 設定                | 内容                                                     |  |
|---------------|----------|-------------------|--------------------------------------------------------|--|
| A+B           |          | A+B               | ソース A とソース B を加算します。                                   |  |
| Source A      | Operate  | A-B               | ソース A とソース B を減算します。                                   |  |
| CH1           |          | A×B               | ソース A とソース B を乗算します。                                   |  |
| Source B      | Source A | CH1               | CU1 なていけ CU9 ないニフ A に訊字します                             |  |
| CH2           |          | CH2               | $C \Pi I$ のるいは $C \Pi Z E / = \land A c i 反 L C E f 。$ |  |
| Invert<br>OFF | Source B | CH1<br>CH2        | CH1 あるいは CH2 をソース B に設定します。                            |  |
|               | T .      | ON                | オンにすると MATH 波形の極性が反転します。                               |  |
| Invert        | OFF      | オフにすると通常の表示になります。 |                                                        |  |

## 3.1.2.1 加算、減算

加算、減算は下記のように CH 間で演算します。対象データは CH1、CH2 に入 力されている信号です。

a) 加算:(CH1のデータ)+(CH2のデータ)

b) 減算:(CH1のデータ)-(CH2のデータ)

CH 間では設定条件が同一の状態ではありませんが、Math 演算では各 CH 独立に測定したデータを加算、減算して、表示します。

各 CH 間で演算する際、Math(演算)の垂直軸方向のデータを次のようにして求めます。

- •2CH 間で大きいほうの垂直軸レンジを基準に小さいほうの垂直軸レンジとの 比率をかけることでデータを求めます。
  - 例 CH1 = 2V/div CH2 = 10mV/div の加算演算の場合 Math 演算データ=CH1 + CH2×0.01/2

画面表示では各 CH(CH1、CH2)について色分けがしてありますが、Math(演算) の画面データ(波形データ)は赤色で表示されます。通常の CH データ表示とともに 同画面上に表示します。

[MATH] キーは [CH] キーと同様に押すと、キーが赤に点灯し、指定した条件で波形データを表示します。さらに、再度 [MATH] キーを押すと、波形データ は画面から消えます。下記に Math(演算)の加算の測定例を示します。

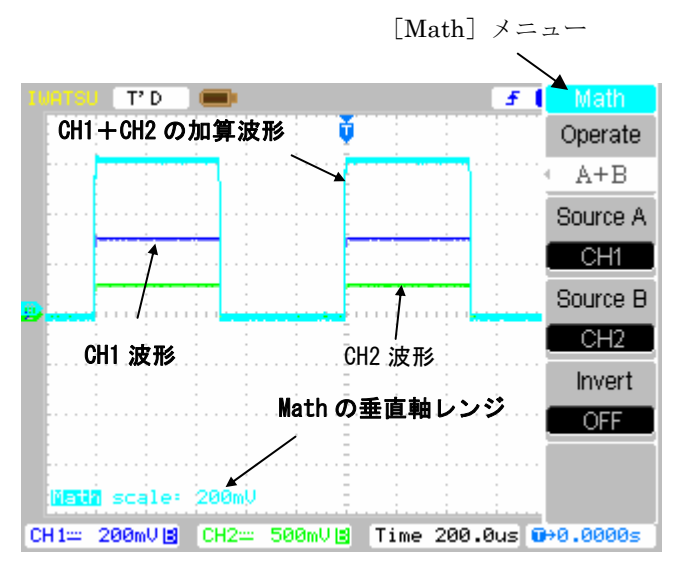

図 3.1.16 加算の測定例

### 3.1.2.2 乗算

乗算は下記のように CH 間で演算します。対象データは CH1、CH2 に入力され ている信号です。

c) 乗算: (CH1 のデータ)×(CH2 のデータ)

CH 間では設定条件が同一の状態ではありませんが、Math 演算では各 CH 独立 に測定したデータを乗算して、表示します。但し、単位はV<sup>2</sup>です。

### 3.1.2.3 FFT

Math メニューの中に FFT 演算があります。

(1) 概要、用途

デジタル・オシロスコープでは通常、観測信号を時間軸領域の波形のデータとして表示します。オシロスコープで取得したデータを FFT 演算することで、観測 信号をスペクトラム・アナライザのように周波数領域で表示します。(図 3.1.17 参照)

他の周波数変換方式と比べて FFT 演算方式が有利な点は、シングルショットの 信号や繰り返しの遅い信号に対しても演算ができることです。さらに、オシロス コープの持つ時間ドメインの記録機能と同様に高速で演算することができます。

また、バースト波形の解析、繰り返し波形の周波数解析、振幅解析などが可能です。

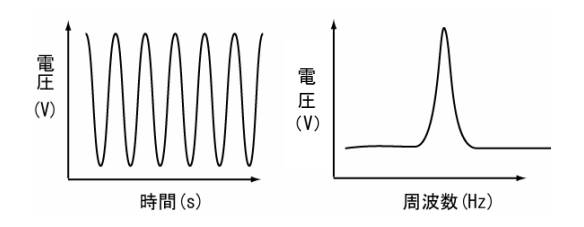

図 3.1.17 時間軸表示と周波数軸表示

(2) メニュー

表 3.1.5 に FFT 演算のメニュー、設定、内容を示します。

### 表 3.1.5

| FFT                                                    | メニュー    | 設定                                          | 内容                                                         |
|--------------------------------------------------------|---------|---------------------------------------------|------------------------------------------------------------|
| Operate<br>FFT                                         | Operate | FFT                                         | FFT 演算を設定します。                                              |
| Source<br>CH1                                          | Source  | CH1<br>CH2                                  | CH1 をソースに設定します。<br>CH2 をソースに設定します。                         |
| Window<br>Rectangle<br>Display<br>Full Screen<br>Scale | Window  | Rectangle<br>Hanning<br>Hamming<br>Blackman | FFT のウィンドを選択します。<br>各 Window の特徴については次ページ(3)<br>を参照してください。 |
|                                                        | Display | Split<br>Full Screen                        | FFT の波形を画面下半分で表示します。<br>FFT の波形を全画面で表示します。                 |
|                                                        | Scale   | $V_{\rm RMS}$<br>d $BV_{\rm RMS}$           | "Vrms"を垂直軸の単位に設定します。<br>"dBVrms"を垂直軸の単位に設定します。             |

## **FFT** の重要な点

- 1 DC 成分やオフセットのある信号の場合、FFT 波形の大きさに誤りが生じること があります。DC 成分を最小限に抑えるため、ソース信号に対して AC 結合を選 んでください。
- 2 反復イベントやシングルショットイベントにおけるランダムノイズやエイリア ス成分を低減するため、オシロスコープのAcquisition(捕捉)モードをAverage(平 均)に設定してください。
- 3 ダイナミックレンジの大きな FFT 波形を表示するには、dBVrms スケールを使用してください。dBVrms スケールは、対数スケールで表示します。 dBVrms:1Vrmsを基準とした dB

(3) FFT Window の選択

4 種類の FFT Window を持っています。選択する Window で周波数分解能と振幅 精度が異なります。表 3.1.6 を参考に最適な Window を選択してください。

表 3.1.6

| Window<br>(窓関数) | 特徴                                                                 | 最も適した測定                                                                                                    |
|-----------------|--------------------------------------------------------------------|----------------------------------------------------------------------------------------------------|
| Rectangle       | 周波数解像度は最も高く、振<br>幅解像度は最も低い Window<br>です。Window がない場合と<br>本質的に同等です。 | イベントの前後で信号レベルのほとん<br>ど変わらないトランジェントやバース<br>ト信号の測定。<br>周波数固定で振幅一定の正弦波や比較<br>的ゆっくりスペクトル変化している帯<br>域幅の広いランダムノイズなどの測<br>定。 |
| Hanning         | Rectangular と比較して周波<br>数解像度が低下し、振幅解像<br>度が改善されています。                | 正弦波、周期的、帯域幅の狭いランダ<br>ムノイズなどを解析します。                                                                                    |
| Hamming         | Hanning よりも周波数解像<br>度が若干高くなっています。                                  | イベントの前後で信号レベルの大きく<br>異なるトランジェント信号やバースト<br>信号の測定。                                                                      |
| Blackman        | 振幅解像度は最も高く、周波<br>数解像度は最も低い Window<br>です。                           | 単一周波数の波形測定。                                                                                                    |

(4) FFT 演算の対象データ数

本製品では、実際の MemDepth (メモリ長)の一部である表示部のメモリ長のデ ータを画面に表示します。Acquisition メニューの中で、Normal/Long Mem を選択 して MemDepth (メモリ長)を設定します。時間軸レンジ、サンプリングレート、 表示部のメモリ長 (12div)、実際のメモリ長の関係は巻末の付録 1 の表 1、表 3 (Normal)、表 2、表 4 (Long Mem)を参照してください。表示部 (12div)の時 間軸のデータ数が 600 を超えた場合は、600 データに圧縮、表示されます。

**FFT** 波形の対象波形データ(計算ポイント数)についても、巻末の付録 1 の表 1、 表 3 (Normal)、表 2、表 4 (Long Mem)の表示部のメモリ長(12div)を参照し てください。

(5) 周波数範囲

本製品では、FFT 波形の周波数軸範囲は時間軸レンジ、サンプリングレート、 MemDepth (メモリ長)によって決まります。周波数軸範囲は基本的に 0Hz~ナイ キスト周波数(サンプリングレートの 1/2 の周波数)となってます。但し、一部の 周波数軸レンジではナイキスト周波数以上の表示をしていますが、0Hz~ナイキス ト周波数では計算上問題ありません。FFT 波形を周波数軸方向について画面中央に 移動したい場合は、TIME/DIV ノブ、DELAY ノブで調整します。

### 重要な用語

### FFT 解像度

サンプリングレートと FFT の点の数との関係で決まります。FFT の点の数を固定 した場合、サンプリングレートが低いほど解像度が上がります。

### ナイキスト周波数

リアルタイムでデジタル化するオシロスコープにおいて、エイリアスを発生せずに 捕捉できる最大周波数を指し、通常はサンプリングレートの半分です。これをナイ キスト周波数と呼びます。ナイキスト周波数を超える周波数をサンプリングする場 合にはエイリアスが発生します。

FFT 演算するとき、データは連続しているものとして扱います。これにより入力 信号周期が演算範囲内に整数周期でおさまらないと、時間軸波形が不連続になり、 FFT 演算によって得られたスペクトルが広がってしまいます。これを漏れ(Leakage) と言います。

解析する信号によって適切な FFT Window を使用することにより、スペクトル漏 れを抑えることができます。

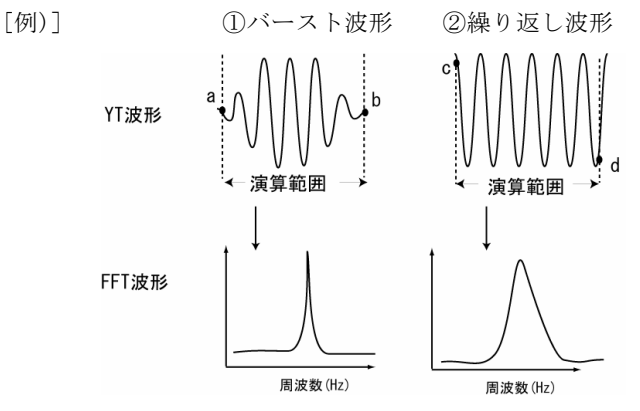

図 3.1.18 演算範囲での連続、不連続による周波数特性

図 3.1.18 の①のように演算範囲内で収束し、a 点、b 点が連続するバースト信号 の場合にはスペクトル漏れが発生しませんが、②のように演算範囲の前後 c 点、d 点 で不連続になる繰り返し信号の場合にはスペクトル漏れが発生し正確な測定を行 うことができません。FFT Window を使用すると②のような演算範囲の前後での不 連続点を小さくする処理を実施し、スペクトル漏れを抑えることができます。 (6) 測定例

CH1~

2.000

周波数 500kHz の正弦波を測定し、FFT 波形を表示させた例を示します。 正弦波の繰り返し測定では図 3.1.19 の *Window* メニューを Hamming (ハミン グ) に設定したほうがスペクトルの広がりが少ないことがわかります。

a) 測定系

周波数:500kHz

入力電圧:12Vpk

b) 正弦波の Y-T(振幅と時間軸)波形と FFT 波形

<測定条件> Memory Depth(メモリ長): 5120 points Sampling (サンプルレート): 100.00 MS/s

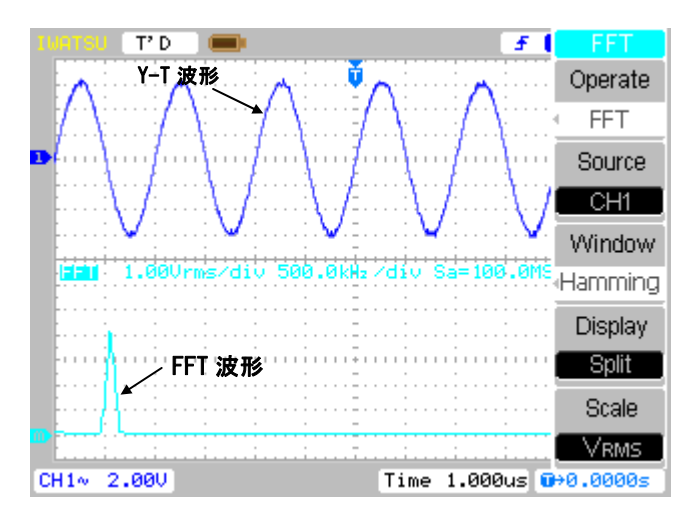

T'D ● FFT Y-T 波形 Operate FFT Source CH1 図 3. YT 派 Ge0/rms/div 500.0kHz/div Sa=100.0HS Rectangle Display FFT 波形 Split Scale VBMS

図 3.1.19 Y-T 波形と FFT 波形 FFT ウィンド:

Hamming(ハミング)

図 3.1.20 YT 波形と FFT 波形 FFT ウィンド: Rectangular (レクタンギュラー)

Time 1.000us 0+0.0000s
## 3.1.3 REF(基準)波形

波形の比較などをする場合に一時的に波形を保存、表示する機能です。

REF 波形は画面上では白色で表示されます。[OFFSET] ノブで垂直軸方向への移動、[VOLTS/DIV] ノブで垂直軸レンジの設定、[DELAY] ノブで水平軸方向の移動、 ゼロディレイ設定、「TIME/DIV] ノブで水平軸レンジを設定します。

REF 波形は選択した波形を内部メモリに保存することで使用できるようになりま す。また、USB メモリを USB 端子に接続すれば、多数の REF 波形の保存、多数の REF 波形からの表示が可能です。但し、同時に表示できるのは1波形のみです。

図 3.1.21 に [REF] キーの配置を示し、表 3.1.7 に REF メニューの設定、内容を示します。

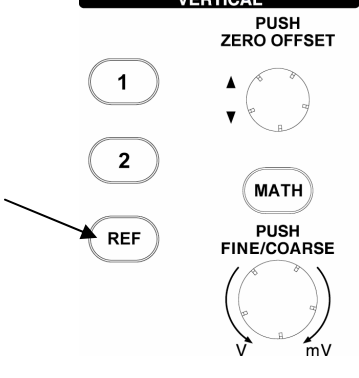

図 3.1.21

表 3.1.7

| REF       | メニュー      | 設定             | 内容                                       |
|-----------|-----------|----------------|------------------------------------------|
| Source    |           | CH1            | CH1 の波形を REF に保存します。                     |
|           | Saumaa    | CH2            | CH2 の波形を REF に保存します。                     |
| Location  | Source    | MATH           | MATH の波形を REF に保存します。                    |
| Internal  |           | $\mathbf{FFT}$ | <b>FFT</b> の波形を <b>REF</b> に保存します。       |
|           | Teestion  | Internal       | 本体内部のメモリへ保存します。                          |
| Save      | Location  | External       | 外部(USB)メモリへ保存します。                        |
| lasa /Esa | Save      |                | REF 波形の保存を実行します。                         |
| imp./Exp. | Imp./Exp. |                | 表 3.1.8, Imp./Exp; 表 3.1.12, Import を参   |
|           | Import    |                | 照してください。                                 |
| Reset     | Reset     |                | REF 波形を Save した時と同じ振幅、オフ<br>セットにリセットします。 |

# 3.1.3.1 Import(入力)と Export(出力)

REF 波形の保存先、あるいは取り込み元を指定します。

メニュー内の Import(入力)、Export(出力)は次のことを示します。

- ・Import(入力): USB メモリなどから REF 波形データを取込むこと。
- ・Export(出力):内部メモリから USB メモリなどへ REF 波形データを を出力します。

[REF]キー→Imp/Expメニュー の順に選択して次のメニューに入ります。

|                       | メニュー        | 設定          | 内容                                               |
|-----------------------|-------------|-------------|--------------------------------------------------|
| Imp./Exp.<br>Explorer | Explorer    | Path        | USB メモリなどのパス名(保存先)を指定し<br>ます。                    |
| Export                |             | Directories | USB メモリなどのフォルダを指定します。あ<br>るいは新規フォルダを作成します。       |
|                       |             | Files       | USB メモリなどのファイル名を指定します。                           |
| Import<br>Delete File | Export      |             | REF 波形データを内部メモリから USB メモ<br>リに出力します。(表 3.1.9 参照) |
|                       | Import      |             | REF 波形データを内部メモリに読み込みます。                          |
| t                     | Delete File |             | REF 波形データを削除します。                                 |

Imp/Exp(入力/出力)の画面、メニューを図 3.1.22 に示します。

File に設定するとこの位置にカーソルが移動します。File 名の文字数上限は 10 文字までです。保存したデータの日時については保存した日時に関係なく ファイルの日時は 2006/01/01 0:00 と表示されます。

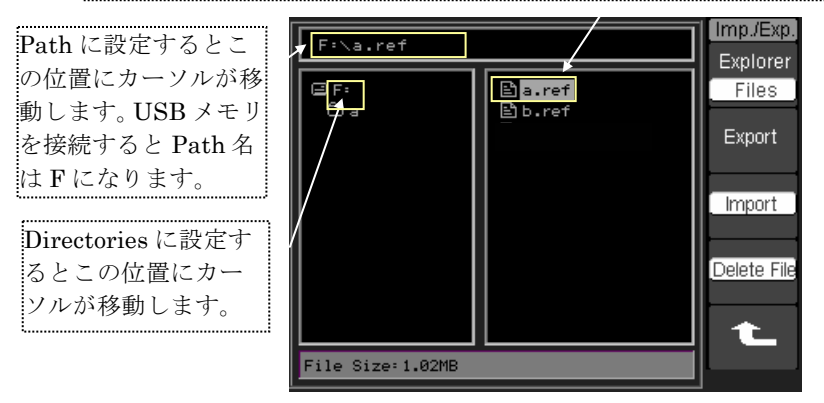

図 3.1.22

# 3.1.3.2 Export(出力)の設定

REF 波形のデータを USB メモリなどへ出力する際に、出力先、フォルダ、ファイル名を指定します。

[REF]キー→*Import/Export* メニュー→ *Export* メニューの順に選択して次のメニューに入ります。

表 3.1.9

| Export | メニュー | 設定 | 内容                                                            |
|--------|------|----|---------------------------------------------------------------|
|        | t    |    | カーソルを File Name 登録場所上に移動します。<br>(図 3.1.23 参照)                 |
| ×      | ÷    |    | カーソルをキーボード上に移動します。<br>カーソルのあるところはピンク色に点滅します。<br>(図 3.1.23 参照) |
| Save   | ×    |    | File Name 登録場所のカーソル上の文字を1文字<br>ずつ削除します。                       |
| 1      | Save |    | File Name 登録場所で入力したファイル名で<br>USBメモリに保存します。                    |

Export(出力)の画面、メニューを図 3.1.23 に示します。

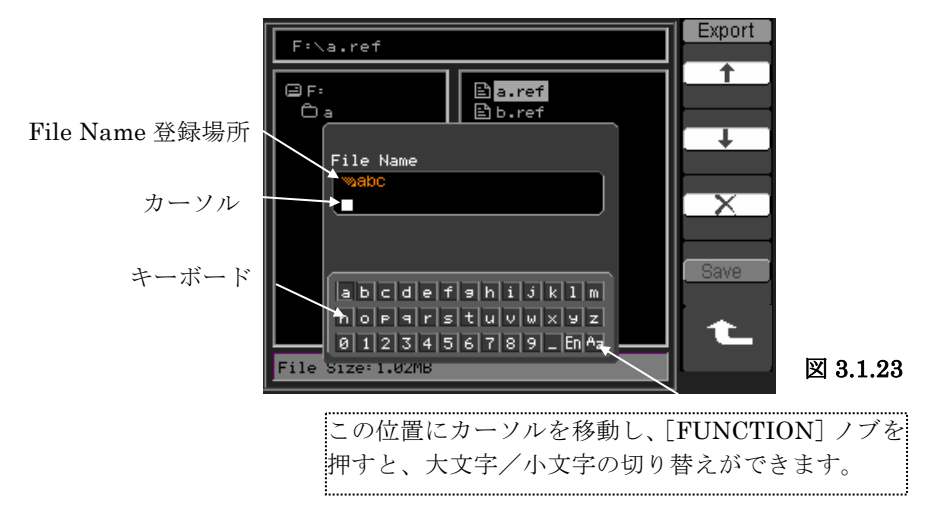

### 操作手順 ファイル名の登録方法

- ① Export メニューの ↓ で、カーソルをキーボード側に移動します。
- ② [FUNCTION] ノブを回し、キーボード上でカーソルを移動します。
- ③ 入力する文字上にカーソルを移動し、[FUNCTION] ノブを押します。
- ④ ②、③を繰り返し、ファイル名を入力し、Save を実行します。

# 3.1.3.3 Export メモリへの保存

USB 端子に USB メモリを接続することで、REF 波形データを USB メモリへ保存したり、また USB メモリ内のファイルを削除できます。

[REF]キー→*Location* メニューで External を選択→*Save* の順に選択して次のメニューに入ります。

表 3.1.10

| Save        | メニュー        | 設定          | 内容                        |
|-------------|-------------|-------------|---------------------------|
| Explorer    |             | Path        | USB メモリなどのパス名(保存先)を指定     |
| Files       |             |             | します。                      |
| New File    | Explorer    | Directories | USB メモリなどのフォルダを指定しま       |
|             |             |             | す。あるいは新規フォルダを作成します。       |
|             |             | Files       | USB メモリなどのファイルを指定しま       |
| Delete File |             |             | す。                        |
|             |             |             | 図 3.1.24 の画面が表示され、Path 及び |
|             | New File    |             | Files で新しいファイル名を設定し、      |
|             |             |             | Directories で新しいフォルダを設定し  |
| <b>*</b>    | New Folder  |             | ます。(新規のファイル、フォルダの登録       |
|             |             |             | については表 3.1.11 を参照してくださ    |
|             |             | /           | い。)                       |
|             | Delete File |             | USB メモリ内のカーソル上のファイル       |
|             |             |             | を削除します。                   |
|             |             |             |                           |

Save(保存)の画面、メニューを図 3.1.24 に示します。

File に設定するとこの位置にカーソルが移動します。File 名の文字数上限は 10 文字までです。保存したデータの日時については保存した日時に関係なく ファイルの日時は 2006/01/01 0:00 と表示されます。

Path に設定するとこ の位置にカーソルが移 動します。 USB メモリ を接続すると Path 名 は F になります。

**Directories** に設定す るとこの位置にカー ソルが移動します。

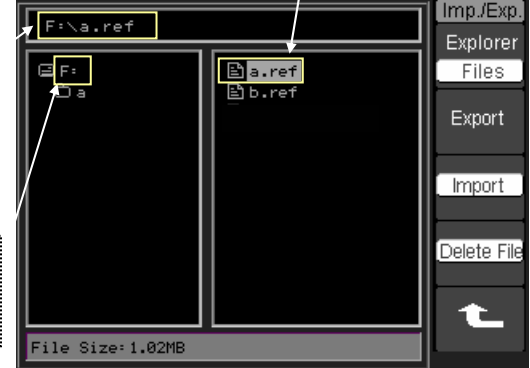

図 3.1.24

# 3.1.3.4 新規ファイル(新規フォルダ)の登録

USB メモリへ保存する際、REF 波形データのフォルダ名、ファイル名を新規に 登録します。

[REF]キー→Save→New file メニューの順に選択して次のメニューに入ります。

| New File | メニュー | 設定 | 内容                                                            |
|----------|------|----|---------------------------------------------------------------|
| <b>†</b> | t    |    | カーソルを File Name 登録場所上に移動します。<br>(図 3.1.25 参照)                 |
| ×        | ÷    |    | カーソルをキーボード上に移動します。<br>カーソルのあるところはピンク色に点滅します。<br>(図 3.1.25 参照) |
| Save     | ×    |    | File Name 登録場所のカーソル上の文字を 1 文<br>字ずつ削除します。                     |
| t        | Save |    | File Name 登録場所で入力したファイル名で<br>USBメモリに保存します。                    |

表 3.1.11

New File(新規ファイル)の画面、メニューを図 3.1.25 に示します。

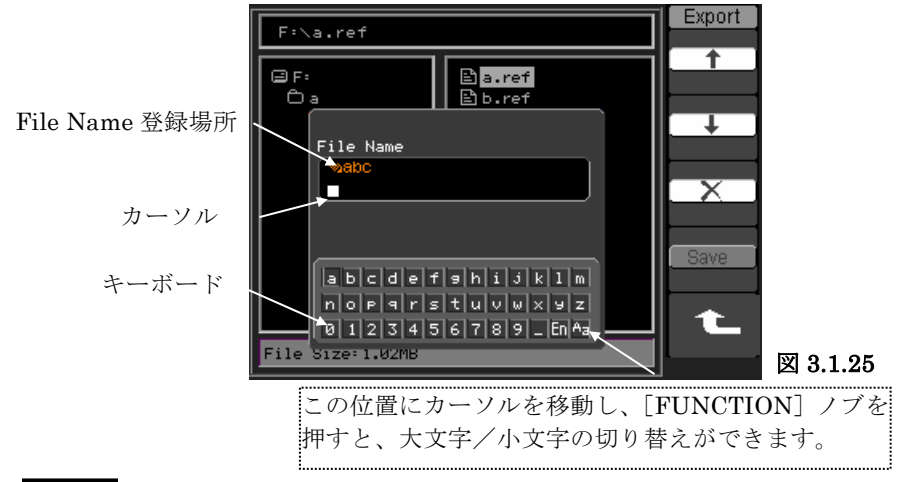

操作手順 ファイル名の登録方法

- ① *Export*メニューで ↓を選択し、カーソルをキーボードに移動します。
- ② [FUNCTION] ノブを回し、キーボード側でカーソルを移動します。
- ③ 入力する文字上にカーソルを移動し、[FUNCTION] ノブを押します。
- ④ ②、③を繰り返し、ファイル名を入力し、Save を実行します。

# 3.1.3.5 Import (入力)

USB 端子に USB メモリを接続すると、USB メモリから内部メモリに REF 波形 データを読み込むことができます。

[REF]キー→Location メニューで External を選択→Import メニューの順に選択 して次のメニューに入ります。

| oort  | メニュー     | 設定              | 内容                              |
|-------|----------|-----------------|---------------------------------|
| les j |          | Path            | USB メモリなどのパス名(読み込み先)を指<br>定します。 |
|       | Explorer | Directorie<br>s | USB メモリなどのフォルダを指定します。           |
| ort   |          | Files           | USB メモリなどのファイルを指定します。           |
|       | Import   |                 | REF波形データを内部メモリに保存します。           |
| -     |          |                 |                                 |

表 3.1.12

*Import(入力)*の画面、メニューを図 3.1.26 に示します。

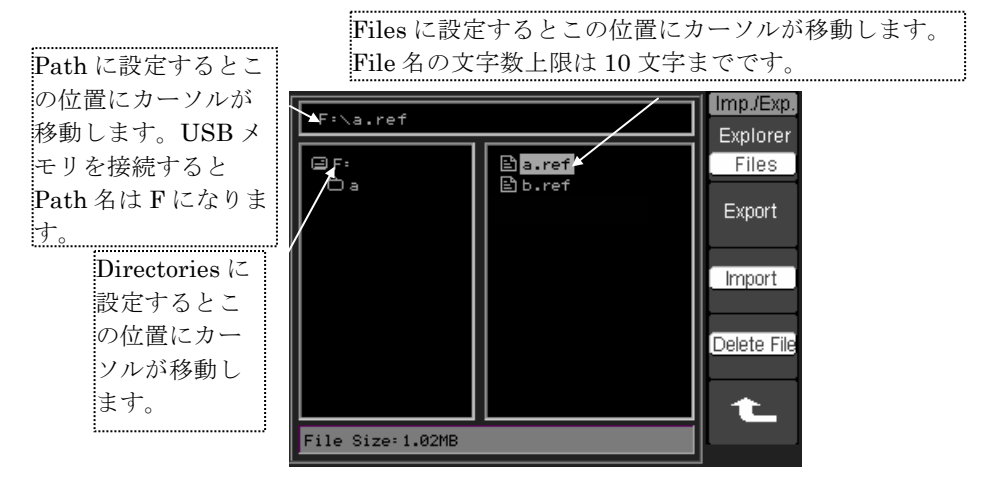

図 3.1.26

## 3.1.3.6 REF 波形の表示、保存

REF 波形は選択した波形を REF 波形用内部メモリに保存することで使用できるようになります。

保存後、REF メニューで表示します。

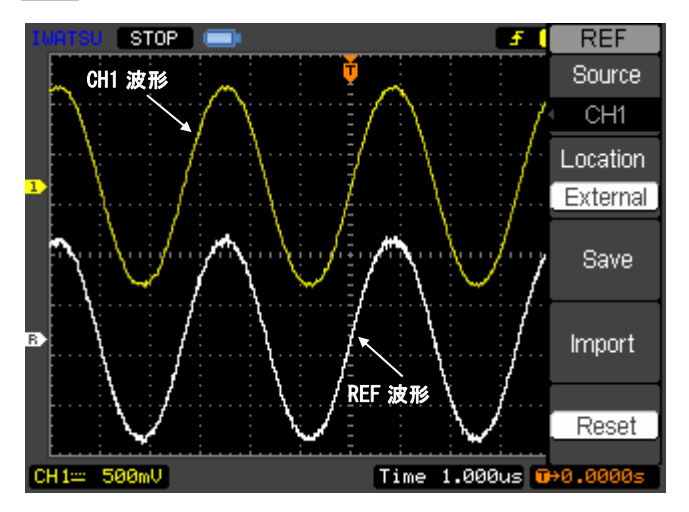

図 3.1.27 測定例(CH1 波形と REF 波形)

### 操作手順 CH1 波形を REF 波形データとして保存する例

- CH1 に信号を入力します。
- ② [REF]キーを押し、REF メニューを表示させます。
- ③ Source メニューを選択し、ポップアップメニューで CH1 を選択します。
- ④ Location メニューで Internal を選択します。
- *Save* を実行し、REF 波形データを保存します。
   トリガは停止し、CH1 波形と REF 波形が重なった状態で表示されます。
- ⑥ [OFFSET] ノブを回して、REF 波形(画面では白色波形)を画面下に移動します。
   (図 3.1.27 参照)
- ⑦ REF 波形を消すときは[REF]キーを押します。
- ⑧ Reset を実行すると REF 波形を Save した時と同じ振幅、オフセットにリセットします。
- 注 1) REF 波形機能は X-Y Disp Type (表示方式)では使用できません。

# 3.2 水平軸 (HORIZONTAL) システム

水平軸方向のコントロールでは、水平軸レンジと波形の位置を変えることができま す。画面の水平軸の中心は、画面中央となります。

水平軸レンジを変えると、画面中央を中心として波形が拡大縮小しますので、トリ ガディレイがゼロ以外では水平軸レンジに応じてトリガ位置が変わります。

## 3.2.1 水平軸の設定

本節では [DELAY] ノブ、[TIME/DIV] ノブに関してその機能、操作方法を説明しま す。図 3.2.1 に水平軸(HORIZONTAL)システムのノブのレイアウトを示します。

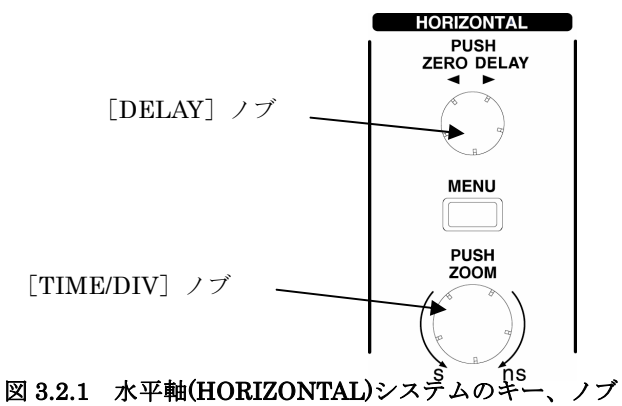

## 3.2.1.1 [DELAY] ノブ

[DELAY] ノブは、全チャネルの波形および MATH 波形や REF 波形の水平位 置を設定する場合に使用します。(図 3.2.1 参照)

このノブを回すことで水平方向にトリガディレイマークとともに波形が移動し、 また、ノブを1回押すことで波形とトリガディレイマークを画面中央へ戻すことが できます。(図 3.2.2 参照)

トリガディレイの設定範囲は"第5章 性能"のトリガディレイを参照してください。

# 3.2.1.2 [TIME/DIV] ノブ

画面の水平軸レンジを設定するには、[TIME/DIV] ノブを使用します。(図 3.2.1参照)

水平軸レンジを変えると波形を捕捉するサンプリングレートが変わります。付録 1の表 1~10 を参照してください。Zoom(拡大表示)機能が有効になっている場合、 拡大表示画面で水平軸レンジを変えることでウインドウゾーンの幅を変更します。 水平軸レンジの範囲は"第5章 性能"の掃引レンジを参照してください。

## 3.2.1.3 水平軸の画面情報

図 3.2.2 に水平軸の画面情報の表示例を示します。

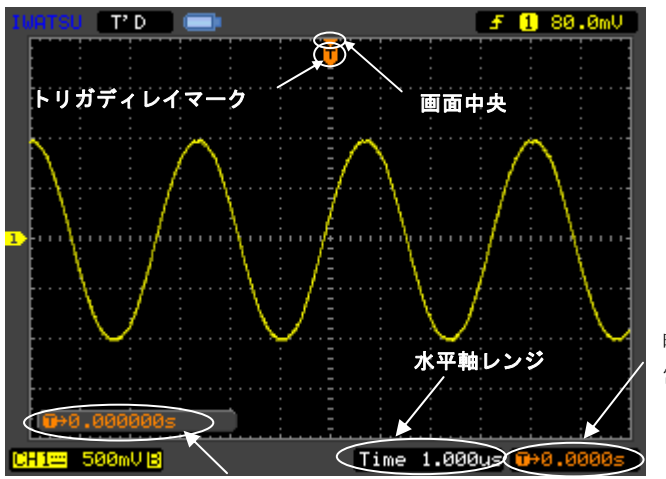

時間ディレイ:0.0000s 常時表示します。

時間ディレイ:0.000000 s [DELAY]ノブを使用後、数秒間表示します。

## 図 3.2.2 水平軸情報

# 3.2.2 Horizontal メニュー

本節では Horizontal メニューに関してその設定内容、操作方法を説明します。 図 3.2.3 に HORIZONTAL (水平軸) システムのキー、ノブのレイアウトを示します。

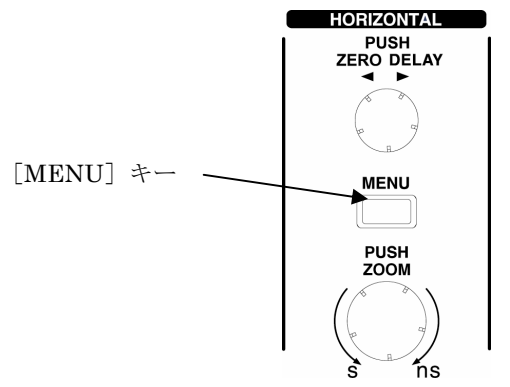

図 3.2.3 HORIZONTAL(水平軸)システムのキー、ノブ

HORIZONTAL(水平軸)システムの[MENU]キーを押すと Horizontal メニューが 表示されます。このメニューの設定、内容について、表 3.2.1 に示します。

表 3.2.1

| Horizontal           | メニュー                   | 設定                                                                                                    | 内容                                                                    |
|----------------------|------------------------|----------------------------------------------------------------------------------------------------|-----------------------------------------------------------------------|
| OFF                  | Zoom                   | ON<br>OFF                                                                                                    | Zoom(拡大)モードになります。<br>通常の表示状態です。あるいは Zoom(拡大)モー<br>ドをオフにします。           |
| Disp.Type            | Disp.Type<br>Y-T       |                                                                                                    | 通常のオシロスコープの表示モードになります。<br>垂直軸の電圧と水平軸の時間の関係を表示しま<br>す。                 |
| Trig. Delay<br>Reset | Disp. Type X-Y<br>Roll | Х-Ү                                                                                                    | X-Y 表示モードになります。<br>X 軸に CH1 の値、Y 軸に CH2 の値を表示します。                     |
|                      |                        | 波形データの取り込みと表示をリアルタイムに<br>行います。動作可能なレンジは50ms~50sです。<br>レコーダーのように波形データの取り込みと、画<br>面への表示を同時に行うため、波形の変化をリア<br>ルタイムに観測できます。(波形が向かって画面<br>右から左へ移動するように見えます) |                                                                       |
|                      | Trig.Delay<br>Reset    |                                                                                                    | トリガディレイを 0s にして、トリガディレイマ<br>ークを画面中央に合わせます。<br>[DELAY] ノブを1回押すことと同じです。 |

## 3.2.2.1 Zoom(拡大)

Zoom (拡大) は波形の一部を拡大する機能です。ウィンドウを使って波形の一部 を指定し、水平方向に拡大することで、より詳細に信号観測を行うことができます。

拡大表示の水平軸レンジは画面下の白い文字で表示され、メインの水平軸レンジ より 10 倍拡大されたレンジから表示します。波形をさらに詳しく見たい場合は、 この拡大表示から [TIME/DIV] ノブを使って拡大してください。但し、基準にな る波形より遅い水平軸レンジは設定できません。

尚、自動測定、カーソル測定時においては、ZOOM 画面の波形データが測定対象 になります。

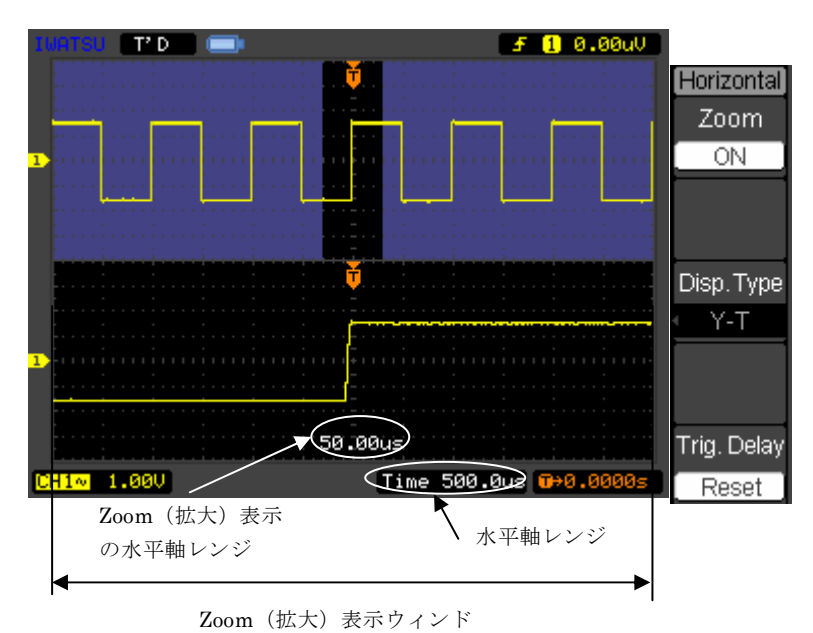

図 3.2.4 に Zoom 波形の表示例を示します。

図 3.2.4 Zoom 波形

# 操作手順

- ① 信号を入力 CH に接続し、安定した波形表示を得ます。
- HORIZONTAL の[MENU]キーを押します。
   Horizontal メニューが表示されます。
- ③ Zoom メニューを選択し、ON にするかあるいは [TIME/DIV] ノブを1回 押して Zoom 表示モードにします。(前ページ、図 3.2.4 参照)
  - 画面が上下に分割され2つの波形が表示されます。
  - 上は拡大前の波形が表示され、下は部分拡大された波形が表示され ます。
  - 上には左右両端に青い部分がありますが、これに挟まれた通常(黒)の部分が下に拡大表示されます。
- ④ [DELAY] ノブと [TIME/DIV] ノブを使用して、拡大表示の大きさや位置を変えます。
  - 注) メインの水平軸レンジを変えるには Zoom 表示モードをオフにしなけ ればなりません。

## 3.2.2.2 Disp.Type(表示形式)

Disp.Type (表示形式) は Y-T 表示、X-Y 表示、Roll(ロールモード)表示の3種で す。本節では X-Y 表示、Roll(ロールモード)表示について説明します。

(1) X-Y 表示

CH1の電圧軸を水平軸(X軸)に、CH2の電圧軸を垂直軸(Y軸)にして波形を表示します。

信号間の位相関係を観測できます。

X-Y 表示ではトリガは使用しません、サンプリングしたデータを点で表示しま す。サンプリングレートは[TIME/DIV]ノブで設定します。

MemDepth:Normal 10kS/s~1MS/s

MemDepth:Long Mem

10kS/s $\sim$ 1MS/s 1MS/s $\sim$ 100MS/s

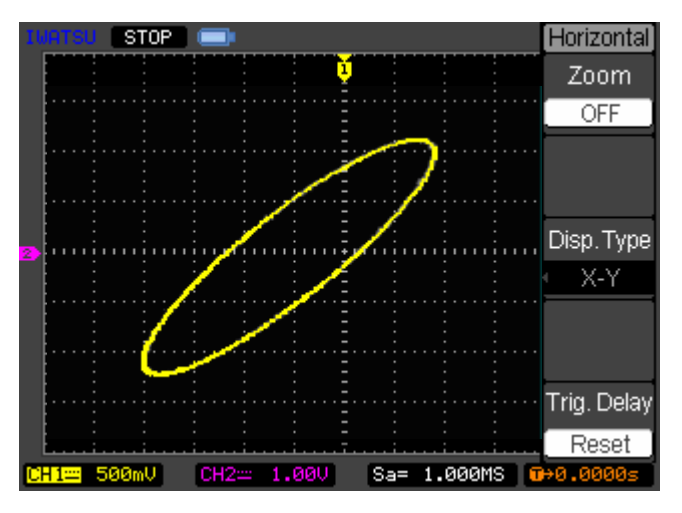

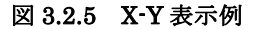

以下のモードや機能は X-Y 表示形式では動作しません。

- Pass/Fail テスト
- REF/MATH 波形
- Zoom (拡大) 表示モード
- [DELAY] ノブ
- TRIGGER (トリガ) に関するキー、ノブ
  - ([AUTO] キー及び [STOP/SINGLE] キーは除きます。)

(2) Roll (ロール) 表示

波形データの取り込みと表示をリアルタイムに行います。 ロール表示に設定すると、ペンレコーダーのように波形を連続的に表示し、電圧 の変化をリアルタイムに観測できます。

- 動作可能な水平軸レンジは、50ms/div~50s/divです。
- 他の表示形式からロール形式に切り替えた際、水平軸レンジは 50ms/div~に設定されます。
- トリガモードは AUTO に自動設定されます。(NOMAL が点灯した ままの場合もあります)。波形は途切れずに取得しますので、低周 波信号を連続的に観測する場合に有効です。
- 低周波信号を観測する場合は、CH の Coupling (結合) を DC に 設定してください。
- このモードでは画面向かって右端が最新の波形データです。

図 3.2.6 に測定例を示します。

CH1 サイン波形の出力がゼロに落ちた後復帰した様子を示しています。

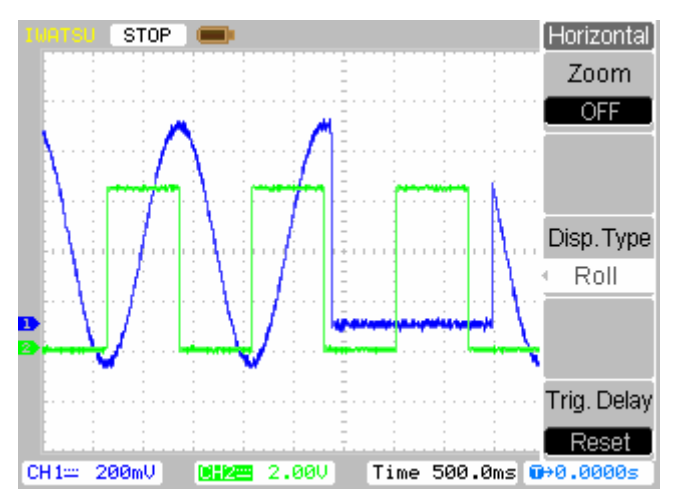

図 3.2.6 Roll 波形の測定例

# 3.3 トリガ(TRIGGER)システム

デジタルオシロスコープでは、トリガが発生するまで連続して入力波形データをメ モリに捕捉しています。捕捉動作はトリガ条件(Edge, Pulse, Video, の各設定)が合 うとストップします。そして捕捉されたデータは設定されたトリガディレイを基準に 画面に表示されます。

以下の節で本製品のトリガに関する種類、メニュー、設定内容、操作方法などを説 明します。

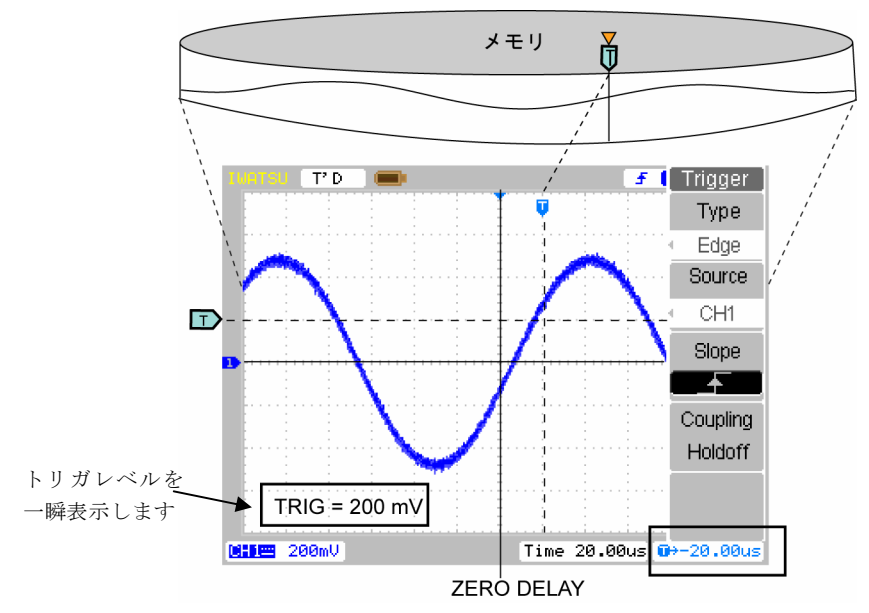

## 3.3.1 Trigger の種類

本機器では次の3種類のトリガを備えています。

- Edge:エッジトリガでは、指定したトリガレベルと入力信号が交差した位置でト リガ信号を発生させます。
- **Pulse**:パルス幅トリガはパルス列から特定のパルスのみを取り出したいときに使用します。
- **Video**:ビデオトリガでは、画面にビデオ方式に応じて NTSC、PAL/SECAM を表示します。選択した Field、Line でトリガをかけます。

# 3.3.2 Trigger に関するキー、ノブ

TRIGGER エリアのキー、ノブのレイアウトを図 3.3.1 に示します。

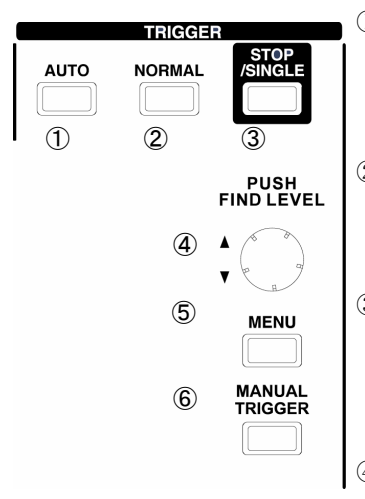

① [AUTO]キー

:キーを押すと点灯し、オートモードになります。 トリガ信号がなくても自動でトリガ信号を発 生させ、波形の取り込みを行います。

② [NORMAL]キー

- : キーを押すと点灯し、ノーマルモードになりま す。トリガ信号が発生するごとに波形の取り込 みを行います。
- ③ [STOP/SINGLE]キー

:キーを押すとトリガ信号が発生するのを待ち、 1回だけ波形の取込みを行います。AUTO, NORMAL 時にボタンを押すと波形の取込みが停止します。

## ④ [FIND LEVEL] ノブ

- : トリガレベルを設定するノブです。1回押すと トリガレベルは波形振幅の中央へ設定されま す。
- [MENU]キー
   : Trigger メニューを開くキーです。
- ⑥ [MANUAL TRIGGER]キー
  - : NORMAL、SINGLE モード時に、強制的にトリガを かけることで波形観測が可能です。

図 3.3.1

# 3.3.3 Trigger メニュー

前ページの図 3.3.1 の [MENU] キーを押すと Trigger メニューが開きます。 以下の 3.3.3.1 節~3.3.3 節でトリガモードごとに説明します。

# 3.3.3.1 Edge (エッジ) トリガ

|          |          | ~ 01011  |                               |
|----------|----------|----------|-------------------------------|
| Trigger  | メニュー     | 設定       | 内容                            |
| Туре     |          | CH1      | トリガソースとして CH1 を選択します。         |
|          |          | CH2      | トリガソースとして CH2 を選択します。         |
| Source   | Source   | EXT      | トリガソースとして EXT (外部トリガ)を選択しま    |
| CH1      |          |          | す。                            |
| Slope    |          | AC Line  | トリガソースとして電源ラインを選択します。         |
| Coupling | a        | <u> </u> | 立ち上がりエッジでトリガをかけます。            |
| Holdoff  | Slope    | Ł        | 立ち下がりエッジでトリガをかけます。            |
|          | Coupling |          | 選択すると Set Up メニューを表示します。下の表   |
|          | Holdoff  |          | 3.3.2 の Set Up メニューを参照してください。 |

表 3.3.1 Edge(エッジトリガ)メニュー

## 表 3.3.2 Set Up メニュー

| Set Up<br>Coupling | メニュー             | 設定           | 内容                                            |
|--------------------|------------------|--------------|-----------------------------------------------|
|                    |                  | DC           | DC 結合にします。全信号を通過します。                          |
|                    |                  | AC           | AC 結合にし、DC 成分をブロックします。                        |
| Holdoff            | a li             | HF           | HF Reject 結合は、160kHz よりも高い周波数の信               |
|                    | Coupling         | Reject       | 号をすべて減衰させます。                                  |
| Holdoff            |                  | LF           | LF Reject 結合は、DC 成分をブロックし、8kHz よ              |
|                    |                  | Reject       | りも低い周波数の信号をすべて を減衰させます。                       |
| Reset              | Holdoff          | ホールド<br>オフ時間 | 次のトリガイベントまでの時間間隔を設定します。<br>設定範囲:100 ns~1.50 s |
| t                  | Holdoff<br>Reset |              | ホールドオフ時間を 100ns に設定します。                       |

### 測定例

Edge (エッジ)トリガでの測定例を図 3.3.2(a)、(b)に示します。

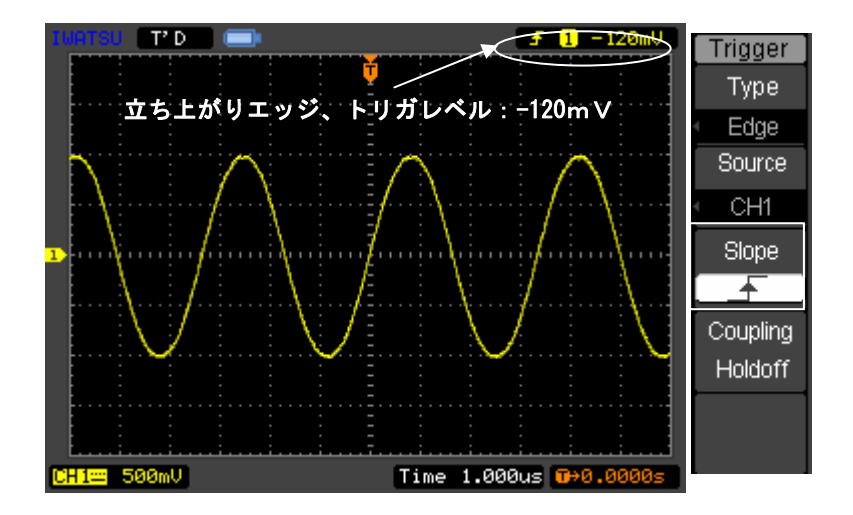

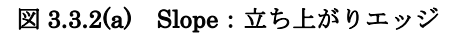

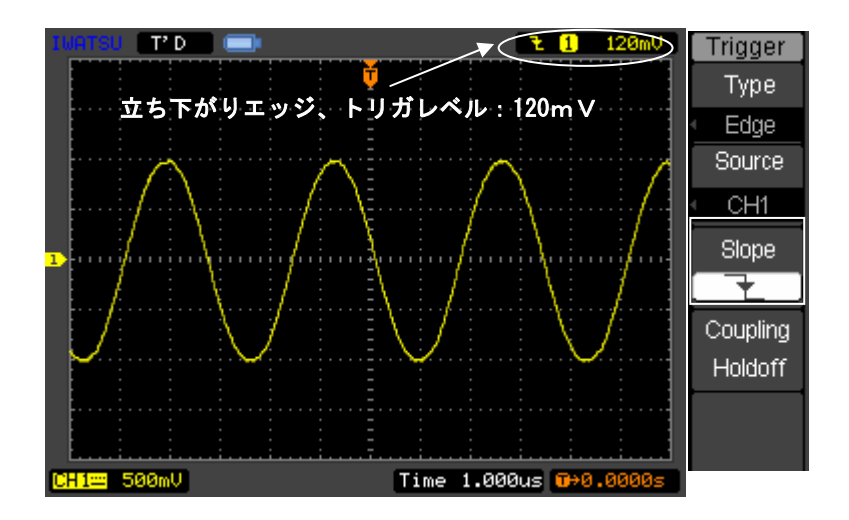

図 3.3.2(b) Slope: 立ち下がりエッジ

# 3.3.3.2 Pulse (パルス幅) トリガ

[MENU] キー→Type メニュー→Pulse でパルス幅トリガのメニューにはいります。

| Trigger       | メニュー     | 設定                              | 内容                                     |
|---------------|----------|---------------------------------|----------------------------------------|
| rype<br>Pulse |          | CH1                             | トリガソースとして CH1 を選択します。                  |
| Source        |          | CH2                             | トリガソースとして CH2 を選択します。                  |
| CH1           | Source   | EXT                             | トリガソースとして EXT (外部トリガ)を選択               |
| When          |          |                                 | します。                                   |
| ॒₣≍₹          |          |                                 |                                        |
| Setting       | When     |                                 | パルス幅の条件を選択します。                         |
| 1.71us        |          | _ <del>F</del> ∑ <del>7</del> _ | 設定値より幅の長い正のパルス                         |
| 1/2           |          | →[←                             | 設定値より幅の短い正のパルス                         |
|               |          | _+=+_                           | 設定値と幅の等しい正のパルス                         |
| Triggor       |          | <u>+</u> ≥+                     | 設定値より幅の長い負のパルス                         |
| mgger         |          | →                               | 設定値より幅の短い負のパルス                         |
| 2/2           |          | <b>+</b> = <b>→</b>             | 設定値と幅の等しい負のパルス                         |
| Coupling      |          |                                 |                                        |
| Holdoff       | Setting  | パルス幅                            | [FUNCTION] ノブを回し、パルス幅を設定               |
|               |          | の設定値                            | します。                                   |
|               |          |                                 | パルス幅は 20ns から 10s の範囲で設定できま<br>す。      |
|               | Coupling |                                 | 選択すると Set Up メニューを表示します。次              |
|               | Holdoff  |                                 | ページの表 3.3.4 の Set Up メニューを参照し<br>エイボキい |
|               |          |                                 | ( \ /EeV.                              |

表 3.3.3 Pulse (パルス幅) トリガメニュー

| 表 3.3.4 | Set Up | メニュー |
|---------|--------|------|
|---------|--------|------|

| Cottin 1 |                  |              |                                                                |
|----------|------------------|--------------|----------------------------------------------------------------|
| Coupling | メニュー             | 設定           | 内容                                                             |
|          |                  | DC           | DC 結合にします。全信号を通過します。                                           |
| Holdoff  |                  | AC           | AC 結合にします。DC 成分をブロックします。                                       |
| 100ns    | Coupling         | HF<br>Reject | HF Reject 結合は、160kHz よりも高い周波数の<br>信号をすべて減衰させます。                |
| Reset    |                  | LF<br>Reject | LF Reject 結合は、DC 成分をブロックし、8kHz<br>よりも低い周波数の信号をすべて を減衰させま<br>す。 |
| t        | Holdoff          | ホールド<br>オフ時間 | 次のトリガイベントまでの時間間隔を設定しま<br>す。設定範囲:100 ns~1.50 s                  |
|          | Holdoff<br>Reset |              | ホールドオフ時間を 100ns に設定します。                                        |

### 測定例

Pulse (パルス幅) トリガでの測定例を図 3.3.3(a)、(b)に示します。 測定条件を以下に示します。

・信号源: CAL 信号のパルス波形、1kHz, 3V P-P

・パルス幅:500µs

・パルス条件: +>+ (設定値より幅の長い正のパルス)

[FUNCTION] ノブを回してパルス幅を設定し、500µsを超えるとトリガがかからなくなります。

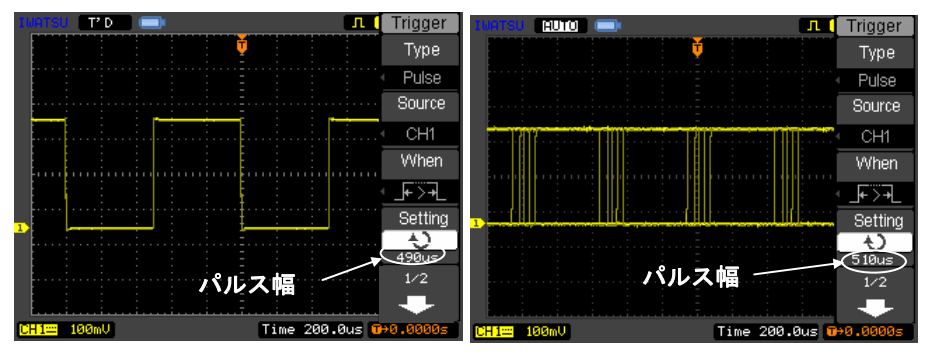

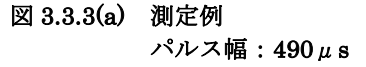

図 3.3.3(b) 測定例

パルス幅:510μs

# 3.3.3.3 Video (ビデオ) トリガ

ビデオトリガは、NTSC, PAL/SECAM 方式のビデオ信号に対応し、ラインや偶数フィールド、奇数フィールドにトリガをかけられます。

| Triager ]                     |          | •           |                                                                      |
|-------------------------------|----------|-------------|----------------------------------------------------------------------|
| Туре                          | メニュー     | 設定          | 内容                                                                   |
| Source                        |          | CH1         | トリガソースとして CH1 を選択します。                                                |
| CH1                           |          | CH2         | トリガソースとして CH2 を選択します。                                                |
| Polarity<br>Sync<br>All Lines | Source   | EXT         | トリガソースとして EXT (外部トリガ)<br>を選択します。                                     |
| 1/2                           | Polarity | ∏ 正極性       | 映像信号が下側、同期信号が上側のビデオ<br>信号にトリガをかけます。                                  |
| Trigger<br>2/2                |          | ┨ 負極性       | 映像信号が上側、同期信号が下側のビデオ<br>信号にトリガをかけます。                                  |
| Standard                      |          | All Lines   | 全ラインでトリガをかけます。                                                       |
|                               | Sumo     | Line Num    | 指定したラインでトリガをかけます。                                                    |
|                               | byne     | Odd Field   | 奇数フィールドにトリガをかけます。                                                    |
|                               |          | Even Field  | 偶数フィールド にトリガをかけます。                                                   |
|                               | Line     | NTSC        | Sync メニューで Line Num を選択した場                                           |
|                               | Num      | No.1 $\sim$ | 合のみ [FUNCTION] ノブで設定します。                                             |
| Trigger                       |          | No.525      |                                                                      |
|                               |          | PAL/SECAM   |                                                                      |
| Line Num                      |          | No.1 $\sim$ |                                                                      |
| - <b>€</b><br>No.1            |          | No.625      |                                                                      |
| Standard                      | Standard | NTSC        | 標準ビデオ信号の TV 規格で NTSC か                                               |
| NISC                          |          | PAL/SECAM   | PAL/SECAM を選択します。                                                    |
| Holdoff                       | Holdoff  |             | 選択すると Set Up メニューを表示しま<br>す。次ページの表 3.3.6 の Set Up メニュ<br>ーを参照してください。 |
| •                             | ·        |             |                                                                      |

表 3.3.5

Line Num 選択時

の2/2メニュー

| Set Up<br>Holdoff         | メニュー             | 設定           | 内容                                                |  |
|---------------------------|------------------|--------------|---------------------------------------------------|--|
| 100ns<br>Holdoff<br>Reset | Holdoff          | ホールド<br>オフ時間 | 次のトリガイベントまでの時間間隔を設定<br>します。<br>設定範囲:100 ns~1.50 s |  |
|                           | Holdoff<br>Reset |              | ホールドオフ時間を 100 ns に設定します。                          |  |
|                           |                  |              |                                                   |  |
| t                         |                  |              |                                                   |  |

表 3.3.6

### 測定例

ビデオ信号を Video (ビデオ) トリガをかけて測定した例を図 3.3.4、図 3.3.5 に掲載します。

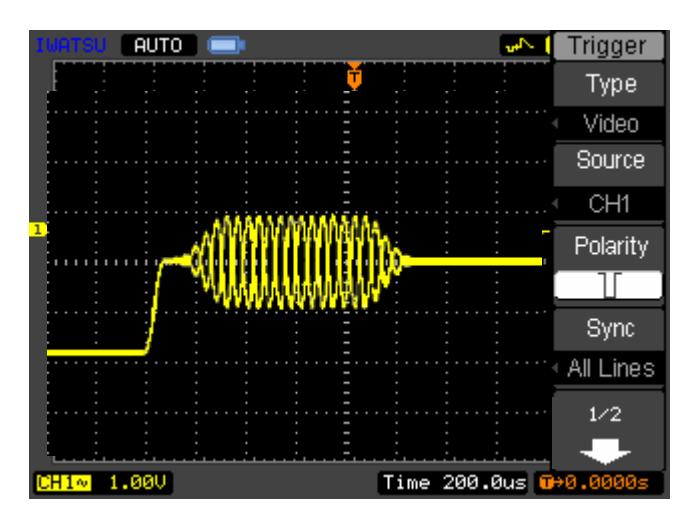

図 3.3.4 All Lines (TV 同期: 全ライン)の場合

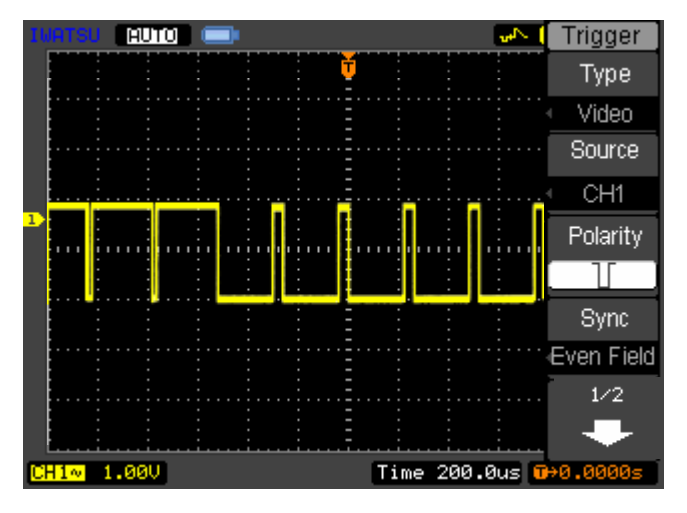

## 図 3.3.5 Even Fields (TV 同期:イーブン)の場合

注) Video (ビデオ) トリガでの極性の設定について

ビデオトリガ使用時にはトリガレベルを同期信号の中央に設定することで安定に同期させることができます。

# 3.3.4 トリガのホールドオフ

トリガのホールドオフを使用すると複雑な波形を安定させることができます。ホー ルドオフ時間とは、新しいトリガを始めるまでのオシロスコープの待機時間を表しま す。その時間が終わるまで、オシロスコープはトリガを行いません。

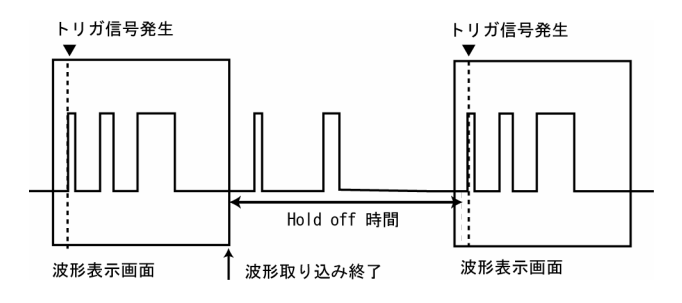

図 3.3.6 トリガのホールドオフ

以下の手順でトリガのホールドオフを設定します。

## 操作手順

- ① TRIGGER の[MENU]キーを押して Trigger メニューを表示します。
- 2 Holdoff メニューを選択し、[FUNCTION] キーを回して、波形が安定するまでホールドオフ時間を変更します。
- ③ Holdoff 時間をデフォルト値(100 ns)に戻すには、Holdoff Reset メニューを選択します。

## 3.3.5 トリガ設定のキーポイント

#### ☆1. トリガソース

トリガは次のソースから発生させることができます

: 入力 CH (CH1, CH2), AC ライン, Ext

#### ●CH1, CH2

最もよく使われるトリガソースです。これらの CH は何が表示されていても、トリガソースに選ばれれば機能します。

#### • EXT TRIG

CH1 や CH2 のデータを捕捉しながら第3の信号でトリガをかけることが可能で す。例えば、外部クロックでトリガをかけたい場合や、対象としている回路の別の 部分からの信号でトリガをかけたい場合にこれを利用します。EXT をトリガソース とする場合は、EXT TRIG コネクタに接続された外部トリガ信号を使用します。

EXT は信号を直接利用します。トリガレベルの範囲は+1.2 V から-1.2 V です。

### ●AC ライン

AC ラインは、照明機器や電源なとの電源ライン周波数に関係した信号を表示す る際に使用します。電源ライン周波数でトリガをかけるので、ユーザが AC トリガ 信号を入力する必要はありません。AC ラインをトリガソースに選ぶと、自動的に 結合を DC に、トリガレベルを 0V にそれぞれ設定します。

#### ☆2. トリガモード

トリガモードは本製品の波形データ捕捉、表示を決めるものです。本製品には、 Auto, Normal, Single の3つのトリガモードがあります。

#### Auto

このトリガモードは本製品がトリガ条件を検出しない場合でも波形を捕捉する モードです。トリガ条件が満たされないまま本製品が一定時間待機した場合、自動 的にトリガを開始します。

### Normal

Normal モードでは、トリガが行われたときのみ波形を捕捉します。トリガが発 生しなければオシロスコープは待機を続け、以前の波形(捕捉してあったとすれば) が画面にそのまま残ります。

#### Single

Single モードでは、[STOP/SINGLE] キーを押すことによりトリガの発生を待ち受けます。トリガが発生すると波形を1つだけ捕捉して停止します。

●STOP モード:波形捕捉の停止

トリガが停止すると、トリガ信号が入力されても波形が更新されなくなります。この状態で[OFFSET]ノブ、[VOLTS/DIV]ノブで垂直方向、[DELAY]ノブ、[TIME/DIV] ノブで水平方向に、波形の移動や拡大縮小ができます。

#### ☆3. 結合

トリガ結合は信号のどの部分をトリガ回路に送るのかを決定します。結合には AC, DC, LF Reject, HF Reject があります。

#### •AC

AC 結合では DC 成分をブロックします。

•DC

DC 結合では AC と DC の両成分を通過させます。

#### ●LF Reject

LF Reject 結合は DC 成分をブロックし、8kHz よりも低い周波数の信号をすべて 減衰させます。

#### ●HF Reject

HF Reject 結合は 160kHz よりも高い周波数の信号をすべて減衰させます。

### ☆4. トリガ前後のデータ

トリガの位置は通常、画面水平方向の中央に設定されます。

この機能はトリガ点にいたるイベントを観測したい場合に便利です。

トリガが発生する以前の現象を観測する場合はプリトリガを設定します。

またトリガが発生してから設定した時間後の現象を観測するときはディレイト リガを設定します。

観測できる範囲は、選択した水平軸レンジによって変わります。詳細は付録1-表 11~表 14 を参照してください。

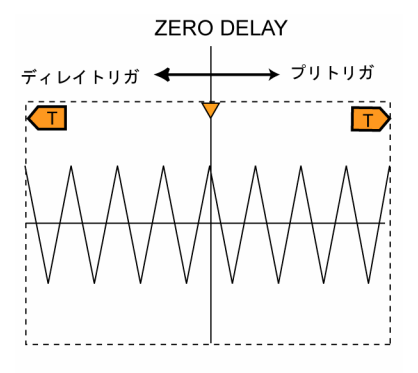

# 3.4 アクイジションシステム(ACQUISITION)の設定方法

### 3.4.1 ACQUISITION モードの選択

**Normal (ノーマル): Normal** モードでは、等しい時間間隔 (Real-time) で 信号をサンプリングします。シングルショット信号やパルス信号を観測す るのに適しています。

**注意**: Time/div(時間軸)、サンプリングレート、表示部のメモリ長、実際のメモリ長の関係は付録 1-表 1~表 4 を参照してください。

- Equ-Time (等価サンプリング): 高周波の繰り返し信号を観測するには
  - Equ-Timeモードを使用します。このモードでは、水平方向の解像度を最高 100 ps (10 GS/s: DS-5110B、DS-5106B)、200 ps (5 GS/s: DS-5104B)、 400 ps (2.5 GS/s: DS-5102B) にまで上げることができます。Equ-Timeモ ードは繰り返し信号の観測に有用ですが、シングルショットには使うことが できません。5ns/div~50ns/divで動作します。付録1-表5~表6を参照してく ださい。
- Average (平均捕捉): 互いに相関を持っていないランダムなノイズを取り除 いて測定精度を上げるために、捕捉データの平均化を行います。これによ り信号表示からランダムノイズや無相関ノイズが削減されます。波形の平 均化回数は、2 から 256 の間で設定できます。Average モードでは画面の 更新が遅くなります。5ns/div~20ms/div で動作します。
- Peak Detect (ピーク検出): Peak Detect モードは、タイムベースを遅いレ ンジにしたことにより、サンプリング速度が遅くなった場合でも、常に最 高サンプリングで捕捉し、その最大値と最小値のデータを記録表示します。 遅い信号に混入する細いパルスの観測などに使用します。またエリアジ
- ングを防ぐこともできます。
- Roll (ロールモード): 波形データの取り込みと表示をリアルタイムに行いま す。ロール表示に設定すると、ペンレコーダーのように波形を連続的に表 示し、電圧の変化をリアルタイムに観測できます。動作可能な水平軸レン ジは、50ms/div~50s/div です。他の表示形式からロール表示に切り替え た際、水平軸レンジは 50ms/div以下に設定されます。

## 3.4.2 操作キーと機能

[ACQUISITION]キーを押し、Acquisition メニューの *Mode* メニューを 選択して捕捉モードを *Normal*(ノーマル)、*Average*(平均)、*Peak Detect*(ピ ーク検出)メニューから選択します。また *Equ-Time*(等価サンプリング)メニ ューの ON/OFF、*MemDepth*(メモリ長)メニューの Long/Normal を設定し ます。

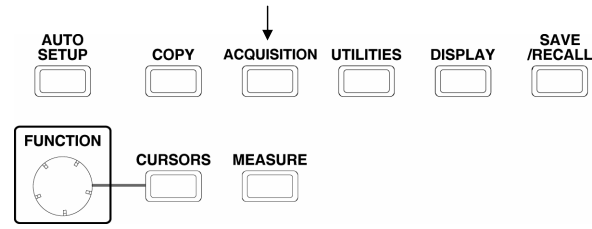

図 3.4.1

[ACQUISITION]キーを押して次のメニューを表示させます。

Norm Avera Peak De

| 📕 🕻 Acquisition | メニュー                    | 設定          | 内容                |
|-----------------|-------------------------|-------------|-------------------|
| Mode            |                         | Normal      | 通常捕捉モード           |
| al Normal       | Mode                    | Average     | 平均捕捉モード           |
| ge i            |                         | Peak Detect | ピーク検出捕捉モード        |
| tect            | A                       |             | 平均回数を2から256までの    |
| Equ-Time        | Average                 | 2から256      | 間で設定できます。         |
| OFF             | Equ-Time <sup>注 1</sup> | OFF         | 等価サンプリングモードを      |
| MemDenth        |                         | ON          | オフにします。           |
| Normal          |                         |             | 等価サンプリングモードを      |
| TAOTTICA        |                         |             | オンにします。           |
| Sampling        | MemDepth <sup>注 2</sup> | Long Mem    | メモリ長を 512 k ポイントに |
| 100.0MS         |                         | Long Mem    | 設定します。            |
|                 |                         | Normal      | メモリ長を 8 k ポイントに設  |
|                 |                         |             | 定します。             |
|                 | Sampling                |             | サンプリングレート周波数      |
|                 |                         |             | を表示します。設定はできま     |
|                 |                         |             | せん。               |

表 3.4.1

注1) SINGLEモードで掃引すると等価サンプリングモードはオフになります。

注2)本製品では高速波形更新の捕捉方式をとっているため、以下のような場合のみ設定されたメモリ長と異なるメモリ長の捕捉、表示になります。

 NORMAL(ノーマル)モードでの20ms/div~最高掃引レンジにおいては、 繰り返し信号の波形取り込みは設定されたメモリ長ではなく、 1k(1024)ポイントで波形捕捉を繰り返します。

例えば、NORMAL (ノーマル) モードで単発現象で波形捕捉が終了した 場合や、繰り返し信号を途中で引き抜いて停止した場合などでは 1k(1024)ポイントで捕捉、表示します。設定されたメモリ長で捕捉す るには、繰り返し信号の場合はSTOPキーにて捕捉を停止します。単発 現象の場合はSINGLEモード掃引でSINGLEキーにて捕捉します。

## 3.4.3 測定例

## Normal モード

ここでは Normal モード測定の代表的な例であるシングルショットのパル ス信号について観測例を示します。

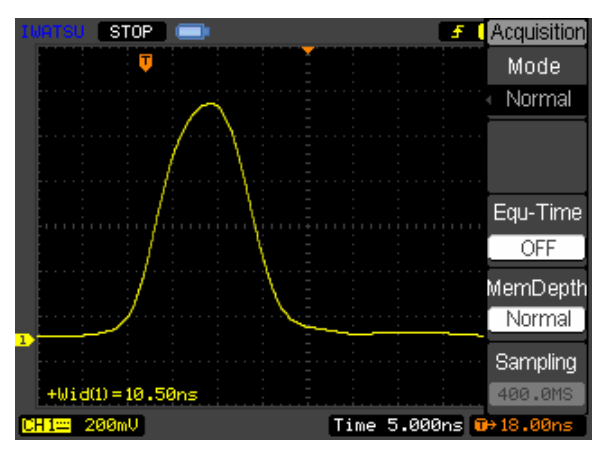

図 3.4.2 パルス幅 10.5ns シングルショット信号

## Average モード

Normal モード(図 3.4.3)と Average モード (図 3.4.4) における波形の違いを比較しています。Average によりランダムノイズが削減されています。

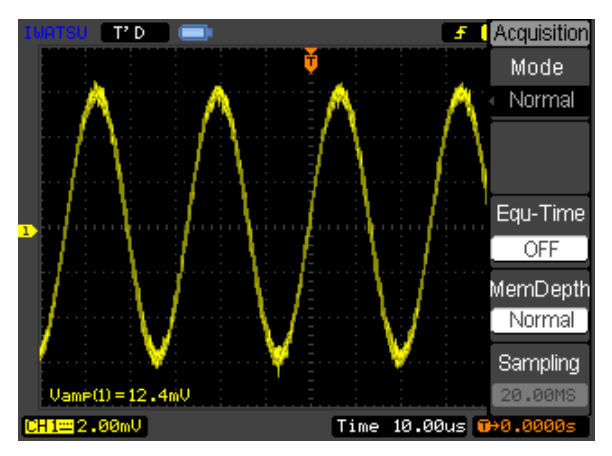

図 3.4.3 Normal モード(Average 無し)

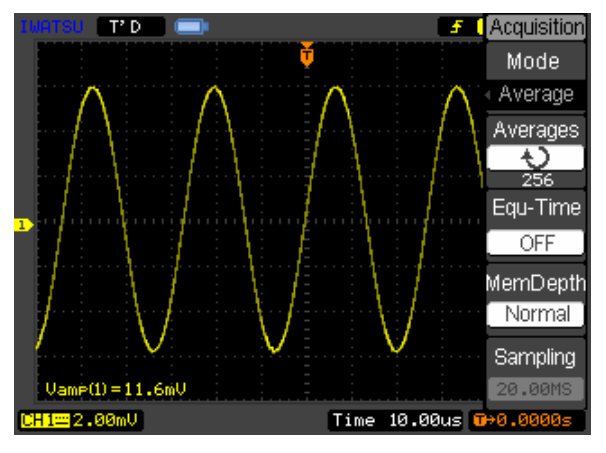

図 3.4.4 Average モード

## Peak Detect モード

図 3.4.5、図 3.4.6 で繰り返しが遅くパルス幅の狭い波形を観測した例を示 します。 図 3.4.6 の Peak Detect モードでは図 3.4.5 の Normal モードでは 捕捉が難しいパルスの検出が確認できます。

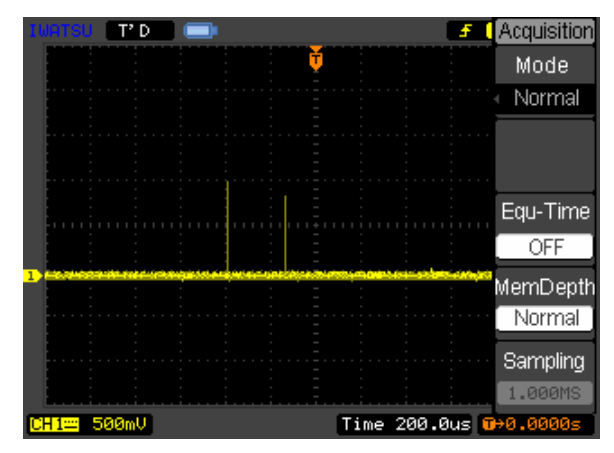

図 3.4.5 Normal モード (Peak Detect モード無し)

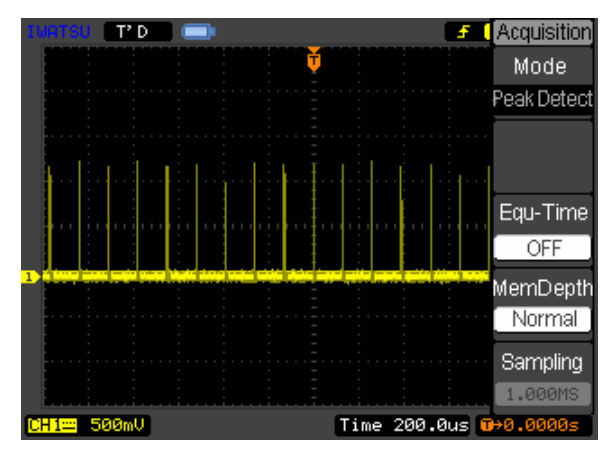

図 3.4.6 Peak Detect モード

# Equ-Time(等価サンプリング)

Equ-Time(等価サンプリング)モードは、高周波の繰り返し信号を観測する 場合に使用します。Equ-Time モードは 5ns/div~50ns/div の水平軸レンジ で動作します。

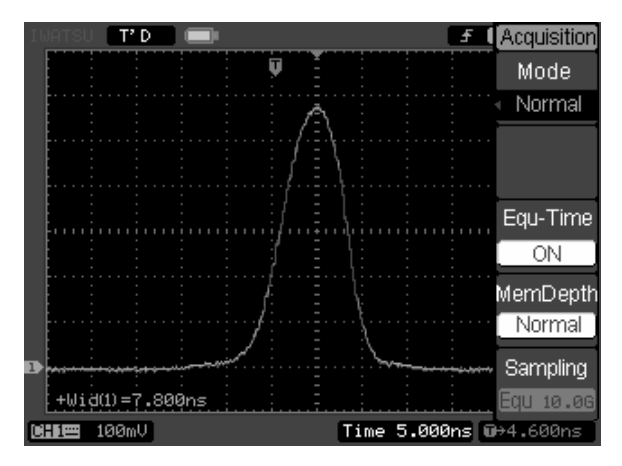

図 3.4.7 Equ-Time モード

# 3.5 ディスプレイシステム(DISPLAY)の設定方法

### 3.5.1 設定方法のポイント

 Type(表示方式)
 :表示方式には Vectors(ベクトル)と Dots(点)があります。

 ベクトル表示ではサンプリング点とサンプリング点の

 間をサイン補間します。ベクトル表示に設定しても、

 等価サンプリングモードでは常に Dot表示になります。

Persist(波形保持):入力信号の軌跡を無限に重ね書きして画面に残して観 測することができます。

### 3.5.2 操作キーと機能

表示方式は、[DISPLAY]キーを押し、*Type*メニューで Vectors/ Dots のい ずれかを選択できます。また Persist (波形保持)を *Clear* で消去します。 Intensity(波形輝度)、Brightness(目盛輝度)を[FUNCTION]ノブを回して設定 できます。*Grid*メニューで目盛の種類を設定します。[FUNCTION]ノブはデフ オルトでは波形の明るさを設定する機能に設定されています。

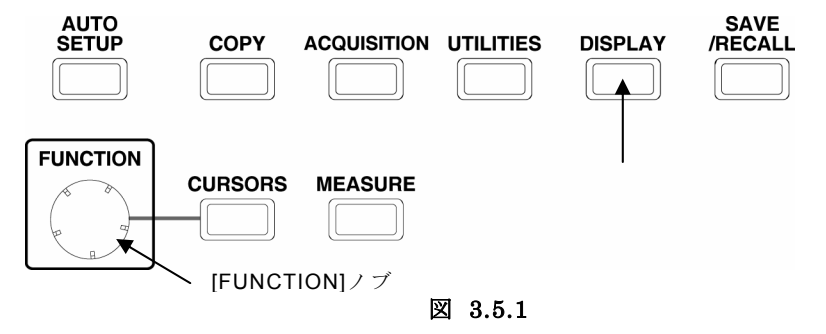

[DISPLAY]キーを押すとディスプレイシステムの設定メニューが現れます。

| Display                        | メニュー 設定   |                 | 内容                                              |
|--------------------------------|-----------|-----------------|-------------------------------------------------|
| Vectors                        | Туре      | Vectors<br>Dots | 波形をサイン補間して表示します。<br>波形を点で表示します。                 |
| Clear<br>Persist               | Clear     |                 | Persist(波形保持)による画面の残像波<br>形を消去します。              |
| OFF<br>Intensity<br>37%<br>1/2 | Persist   | Infinite<br>OFF | 波形を無限に重ね書きして画面に残す<br>Persist(波形保持)を ON/OFF します。 |
|                                | Intensity | 0%~100%         | [FUNCTION]ノブを回して波形の明るさ<br>を設定します。               |

表 3.5.1

表 3.5.2

| Display                   | メニュー 設定    |         | 内容                                              |
|---------------------------|------------|---------|-------------------------------------------------|
| 2/2<br>Grid<br>Brightness | Grid       |         | 画面に目盛と座標軸を表示します。<br>座標軸のみ表示します。<br>画面に枠のみ表示します。 |
|                           | Brightness | 0%~100% | [FUNCTION]ノブを回して目盛の明るさ<br>を設定します。               |

# 3.5.3 測定例

図 3.5.2 に Persist(波形保持) を Infinite (無限) に設定して信号のジ ッタを観測した例を示します。

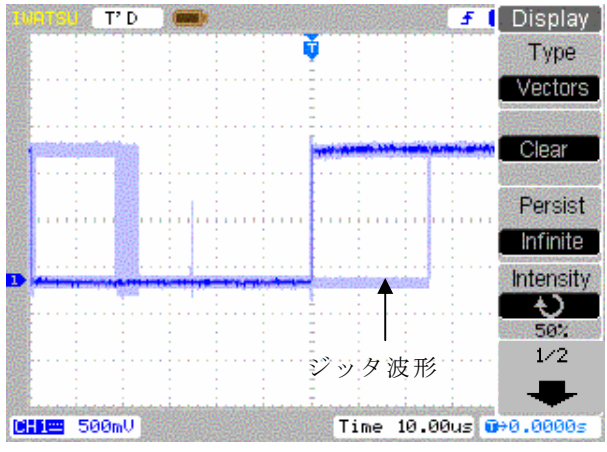

図 3.5.2

# 3.6 波形やパネル設定の保存と呼び出し(SAVE/RECALL)方法

#### 3.6.1 概要

波形や設定データを内部メモリまたは外部の USB メモリに保存し、そのデ ータを本製品またはパソコンに呼び出すことができます。

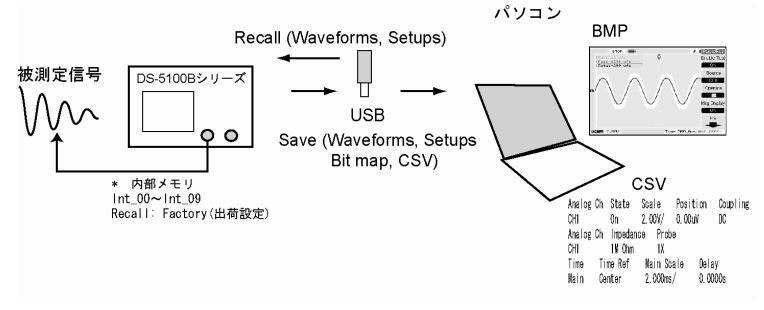

図 3.6.1

- **注1** DS-5100 シリーズと DS-5100B シリーズで保存したデータは互換性はありませんので、注意してください。
- 注2 正面パネルの USB 端子は USB メモリ以外は使用できません。
- **注3** 本製品への対応 USB メモリについては、弊社 Web サイト/サポート/サポ ート情報、DS-5100B シリーズにてご確認ください。
- 注4 本製品に装着する USB メモリについてはコンピュータなどから取り外すと きのような安全、保護の操作は必要ありません。但し、Self-cal、コピー、保 存、呼出し中は取り外さないでください。
- **注5** Ref 波形データ、データ類を保存、呼出しする際はあらかじめ USB メモリを 取付けてからメニュー操作してください。

Internal/External, Imp/Exp のメニュー項目の操作ができるようになります。

**注6** 本製品は時計を内蔵していませんので、USBメモリに保存したファイルのタ イムスタンプは常に 2006/01/01 0:00 となります。

### 3.6.2 操作キーと機能

図 3.6.2 に操作キーの配置を示します。

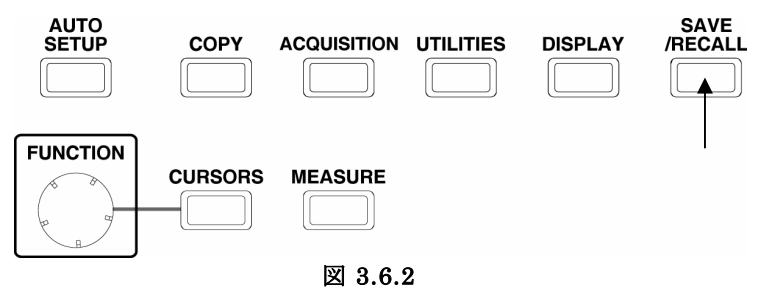

## 3.6.3 Type (保存形式)

表 3.6.1 に Save/Recl メニューの設定、内容を示します。

|                   |            | 2 01011  |                                                   |
|-------------------|------------|----------|---------------------------------------------------|
| 🛃 🕻 Save/Redl     | メニュー       | 設定       | 内容                                                |
| Waveform          |            | Waveform | Waveform(波形)を保存また<br>は呼び出します。                     |
| Setups<br>Bit map |            | Setups   | Setups(パネル設定)を保存<br>または呼び出します。                    |
| Factory External  | Туре       | Bit map  | Bit map(ビットマップ)形式<br>の画像ファイルを作成あるい<br>は削除します。     |
|                   |            | CSV      | CSV ファイルを作成あるいは<br>削除します。                         |
| Disk Mana.        |            | Factory  | 出荷時設定を呼び出します。                                     |
|                   | Internal   |          | 内部メモリメニュー表 3.6.5<br>を参照してください。                    |
|                   | External   |          | USB メモリメニュー表 3.6.6<br>を参照してください。                  |
|                   | Disk Mana. |          | Disk Manage(ディスク管理)<br>メニュー表 3.6.7 を参照して<br>ください。 |

表 3 6 1

**注意**: USB メモリデバイスが挿入されていない場合は、*External* と *Disk Mana*. メニューは無効表示(輝度が暗い)になります。

### 3.6.3.1 Bit map

Type メニューで Bit map (ビットマップ)を選択します。

| Save/Recl.      | 表 3.6.2            |         |                                              |  |
|-----------------|--------------------|---------|----------------------------------------------|--|
| Type<br>Bit mon | Bit map(ビットマップ)を選択 |         |                                              |  |
| Dit Map         | メニュー               | 設定      | 内容                                           |  |
|                 | Туре               | Bit map | Bit map (ビットマップ) ファイルを作<br>成または削除します。        |  |
| External        | External           |         | USB メモリメニュー表 3.6.6 を参照して<br>ください。            |  |
|                 | Disk Mana.         |         | Disk Manage(ディスク管理)メニュー<br>表 3.6.7を参照してください。 |  |
| Disk Mana.      |                    |         |                                              |  |
## 3.6.3.2 CSV 保存

Type メニューで CSV を選択します。

| 表 | 3. | 6. | 3 |
|---|----|----|---|
|---|----|----|---|

| Save/Recl.                   |            |           | CSV 保存を選択                                                                                                    |
|------------------------------|------------|-----------|----------------------------------------------------------------------------------------------------|
| Type<br>CSV                  | メニュー       | 設定        | 内容                                                                                                    |
| Data Depth                   | Туре       | CSV       | CSV ファイルを新規作成あるいは削除し<br>ます。                                                                                                    |
| Para Save                    |            | Displayed | 画面の波形データ 600 ポイントを CSV フ<br>ァイルで保存します。                                                                                                    |
| ON<br>External<br>Disk Mana. | Data Depth | Maximum   | メモリの波形データすべてを CSV ファイ<br>ルに保存します。メモリ長 Normal モード<br>で 8k ポイント、Long で 512k ポイントで<br>す。詳細は付録 1 を参照ください。<br>メモリ長 Long を CSV ファイルで保存し<br>た場合、保存終了までに約 8 分必要です。 |
|                              | Para Save  | ON<br>OFF | ON でパネル設定の情報を TXT ファイルで<br>CSV ファイルと同時に保存します。                                                                                                    |
|                              | External   |           | USB メモリメニュー表 3.6.6 を参照して<br>ください。                                                                                                    |
|                              | Disk Mana. |           | Disk Manage (ディスク管理) メニュー表<br>3.6.7を参照してください。                                                                                                    |

図 3.6.3 のように CSV のデータをパソコンなどで Excel で読み込んでく ださい。図 3.6.3 は Data Depth = Displayed600 ポイントの波形データを Excel で編集した例です。

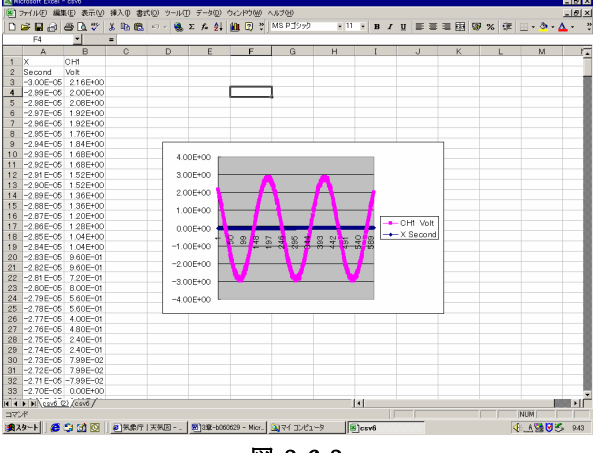

図 3.6.3

# 3.6.3.3 Factory(出荷設定)

Type メニューで Factory (出荷設定)を選択します。

| Save/Red.<br>Type | Factory(出荷設定)の選択 |         |                                               |  |  |  |
|-------------------|------------------|---------|-----------------------------------------------|--|--|--|
| Factory           | メニュー             | 設定      | 内容                                            |  |  |  |
|                   | Туре             | Factory | 出荷設定を選択します。                                   |  |  |  |
| Recall            | Recall           |         | 出荷設定を呼び出します。                                  |  |  |  |
| Trecall           | Disk Mana.       |         | Disk Manage (ディスク管理) メニュー表<br>3.6.7を参照してください。 |  |  |  |
| Disk Mana.        |                  |         |                                               |  |  |  |

## 表 3.6.4

出荷設定項目の設定データを以下に示します。

| Analog Ch   | State  | Scale    | Positior     | n Couplin | g BW Lir | nit Invert | Dig.Filter |
|-------------|--------|----------|--------------|-----------|----------|------------|------------|
| CH1         | ON     | 100mV/   | 100mV        | DC        | OFF      | OFF        | OFF        |
| CH2         | ON     | 100mV/   | -100mV       | DC        | OFF      | OFF        | OFF        |
| Analog Ch   | Probe  |          |              |           |          |            |            |
| CH1         | 1X     |          |              |           |          |            |            |
| CH2         | 1X     |          |              |           |          |            |            |
| Time Tir    | ne Ref | Main Sca | le Dela      | У         |          |            |            |
| Main Ce     | enter  | 1.000us/ | 0.00         | 00s       |          |            |            |
| Trigger S   | Source | Slope    | Mode         | Coupling  | Level    | Holdoff    |            |
| Edge (      | CH1    | Rising   | Auto         | DC        | 0.00uV   | 100ns      |            |
| Acquisition | ı Sam  | pling l  | Jtilities La | nguage    | Measure  | Cursors    |            |
| Normal      | Equ-   | time E   | Inglish      |           | OFF      | OFF        |            |

# 3.6.4 Internal(内部保存)

[SAVE/RECALL] キーを押し、*Internal* メニューを選択すると次のメニ ューに入ります。

|                        | . X            | 0.0.0                                                                     |                                                                                        |
|------------------------|----------------|---------------------------------------------------------------------------|----------------------------------------------------------------------------------------|
| f Internal<br>Location |                | Internal(内部                                                               | 保存)を選択                                                                                 |
| Flash                  | メニュー           | 設定                                                                        | 内容                                                                                     |
| <pre></pre>            | Location       | Int_00 (S)<br>Int_01 (S).<br>Int_02 (S).<br>Int_03 (N)<br>∼<br>Int_09 (N) | 内部メモリ内でのファ<br>イルの場所を設定しま<br>す。<br>S: Saved (保存データ<br>有り)<br>N: Not saved (保存デ<br>ータ無し) |
|                        | Recall         |                                                                           | 波形ファイルや設定フ<br>ァイルを呼び出しま<br>す。                                                          |
|                        | Save           |                                                                           | 波形ファイルや設定フ<br>ァイルを保存します。                                                               |
|                        | Delete<br>File |                                                                           | 内部メモリ上の File<br>を削除します。                                                                |

表 3.6.5

## 3.6.5 External(外部保存、USBメモリ)

[SAVE/RECALL]キーを押し *Externa*] メニューを選択すると次のメニューに入ります。

| External                      | メニュー                       | 設定                           | 内容                                                                                            |
|-------------------------------|----------------------------|------------------------------|-----------------------------------------------------------------------------------------------|
| Explorer<br>Files<br>New File | Explorer                   | Path<br>Directories<br>Files | Path(パス)、Directories(ディレ<br>クトリ)、File(ファイル)に切り替<br>えます。                                       |
| Delete File<br>Recall         | New file/<br>New Folder    |                              | Path(パス)とFile(ファイル)に新<br>規 File を作成します。<br>Directories(ディレクトリ)に新<br>規 Folder(フォルダ)を作成しま<br>す。 |
|                               | Delete File/<br>Del Folder |                              | USB メモリ上の File, Folder を削<br>除します。                                                            |
|                               | Recall                     |                              | Waveform(波形)やSetup(パネル設<br>定)を呼び出します。                                                         |

表 3.6.6

以下にファイルシステムを示します。

Explorer で Path(パス)、Directories(ディレクトリ)、Files(ファイル) に切り替えると、カーソルはそれぞれの位置に移動します。

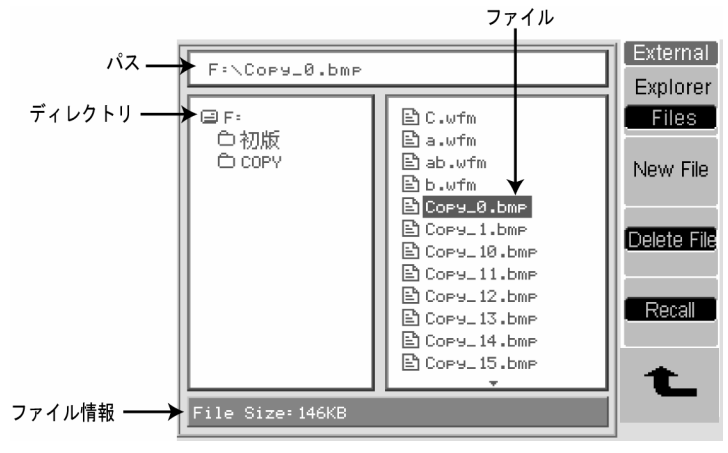

図 3.6.4

# 3.6.6 Disk Mana(ディスク管理)

USB メモリの Directories(ディレクトリ)、File(ファイル)名の作成、 Delete File (ファイル削除)、Recall (ファイルの呼び出し)を行います。 [SAVE/RECALL]キーを押し、*Disk Manage* メニューを選択すると次のメニ ューに入ります。

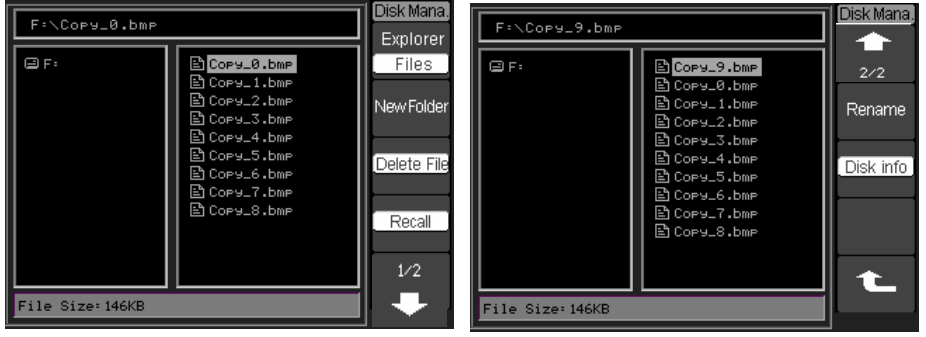

図 3.6.5

表 3.6.7

| メニュー                      | 設定                            | 内容                                                                                |
|---------------------------|-------------------------------|-----------------------------------------------------------------------------------|
| Explorer                  | Path,<br>Directories<br>Files | Save, Delete, Recall できる対象を Path(パ<br>ス)、Directory(ディレクトリ)、File(ファイ<br>ル)に切り替えます。 |
| New folder                |                               | 表 3.6.8 のメニューで新しいフォルダ名を作<br>成します。                                                 |
| Delete<br>File,<br>Folder |                               | <i>Del File/Folder</i> メニューでファイルやフォル<br>ダを削除します。                                  |
| Recall                    |                               | Explorer で Files(ファイル)が選択された時、<br>Waveform (波形) や File Setup(ファイル設定)<br>を呼び出します。  |

機能及び操作方法

表 3.6.8

|                                            |            | 衣 3.0.0      |                                         |
|--------------------------------------------|------------|--------------|-----------------------------------------|
| F:\C.csv                                   | New Folder | メニュー         | 内容                                      |
| F:<br>D a     C.csv     File Name     Sabc | +<br>×     | Rename       | ファイル、ディレク<br>トリ名を変更しま<br>す。             |
| abcdefshijkim<br>noperstuvwxyz             | Save       | Disk<br>info | Disk information<br>(ディスク情報)を<br>表示します。 |
| 0 Objects                                  | L.         |              |                                         |

図 3.6.6

#### 3.6.7 Rename(名称変更)

USB メモリ内のファイル、ディレクトリ名を変更したい時に使用します。 [SAVE/RECALL]キーを押し *Disk Manage*メニュー2/2 を選択してメニュ ーを選択すると次のメニューに入ります。

| Rename | メニュー | 内容                                                                           |
|--------|------|------------------------------------------------------------------------------|
| +      | t    | カーソルを上の File name 側に移動します。<br>[FUNCTION]ノブを回して文字を選択、削除または上<br>書きができます。       |
| Ok     | Ŧ    | カーソルを下のキーボード側に移動します。<br>[FUNCTION]ノブを回して入力する文字を選択、<br>[FUNCTION]ノブを押して入力します。 |
| t      | ×    | File Name 側で選択した文字を削除します。                                                    |
|        | ОК   | OKを選択すると指定したファイルの名前が変更できます。                                                  |

表 3.6.9

注意: File Name (ファイル名)の文字数上限は 10 文字までです。 USBメモリを接続すると Path(パス名)は F になります。 保存したデータの日時については保存した日時に関係なくフ ァイルの日時は 2006/01/01 0:00 と表示されます。 ファイル名を Copy\_0 に変更する例で操作手順を説明します。 上部の Rename メニューが表示されている状態で:

# 操作手順

- [FUNCTION]ノブを左に回して"Aa"を選択し、[FUNCTION]ノブを押 して大文字に設定する。
- [FUNCTION]ノブを右に回して"C"を選択し、[FUNCTION]ノブを押し て"C"を入力する。
- ③ [FUNCTION]ノブを左に回して Aa を選択し、[FUNCTION]ノブを押し て入力文字を小文字に設定する。
- ④ [FUNCTION]/ブを右に回して"o"を選択し、[FUNCTION]/ブを押し て"o"を入力する。
- ⑤ 同じ要領で"p", "y", "\_", "0" を入力する。
- ⑥ OKを選択すると指定したファイルの名前が変更できます。
  - **注意**:上と同じ手順で,*Disk Mana*メニュー-New Folder, *External*メニュー -New File, *Pass/Fail*メニュー-Imp./Exp., *Record*メニュー-Import などで File Name を作成できます。

#### 3.6.8 用語説明

#### Factory(工場設定)

本機器は出荷時の設定を記憶しており、いつでもユーザが呼び出すことができます。

### Memory location (内部メモリと外部メモリの選択)

波形データ等を保存または呼び出す場合、内部または外部 USB メモリい ずれかを選択します。

#### Recall(呼び出し)

保存した波形や設定あるいは出荷設定を呼び出します。

#### Save(保存)

波形や設定データを保存します。

#### 注意:

- Save (保存) では、Para ON 時に波形だけでなく本製品の現在の設定デ ータも保存されます。
- Save (保存)の動作中は、電源を切らないでください。
- 保存ファイル日時:保存した日時に関係なくたファイルの日時は 2006/01/01 0:00と表示されます。

# 3.7 ユーティリティ(UTILITIES)の設定方法

## 3.7.1 ユーティリティのメニューツリー

ユーティリティのメニューツリーを以下に示します。 *Pass/Fail* メニュー と *Record* メニューの Location (Internal, External) メニューは同じツリー 構造です。

ユーティリティメニューで下記の設定を行います。

- リモートコントロールのための I/O ポート設定
- ブザーとカウンタの設定
- メニューとヘルプの言語設定
- 合否判定と波形記録の設定
- 自己校正、システム情報などのサービス機能
- コピー設定
- スクリンセイバ、拡大基準等の好み設定

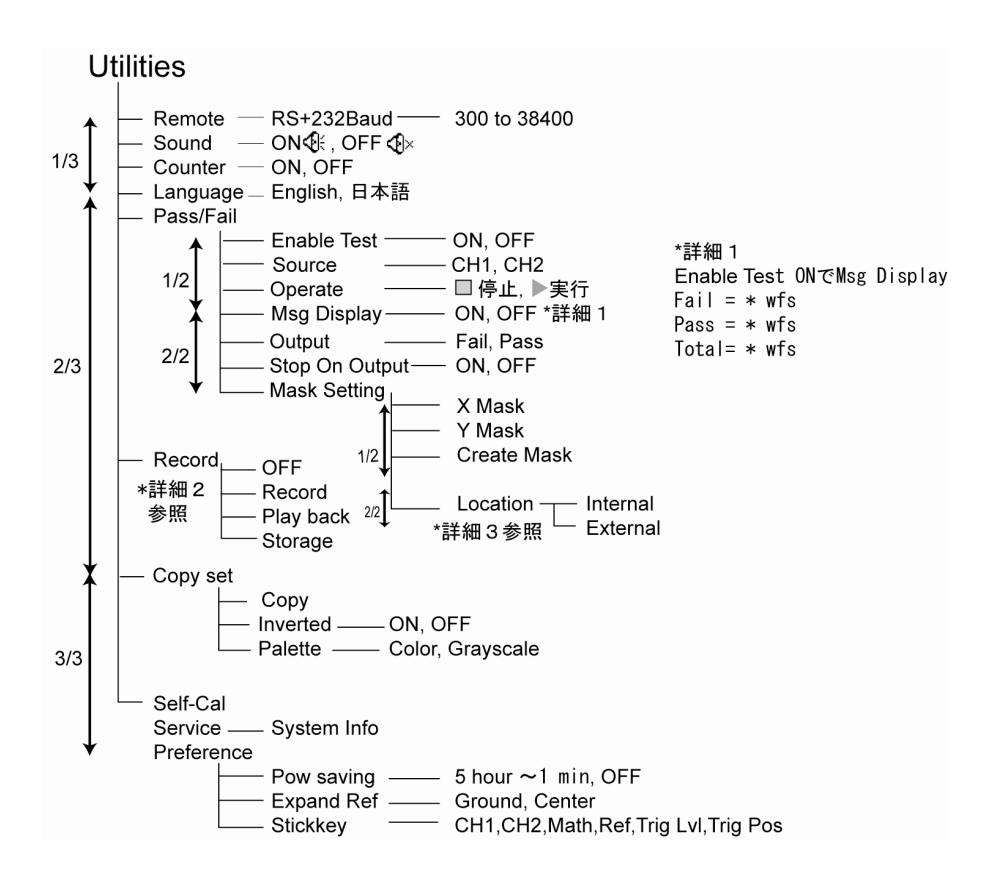

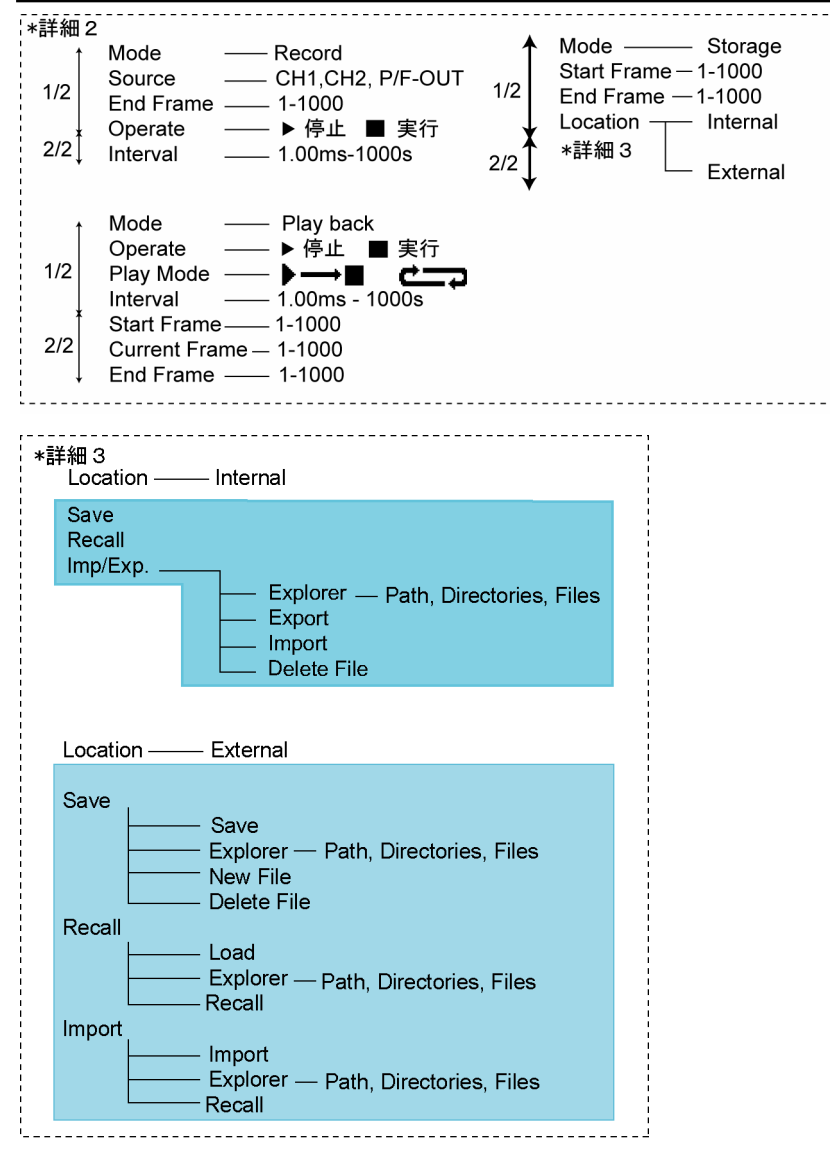

# 3.7.2 ユーティリティメニューと設定

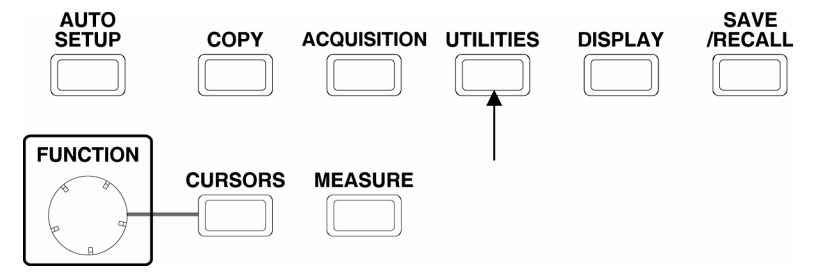

図 3.7.1

| I Itilitioe 1              |           | 表 3.7.1                                           | 1/3 ページ                                                |
|----------------------------|-----------|---------------------------------------------------|--------------------------------------------------------|
| Remote                     | メニュー      | 設定                                                | 内容                                                     |
| Sound                      | Remote    | $300 \sim 38400$                                  | RS-232 の Baud(ボーレート)を設定<br>します。                        |
| Counter<br>OFF             | Sound     | (ON)<br>(OFF)                                     | ブザー音のオン、オフを設定します。                                      |
| Language<br>English<br>1/3 | Counter   | OFF<br>ON                                         | カウンタ(トリガソースの周波数)表<br>示のオン、オフを設定します。                    |
| +                          | Language  | English<br>日本語                                    | Help 機能とメニュー項目の言語を選<br>択します。                           |
| Utilities                  |           | 表 3.7.2                                           | 2/3 ページ                                                |
| 2/3                        | メニュー      |                                                   | 内容                                                     |
| Pass/Fail                  | Pass/Fail | Pass/Fail (≙                                      | ↑否判定)テストを設定します。                                        |
| Record                     | Record    | Record (波形<br>存) を設定し                             | 記録)、Play Back(再生)、Storage(保<br>ます。                     |
| Copy set                   | Copy set  | <i>Inverted</i> メニ<br>ます。 <i>Palette</i><br>行います。 | ューで画像ファイルの反転を ON/OFF し<br>e メニューで Grayscale/Color の選択を |

**周波数測定:**トリガ信号が発生している時のみ内蔵カウンタ回路が動作しま す。トリガが掛からない状態では表示は更新されません、測定 結果は「<5Hz」と表示されます。

| Utilities  | 表 3.7.3 3/3 ページ |    |                              |  |  |
|------------|-----------------|----|------------------------------|--|--|
| <b>•</b>   | メニュー            | 設定 | 内容                           |  |  |
| 3/3        | Preference      |    | 3.7.10 Preference を参照してください。 |  |  |
| Preference | Self-Cal        |    | 自己校正を実行します。                  |  |  |
| Self-Cal   | Service         |    | 3.7.9 Service を参照してください。     |  |  |
| Service    |                 |    |                              |  |  |
|            |                 |    |                              |  |  |

# 注意:

Self-Cal: 垂直軸 (CH1、CH2、Ext)、水平軸、トリガ関連のパラメータを 校正します。なお校正には約5分かかります。

# 3.7.3 I/O 設定

[UTILITIES]キーを押し *Remote*メニューを選択する次のメニューが 表示されます。

| 表 | 3. | 7. | 4 |
|---|----|----|---|
|---|----|----|---|

| Remote<br>RS-232                           | メニュー           | 表示                  | 内容                                                               |
|--------------------------------------------|----------------|---------------------|------------------------------------------------------------------|
| ♥ Baud<br>300 9600<br>2400<br>4800<br>9600 | RS-232<br>Baud | $300 \sim$<br>38400 | RS-232 の通信速度を 300、<br>2400、4800、9600、19200、38400<br>のいずれかに設定します。 |
| 19200<br>38400                             |                |                     |                                                                  |
|                                            |                |                     |                                                                  |
| <b>.</b>                                   |                |                     |                                                                  |

### 3.7.4 言語

本製品では、Help 機能とメニュー項目の言語(English,日本語)を選択 します。

[UTILITIES]キーを押し、Language メニューで言語を選択してください。

#### 3.7.5 Pass/Fail

Pass/Fail 機能は入力信号を監視し、入力信号があらかじめ定義されたマ スクに合うかどうかによって Pass (通過)および Fail (失敗)を判定します。 合否判定結果は、画面への表示、背面の合否判定出力への信号出力、ブザー 音があります。本機能は、Y-T表示時の 5 ns/div~20 ms/div で有効です。

#### 3.7.5.1 Pass/Fail テスト

以下で Pass/Fail テストの操作手順を説明します。

## 操作手順

- [UTILITIES]キーを押し、Utilities メニュー2/3 Pass/Fail メニューを 選択します。
- ② Pass/Fail テストを行う信号を入力します。
- ③ *Enable Test (テスト可能)* メニュー を ON に設定します。背景が薄い黄 色に変わります。

## マスク作成

- ④ Pass/Failメニュー2/2で Mask setting (マスク設定)メニューを選択 します。
- Mask メニュー1/2の、 X Mask Y Mask メニューで Pass/Fail の電
   圧/時間の範囲を[FUNCTION]ノブを回して設定します。黒の波形範囲

あるいは *MaskSetting* メニューの *Imp./Exp.*メニューを使用して *Import* メニューで保存しているマスクを呼び出します。(マスク設定 参照)

- ⑥ Output メニューで Pass (通過) / Fail (失敗) を設定します。
- ⑦ Stop On Output メニューで、合否判定の出力発生時にテストを ON(停止) / 0FF(継続) を設定します。
- ⑧ Source メニューで Pass/Fail テストを行う CH (チャネル) CH1/CH2 を設定します。

*Enable Test* メニューを ON にし *Operate* メニュー ▶ でテストを開 始します。 表 3.7.5.、表 3.7.6 で Pass/Fail メニューの設定、内容を示します。

| 表 | 3. | 7. | 5 |
|---|----|----|---|
|---|----|----|---|

|                         | · · · · · · · · · · · · · · · · · · · |         |                                 |
|-------------------------|---------------------------------------|---------|---------------------------------|
| Pass/Fail<br>nable Test | メニュー                                  | Setting | 内容                              |
| ON .                    | Enable                                | ON      | Pass/Failテストモードをオンにします。         |
| Source                  | Test                                  | OFF     | Pass/Failテストモードをオフにします。         |
| CH1                     | C                                     | CH1     | CH1信号に対しPass/Failテストを行います。      |
| Operate                 | Source                                | CH2     | CH2信号に対しPass/Failテストを行います。      |
| /Isg Display            | Operation                             | •       | 停止している Pass/Fail テストを開始し<br>ます。 |
| 1/2                     |                                       | •       | 動作中の Pass/Fail テストを停止しま<br>す。   |
|                         | Msg                                   | ON      | Pass/Fail 情報を表示します。             |
|                         | display                               | OFF     | Pass/Fail 情報を表示しません。            |

表 3.7.6

| Pass/Fail      |
|----------------|
| 2/2            |
| Output         |
| Fail           |
| Stop On Output |
| ON             |
| MaskSetting    |
| t.             |
|                |

| メニュー              | 設定        | 内容                                                                                                    |
|-------------------|-----------|----------------------------------------------------------------------------------------------------|
| Outrast           | Fail      | Fail(失敗)の場合に出力するように設定<br>します。                                                                                   |
| Output            | Pass      | Pass(通過)の場合に出力するように設定<br>します。                                                                                   |
| Stop on<br>Output | ON<br>OFF | <ul> <li>合否判定の出力発生時にテストを停止します。MemDepthをLong Memに設定した場合は<br/>選択できません。</li> <li>合否判定の出力に関わらずテストを継続します。</li> </ul> |
| Mask<br>setting   |           | 3.7.5.2 Mask Setting(マスク設定)に入<br>ります。                                                                           |

#### 3.7.5.2 マスク設定

Utilities メニュー2/3 で *Pass/Fail* メニューを選択し *Mask Setting* メニ ューの順に設定すると表 3.7.7、表 3.7.8、表 3.7.9 の *Mask* メニュー1/2、2/2 が表示されます。

このメニューでは、合否判定マスクを Create Mask (作成)、Save (保存)、 Recall (呼び出し)、Import (インポート)、Export (エクスポート)を設定 します。

| Mask<br>X Mask              | メニュー           | 設定                                         | 内容                                            |
|-----------------------------|----------------|--------------------------------------------|-----------------------------------------------|
| 2.68div<br>Y Mask           | X Mask         | 0.04div~4.00div                            | [FUNCTION]ノブを回し波形に対<br>する水平方向の許容範囲を設定<br>します。 |
| 0.40div<br>CreateMask       | Y Mask         | 0.04div~4.00div                            | [FUNCTION]ノブを回し波形に対<br>する垂直方向の許容範囲を設定<br>します。 |
| Location<br>Internal<br>1⁄2 | Create<br>Mask | Pass/Fail Enable<br>Enable Test 許容範围<br>ON | Test ON の時,上記の X Mask,Y mask<br>囲のマスクを作成します。  |
|                             | Location       | Internal<br>External                       | 作成したテスト用マスクを内部<br>または外部に保存します。                |

表 3.7.7

#### 表 3.7.8 内部メモリ使用時: Location=Internal

| vlask | メニュー   | 内容                       |
|-------|--------|--------------------------|
| 2/2   | Save   | 作成したテスト用マスクを内部メモリに保存します。 |
| Save  | Recall | 内部メモリからマスクの設定を呼び出します。    |
|       | -      |                          |

#### 表 3.7.9 USB メモリ使用時: Location=External

| I | メニュー      | 内容                                               |
|---|-----------|--------------------------------------------------|
|   | Imp./Exp. | USB メモリのファイルを呼び出し (Import)、保存<br>(Export)、削除します。 |

Recall

Imp./Exp

Utilities メニュー内のマスク設定における Imp./Exp.メニュー画面、及び Export メニュー画面を以下に示します。

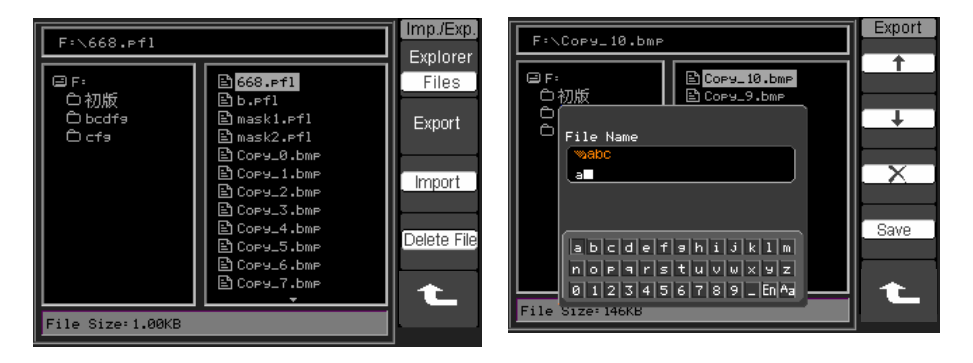

Imp./Exp.メニューの設定、内容を表 3.7.10 に示します。

表 3.7.10

| メニュー           | 設定                        | 内容                                                |
|----------------|---------------------------|---------------------------------------------------|
| Explorer       | Path<br>Directory<br>File | Path(パス)、Directory(ディレクトリ)、File(フ<br>ァイル)に切り替えます。 |
| Export         |                           | ファイル名つけてマスクファイルを保存します。                            |
| Import         |                           | マスクファイルを呼び出します。                                   |
| Delete<br>File |                           | 指定した File(ファイル)を削除します。                            |

注意: Pass/Fail 機能は X-Y モードでは使用できません。

#### 3.7.5.3 Pass/Fail の接続

本製品で Pass/Fail 機能を利用するには、カスタム回路をユーザが接続す る必要があります。カスタム回路の最大電流値は 100mA 以下、最大電圧値 は 400V 以下とします。本製品では光学分離された出力を使用しているため、 極性を無視して回路に接続することができます。

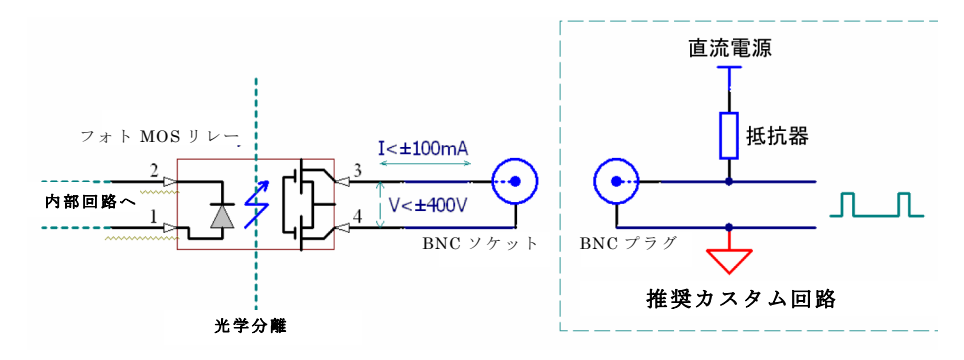

注意:下表を参考に抵抗値は回路電流が100mA、回路電圧が400Vを超 えないような値とします。抵抗値の電力にも注意してください。

| 電源電圧 | 3.3V  | $5\mathrm{V}$ | 10V    | 100V  | 400V  |
|------|-------|---------------|--------|-------|-------|
| 抵抗值  | ≧33 Ω | ≧50 Ω         | ≧100 Ω | ≧1 KΩ | ≧4 KΩ |

3.7.5.1 節 Pass/Fail テストの表 3.7.6 で Output (出力) メニューで Fail (失敗) に設定すると、Fail (失敗) 信号がきたときにフォト MOS リレ ーがオンになり、Pass (通過) に設定すると Pass (通過) 信号がきたとき にフォト MOS リレーがオンになります。

#### 3.7.6 波形レコーダ

波形レコーダは画面のフレームを記録します。最大記録長は 1000 フレー ムです。この機能は、Pass/Fail テストの出力からも起動することができま す。これにより、波形を観察し続けなくても長時間にわたって異常信号を捕 捉することができるようになります。

Utilities メニュー2/3 で、*Record* メニューの Mode から Record を選択すると次のメニューが表示されます。

| F Record                       | Recordモード:指定した時間間隔で波形を記録 |                                |                                                          |  |
|--------------------------------|--------------------------|--------------------------------|----------------------------------------------------------|--|
| OFF Record                     | メニュー                     | 設定                             | 内容                                                       |  |
| Record Source<br>Play back CH1 | Mode                     | OFF                            | 記録機能をすべてオフに<br>します。                                      |  |
| End Frame                      |                          | Record<br>Play back<br>Storage | 記録モードを選択します。<br>再生モードを選択します。<br>保存モードを選択します。             |  |
| 1/2<br>Record                  | Source                   | CH1<br>CH2<br>P/F-OUT          | CH1 を記録します。<br>CH2 を記録します。<br>Pass/Fail テスト結果を<br>記録します。 |  |
| 2/2<br>Interval                | End Frame                | 1-1000                         | 記録するフレーム数を設<br>定します。                                     |  |
| 1.00ms                         | Operate                  | •                              | 押すと記録を停止します。<br>押すと記録を開始します。                             |  |
|                                | Interval                 | 1.00ms-1000s                   | 記録フレームの時間間隔<br>を設定します。                                   |  |
| <b>t</b>                       |                          |                                |                                                          |  |

表 3.7.11

## 3.7.6.1 Record 例

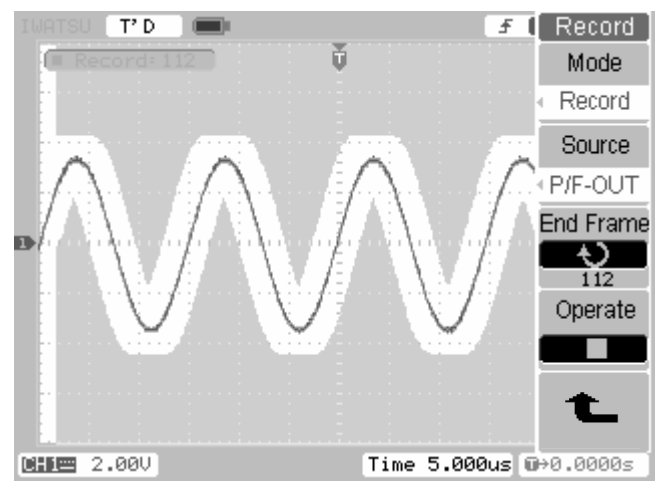

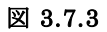

## 3.7.6.2 Play back モードの例

**Record** メニューで *Mode* を Play back に選択すると下記のメニューが表示 されます。表 3.7.12、表 3.7.13 (次ページ)に **Record** メニューの設定、内容 を示します。

| Descended 1 |                  |                  |                                        |
|-------------|------------------|------------------|----------------------------------------|
| Mode        | メニュー             | 設定               | 内容                                     |
| Play back   | Openate          | •                | 押すと再生を停止します。                           |
| Operate     | Operate          |                  | 押すと再生を開始します。                           |
| Play Mode   | y Mode Play Mode | ļ                | 連続再生モード                                |
|             |                  | ▶→■              | 1回再生モード                                |
| Interval    | Interval         | 1.00ms<br>-20.0s | [FUNCTION]ノブを回して記録フレー<br>ムの時間間隔を設定します。 |
| 1.00ms      | L                | <u> </u>         | <u> </u>                               |

表 3.7.12

|                    | 表 3.7.13      |         |                                     |  |  |  |
|--------------------|---------------|---------|-------------------------------------|--|--|--|
| Record             | メニュー          | 設定      | 内容                                  |  |  |  |
| 2/2<br>Start Frame | Start Frame   | 1-1000  | [FUNCTION]ノブを回して開始フレー<br>ムを設定します。   |  |  |  |
| €<br>Current Frame | Current Frame | 1-1000  | [FUNCTION]ノブを回して設定したフ<br>レームを再生します。 |  |  |  |
| End Frame          | End Frame     | 1-1000  | [FUNCTION]ノブを回して最終フレー<br>ムを設定します。   |  |  |  |
|                    | 注)[STOP/SING  | LE] キー/ | は、再生/停止にも使用できます。                    |  |  |  |

設定した *StartFrame*1 から *End Frame* 112 まで連続して再生できます。 また *Current Frame* で1フレーム毎に[FUNCTION]ノブを回しての再生も できます。

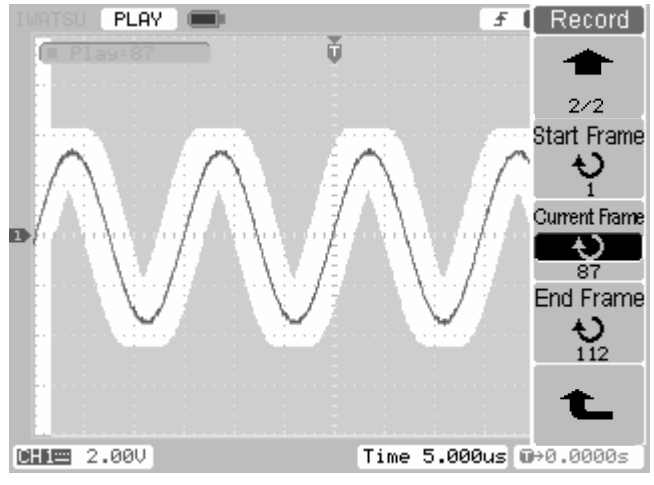

図 3.7.4

# 3.7.6.3 Storage モードの例

**Record** メニューで *Mode* を Storage に選択すると下記のメニューが表示 されます。表 3.7.14、表 3.7.15、表 3.7.16 に **Record** メニューの設定、内 容を示します。

| 表: | 3.7 | .1 | 4 |
|----|-----|----|---|
|----|-----|----|---|

| Record           |             |          | Storage モード               |
|------------------|-------------|----------|---------------------------|
| Mode<br>Storogo  | メニュー        | 設定       | 内容                        |
| Start Frame      |             |          | [FUNCTION]ノブを回して保存する最初の   |
| ٠<br>م           | Start Frame | 1-1000   | フレームを設定します。End Frame より大  |
| End Frame        |             |          | きな数字は設定できません。             |
| $\mathbf{v}_{1}$ |             |          | [FUNCTION]ノブを回して保存する最後の   |
| Location         | End Frame   | 1-1000   | フレームを設定します。Start Frame より |
| Internal         |             |          | 小さな数字は設定できません。            |
| 1/2              |             | Internal | 記録したフレームを本体内部のメモリに        |
|                  | Logation    |          | 保存します。                    |
|                  | Location    | External | 記録したフレームを USB メモリに保存し     |
|                  |             |          | ます。                       |

| Record   | Location(伊 | 表 3.7.15 内部メモリ使用時<br>【存場所)を Internal (内部)に設定した場合 |
|----------|------------|--------------------------------------------------|
| 2/2      |            | Storage モード                                      |
| Save     | メニュー       | 内容                                               |
|          | Save       | 記録したフレームを内部メモリに保存します。                            |
| Recall   | Recall     | 記録した波形を内部メモリから呼び出します。                            |
| Imn (Exn | т /р       | USB からインポート、USB メモリへのエクスポート                      |
| пприсир. | Imp./Exp.  | を行います                                            |
| 1        |            |                                                  |

### 表 3.7.16 USB メモリ使用時

# ┓ Location(保存場所)を External(外部)に設定した場合

| Record         | Record I |        |                         |  |  |  |  |
|----------------|----------|--------|-------------------------|--|--|--|--|
| Mode           |          |        | Storage モード             |  |  |  |  |
| Storage        | 2/2      | メニュー   | 内容                      |  |  |  |  |
| Start Frame    | Save     | Save   | USBメモリへ記録したフレームを保存します。  |  |  |  |  |
| 1<br>End Frame |          | Recoll | USB メモリから記録したフレームを呼び出しま |  |  |  |  |
| Ų              | Recall   | Recall | す。                      |  |  |  |  |
| Location       |          | Import | USB メモリから記録したフレームをインポート |  |  |  |  |
| External       | Import   | Import | します。                    |  |  |  |  |
| 1⁄2            | t        |        |                         |  |  |  |  |

**Record**(記録)した波形を Storage(保存)して、その波形を Play back(再生) する時は一旦 Recall または Import してください。

Utilities メニュー内の *Record* における Imp メニュー画面例、及び Record メニュー画面例を以下に示します。

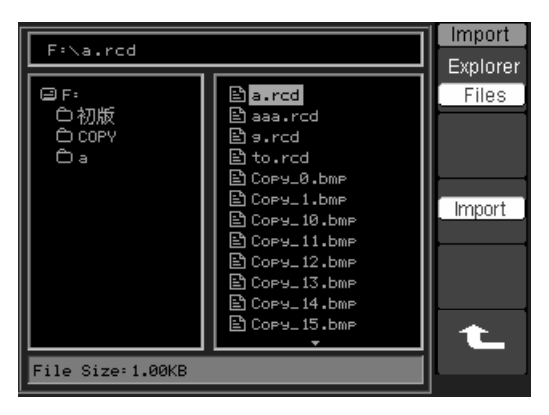

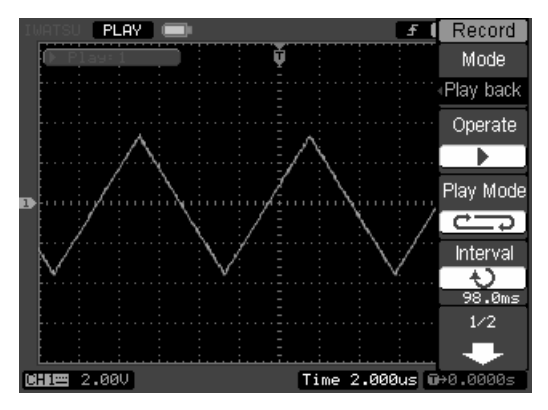

## 3.7.7 コピー設定

この機能は画面表示されているデータをコピー出力します。出力データは ビットマップ形式のデータです。REF 波形、Save/Recall 機能の Export(出 力)のデータ形式と同様なデータをコピー出力します。

コピーの実行は[COPY]キーを押します。

画面に"Copying"のメッセージが表示され、コピーの実行を確認できます。

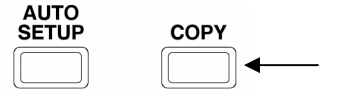

設定は [UTILITIES]キーを押し Utilities メニュー2/3 で *Copy set* メニュ ーの順に選択すると次のメニューが表示されます。

| [Copy Set ]      |          | 表 3.7.17           |                                         |  |
|------------------|----------|--------------------|-----------------------------------------|--|
| Сору             | メニュー     | 設定                 | 内容                                      |  |
|                  | Сору     |                    | コピーを実行します。                              |  |
| Palette<br>Color | Inverted | ON<br>OFF          | 色の反転を設定します。(背景:白)<br>色の反転を設定しません。(背景:黒) |  |
|                  | Palette  | Grayscale<br>Color | グレースケールに設定します。<br>カラーに設定します。            |  |
|                  |          |                    |                                         |  |

## 3.7.8 自己校正

自己校正についての詳細は4章を参照してください。

[UTILITIES]キーを押し Utilities メニュー3/3 で Self-Cal (自己校正)を 選択します。

本製品では垂直方向システム(CH1, CH2, Ext)、水平方向システム、トリ ガシステムの各パラメータを校正する機能があります。

常に最高の精度を保つには、周囲の温度が5℃以上変化するたびにSelf Cal (自動校正)を行ってください。校正時間は完了まで約5分程度です。

# 3.7.9 サービス

[UTILITIES]キーを押し Utilities メニュー3/3 で *Service* メニーを選択 すると次のメニューが表示されます。

| Service      | AX 5.7.10                                                             |                                                                                                    |  |  |
|--------------|-----------------------------------------------------------------------|----------------------------------------------------------------------------------------------------|--|--|
| Puctors Info | メニュー                                                                  | 内容                                                                                                    |  |  |
| Person Test  |                                                                       | このソフトキーを押すと、本製品に関する情報が表示されます。情報には、Model(モデル名)、Serial<br>No (シリアルナンバー) Software version(ソフト              |  |  |
| Screen rest  | System<br>Info                                                        | ウエアバージョン)、Installed module(内蔵モジュ<br>ール)などが含まれます。 "< <press exit<="" key="" stop="" td="" to=""></press> |  |  |
| Color Test   |                                                                       | >>″の表示にしたがって STOP/SINGLE キーを押すと<br>この機能が終了します。                                                          |  |  |
| Key Test     | Screen Test, Color Test, Key Test は操作不要です。<br>定期校正、修理の際に弊社サービスが実施します。 |                                                                                                    |  |  |
| -            |                                                                       |                                                                                                    |  |  |

表 3.7.18

## 機能及び操作方法

## 3.7.10 Preference(好み設定)

[UTILITIES]キーを押し Utilities メニュー3/3 で *Preference* メニュー を選択すると次のメニューが表示されます。

| 表 | 3. | 7. | 19 |  |
|---|----|----|----|--|
|---|----|----|----|--|

| Preference.<br>Pow saving                             | メニュー       | 設定                                                  | 内容                                                                                                    |
|-------------------------------------------------------|------------|-----------------------------------------------------|----------------------------------------------------------------------------------------------------|
| Powsaving<br>OFF<br>Expand Ref<br>Ground<br>Stickykey | Pow saving | 5 hour<br>1 min<br>OFF                              | 設定時間を経過すると表示が消えま<br>す、再表示するには、パネルのいずれ<br>かのキーまたはノブを操作します。エ<br>場出荷時の設定は [OFF] です。この機<br>能は、消費電力の軽減と、バックライ<br>トの寿命を延ばす効果があります |
| t                                                     | Expand Ref | Ground<br>Center                                    | <ul> <li>CH(チャネル)の垂直軸レンジを変更する時:</li> <li>拡大縮小の基準を信号のGNDにします。</li> <li>拡大縮小の基準を画面中央にします。</li> </ul>                          |
|                                                       | Sticky key | CH1、CH2、<br>Trig Dly<br>中央停止<br>時的に停<br><b>:0FF</b> | 、Math、Ref、Trig Lv1 (トリガレベル)、<br>(トリガディレイ) が画面中央通過時に<br>(ノブを回していても設定値の変更が一<br>止する)の ON/OFF を設定します。<br>■:ON                   |

## 3.8 自動測定(MEASURE)

自動測定はサンプリングデータを圧縮した画面に表示されている約600ポイントを用いて計算しています。波形の表示状態によって測定値が変動します。 自動測定に使用するポイント数に関しては付録1を参照してください。

注1) トリガがSTOP状態の場合、自動測定(MEASURE)は実施しません。

注2) 自動測定はY-T表示時の5ns/div~20ms/divの範囲で有効です。

#### 3.8.1 操作と測定例

[MEASURE]キーを押すと自動測定機能が起動します。図 3.8.1 に [MEASURE] キーの配置を示します。

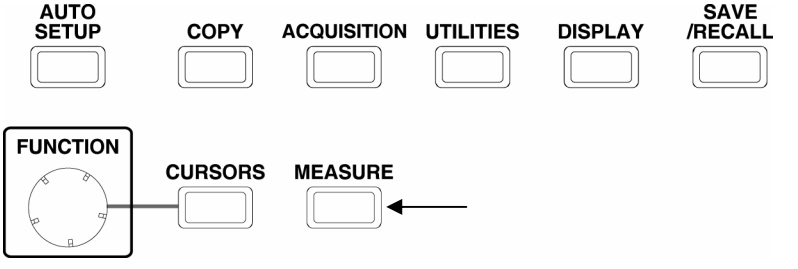

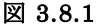

## 操作手順

- [MEASURE]キーを押し、Measure メニューで Source メニューの CH1 または CH2 を選択します。
- Voltage メニューまたは Time メニューから、[FUNCTION]ノブを回し て自動測定項目を選択します。

自動測定の結果は画面の下に表示されます。最大3つの結果を同時に表示できます。新しい測定が選択されると、古い測定結果が画面から消えていきます。

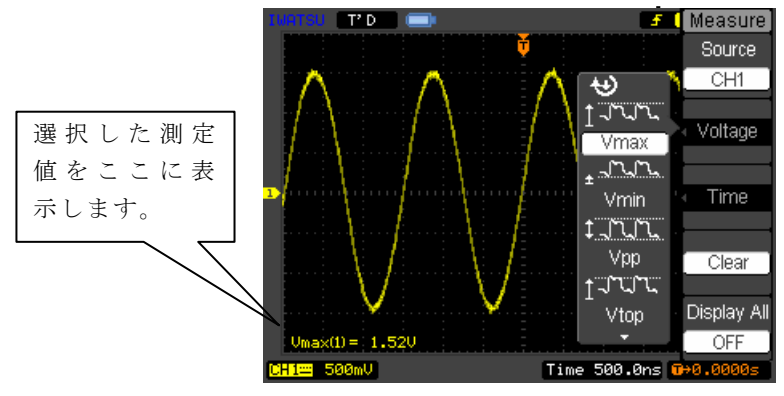

図 3.8.2

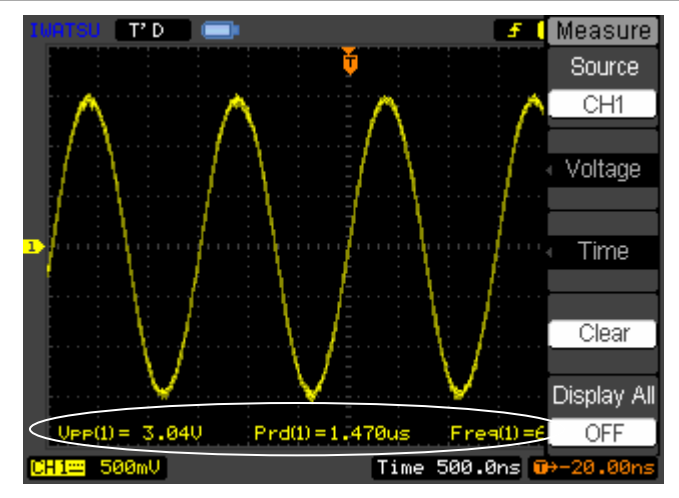

図 3.8.3

- ③ 自動測定項目の表示を消す場合は Clear メニュー を押します。
- ④ 測定値を一覧するには、 *Display All*メニューを ON にします。
   画面下に 18 個の測定値が表示されます。

全測定項目 (Vpp、Vmax、Vmin、Vtop、Vbas、Vamp、Vavg、Vrms、Overshoot、 Preshoot、Freq、Period、Rise Time、FallTime、Delay1-2-、Delay1-2-、 +Width、-Width、+Duty、-Duty) 中 Delay1-2・、Delay1-2・を除いた18種 を測定します。

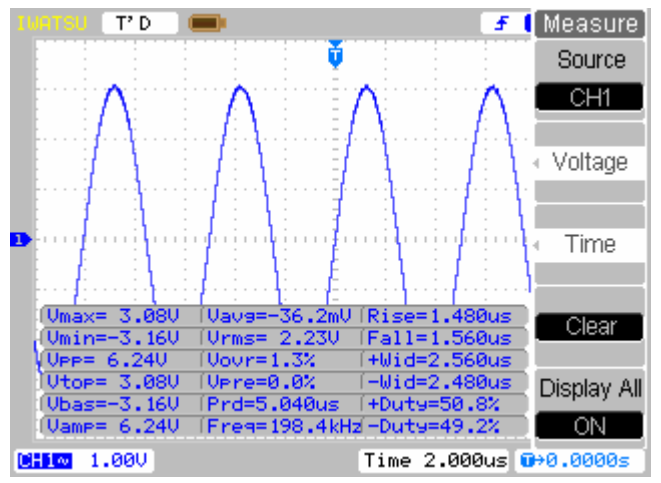

図 3.8.4

### 3.8.2 メニューの説明

自動測定の項目は電圧測定10項目、時間測定10項目の合計20項目を 持っています。それぞれの測定項目については、次頁以降に説明してありま す。表 3.8.1 は [MEASURE] キーを押して表示される Mesure メニューの 説明です。

Voltage (電圧測定)

Vpp、Vmax、Vmin、Vtop、Vbas、Vamp、Vavg、Vrms、Overshoot、Preshoot Time (時間測定)

Freq、Period、Rise Time、FallTime、Delay1-2**f**、Delay1-2**f**、+Width、-Width、+Duty、-Duty

| Measure<br>Source           | メニュー        | 設定        | 内容                                                                      |
|-----------------------------|-------------|-----------|-------------------------------------------------------------------------|
| CH1                         | Source      | CH1       | 自動測定対象を CH1 にします。                                                       |
| <ul> <li>Voltage</li> </ul> | Source      | CH2       | 自動測定対象を CH2 にします。                                                       |
| Time                        | Voltage     | 10 種類     | 電圧に関する自動測定を選択します。<br>(次ページ参照)                                           |
| Clear                       | Time        | 10 種類     | 時間に関する自動測定を選択します。<br>(次ページ参照)                                           |
| Display All                 | Clear       |           | 選択した測定項目を削除します。                                                         |
| OFF                         | Display All | ON<br>OFF | <ol> <li>18 種の自動測定項目を一括表示します。</li> <li>18 種の自動測定項目を一括表示しません。</li> </ol> |
|                             |             |           | Display All(全測定)の設定内容は電源<br>オフ時にバックアップされません。                            |

表 3.8.1

# Voltage(電圧測定):ホップアップメニュー(1/3)

| 表 | 3. | 8. | 2 |
|---|----|----|---|
|---|----|----|---|

| ↔<br>t_n.n.                      | メニュー | 内容                        |
|----------------------------------|------|---------------------------|
| Vmax                             | Vmax | 最大値を GND からの電位で表示します。     |
| t مراکر اکر<br>Vmin              | Vmin | 最小値を GND からの電位で表示します。     |
| יייייי<br>ג'וערע <u>1</u><br>אפט | Vpp  | ピーク間電圧を測定します。             |
| լ ուրել՝                         | Vtop | GND と波形の上部平坦部分間の電圧を測定します。 |
| vtop -                           |      |                           |

Voltage(電圧測定): ホップアップメニュー(2/3)

ť

î

vrms

|              | <b>秋 5.6.5</b> |                           |  |  |  |
|--------------|----------------|---------------------------|--|--|--|
| <u>ه</u> د   | メニュー           | 内容                        |  |  |  |
| /base        | Vbas           | GND と波形の下部平坦部分間の電圧を測定します。 |  |  |  |
| mn.          | Vamp           | Vtopと Vbasの電圧差を測定します。     |  |  |  |
| vamp<br>A∵A∵ | Vavg           | 波形の平均電圧を測定します。            |  |  |  |
| Vavg         | Vrms           | 波形の実効値電圧を測定します。           |  |  |  |

表 3.8.3

Voltage(電圧測定):ホップアップメニュー(3/3)

表 3.8.4

| _                |           |                        |  |  |  |
|------------------|-----------|------------------------|--|--|--|
| Vrms<br>≑∷∷naa   | メニュー      | 内容                     |  |  |  |
| Overshoot        | Overshoot | オーバーシュートを測定して、%で表示します。 |  |  |  |
| ‡ —भ<br>Preshoot | Preshoot  | プリシュートを測定して、%で表示します。   |  |  |  |
|                  |           |                        |  |  |  |

**注意**: Vmax, Vmin, Vbas 等の定義は 3.8.3 節の図 3.8.5 を参照してください。

# Time(時間測定):ホップアップメニュー(1/3)

表 3.8.5

| 4.5             |           |                                 |  |  |
|-----------------|-----------|---------------------------------|--|--|
| ⊉ੂ              | メニュー      | 内容                              |  |  |
| Period          | Period    | 波形の Period(周期)を測定します。           |  |  |
| Freq            | Freq      | 波形の Freq(周波数)を測定します。            |  |  |
| Rise Time       | Rise time | 波形の Rise time (立ち上がり時間) を測定します。 |  |  |
| a≩<br>Fall Time | Fall time | 波形の Fall time (立ち下がり時間)を測定します。  |  |  |
| <b>•</b>        |           |                                 |  |  |

Time(時間測定):ホップアップメニュー(2/3)

| *⊉.                                       | メニュー   | 内容                                         |
|-------------------------------------------|--------|--------------------------------------------|
| <b>t</b><br>+ Width                       | +Width | 波形の+Width(正のパルス幅)を測定します。                   |
| - Width<br>- T<br>+ Duty<br>- T<br>- Duty | -Width | 波形の-Width(負のパルス幅)を測定します。                   |
|                                           | +Duty  | +Width/周期で定義、波形の+Duty(正のデューティ<br>比)を測定します。 |
|                                           | -Duty  | -Width/周期で定義、波形の-Duty(負のデューティ<br>比)を測定します。 |

表 3.8.6

Time(時間測定):ホップアップメニュー(2/3)

表 3.8.7

| <br>Delay1→2 ƒ<br><br>Delay1→2 ₹ | メニュー              | 内容                                    |
|----------------------------------|-------------------|---------------------------------------|
|                                  | Delay1→2 <b>f</b> | 2 つのチャネル間の立ち上がりエッジにおける信<br>号遅延を測定します。 |
|                                  | Delay1→2 <b>t</b> | 2 つのチャネル間の立ち下がりエッジにおける信<br>号遅延を測定します。 |

**注意:** Rise time, Fall time 等の定義は 3.8.4 節の図 3.8.6 を参照してくだ さい。

## 3.8.3 電圧関係の自動測定項目

本製品では、Vpp、Vmax、Vmin、Vavg、Vamp、Vrms、Vtop、Vbas、オーバー シュート、プリシュートなどの電圧測定を行うことができます。図 3.8.5 に 電圧測定したパルス例を示します。

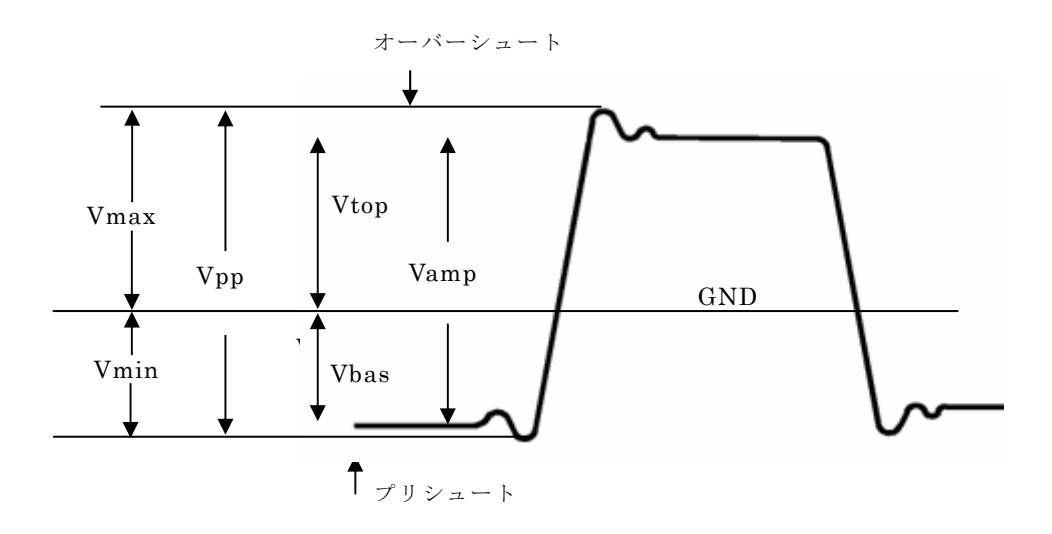

図 3.8.5

| Vpp      | :ピーク間電圧                          |
|----------|----------------------------------|
| Vmax     | :最大値を GND からの電位で表示します。           |
| Vmin     | :最小値を GND からの電位で表示します。           |
| Vamp     | :波形の Vtop と Vbas との間の電圧          |
| Vtop     | :GNDと波形の上部平坦部分間の電圧を測定            |
| Vbas     | : GND と波形の下部平坦部分間の電圧を測定          |
| オーバーシュート | :(Vmax-Vtop)/Vamp×100% により定義     |
| プリシュート   | :(Vmin-Vbas)/Vamp×100% により定義     |
|          | Vtop, Vbas, オーバーシュート, プリシュートは方形波 |
|          | やパルス波に有用です。                      |
| Vavg     | : 全表示データの算術平均                    |
| Vrms     | : 全表示データの電圧の実効値                  |

## 3.8.4 時間関係の自動測定項目

本製品では、周波数、周期、立ち上がり時間、立ち下がり時間、+Width、 -Width、Delay 1→2<sup>f</sup>、Delay 1→2<sup>t</sup>、+Duty、-Duty などの時間関係の項目 を自動測定します。

図 3.8.6 に時間測定したパルスの例を示します。

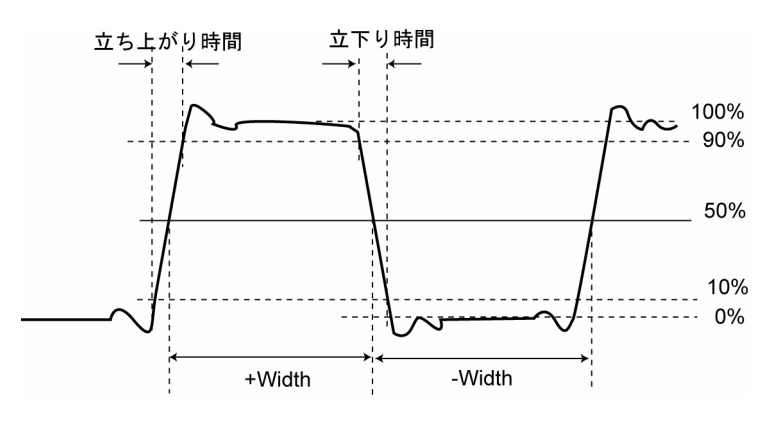

図 3.8.6

**立ち上がり時間**:表示波形の最初のパルスが振幅の 10%から 90%まで上昇 するのに要する時間

**立ち下がり時間**:表示波形の最初のパルスが振幅の 90%から 10%まで下降 するのに要する時間

+Width : 最初の正のパルスにおける振幅の 50%の位置でのパルス幅

-Width : 最初の負のパルスにおける振幅の 50%の位置でのパルス幅

**周波数、周期** : 周期的な波形と認識した際、最初の1周期で周波数、周期 を測定します。

## 3.9 カーソル(CURSORS)による測定

本製品の自動測定では常に画面全体のデータを用いて自動測定が行われて います。一方カーソル測定は、特定の垂直軸カーソル、水平軸カーソルを動か し測定することができます。

また波形捕捉を停止して、拡大した部分をカーソルで測定できます。

- **カーソルY**: カーソルYは画面上に水平方向の線として現れ、電圧を測定 します。通常は電圧の測定に使用します。この機能に対して ソースが設定されると、単位が決められます。
- カーソルX:カーソルXは画面上に垂直方向の線として現れ、時間を測定 します。通常はトリガ時間の特定に使用します。FFT がソー スの場合は、Xは周波数を表します。

#### 3.9.1 操作キーと機能

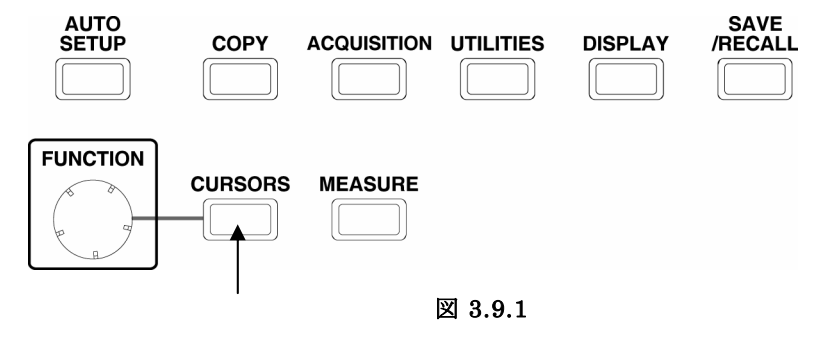

## 操作手順

- [CURSORS]キーを押します。 カーソル機能動作中は[CURSOR] キーが点灯します。
- ② *Mode* メニューで Manual を選択します。
- ③ *Type* メニューで Y を選択(電圧測定)、あるいは *Type* メニューで X を 選択(時間、周波数測定)します。
- ④ Source メニューで測定するチャネル(CH1, CH2, MATH)を設定します。
   MATH チャネルをソースに選択する場合画面下の Math scale=5.00Vの 表示は 5.00V/div の意味です。
- ⑤ CurA または CurB を選択します。(CurA と CurB を同時に選択すると カーソル間隔を保ったまま同時に移動します。)
- ⑥ [FUNCTION]キーでカーソルを操作し、測定します。

機能及び操作方法

| 画面右上にカーソル測定結果が表示されます。            |                             |  |
|----------------------------------|-----------------------------|--|
| 測定結果メニュー                         | 内容                          |  |
| CurA= X.XX s                     | トリガポジションからカーソルAまでの時間を測定します。 |  |
| CurB= X.XX s                     | トリガポジションからカーソルBまでの時間を測定します。 |  |
| $\Delta X = X.XX s$              | ΔX:カーソルAとカーソルBの時間を測定します。    |  |
|                                  | ΔX= CurA - CurB             |  |
| $1/\Delta X = XXX.X \text{ kHz}$ | 単位:Hz、kHz、MHz、GHz           |  |

| 測定結果メニュー            | 内容                         |
|---------------------|----------------------------|
| CurA= X.XX V        | GND からカーソル A までの電圧を測定します。  |
| CurB= X.XX V        | GND からカーソル B までの電圧を測定します。  |
| $\Delta Y = X.XX V$ | ΔY:カーソルAとカーソルBの電位差を測定します。  |
|                     | $\Delta Y =  CurA - CurB $ |

| Cursors    | メニュー   | 設定     | 内容                                              |
|------------|--------|--------|-------------------------------------------------|
| Mode       | Mada   | Manual | カーソル測定をオンにします。                                  |
| Manual     | Mode   | OFF    | カーソル測定をオフにします。                                  |
| Туре       | Turne  | Х      | カーソルを使って電圧の測定を行います。                             |
| X          | туре   | Y      | カーソルを使って時間の測定を行います。                             |
| Source     |        | CH1    | 測定する信号のソースを CH1 にします。                           |
| CH1        | Source | CH2    | 測定する信号のソースを CH2 にします。                           |
| CurA       |        | MATH   | 測定する信号のソースを MATH にします。                          |
| *)<br>CurB | CurA   | Х      | CurAを選択して[FUNCTION]ノブを回して<br>カーソルAを水平方向に動かします。  |
| Ð          |        | Y      | CurA を選択して[FUNCTION]ノブを回して<br>カーソルAを垂直方向に動かします。 |
|            | CurB   | Х      | CurB を選択して[FUNCTION]ノブを回して<br>カーソルBを水平方向に動かします。 |
|            |        | Y      | CurB を選択して[FUNCTION]ノブを回して<br>カーソルBを垂直方向に動かします。 |

表 3.9.1

# 3.9.2 測定例

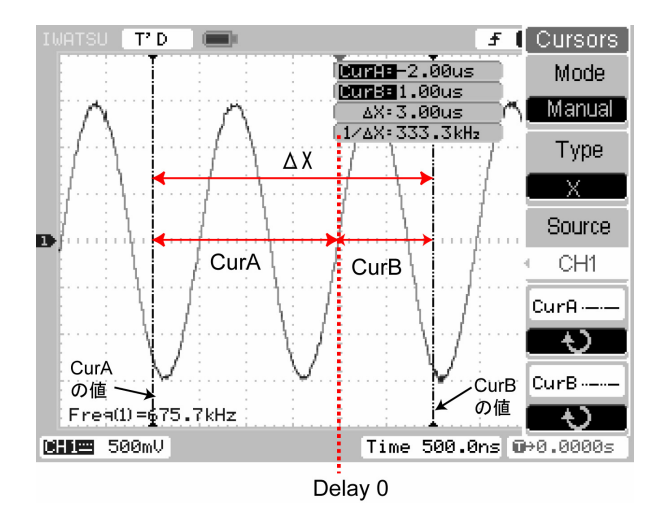

図 3.9.2、図 3.9.3 にカーソル測定した例を示します。

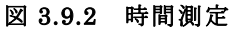

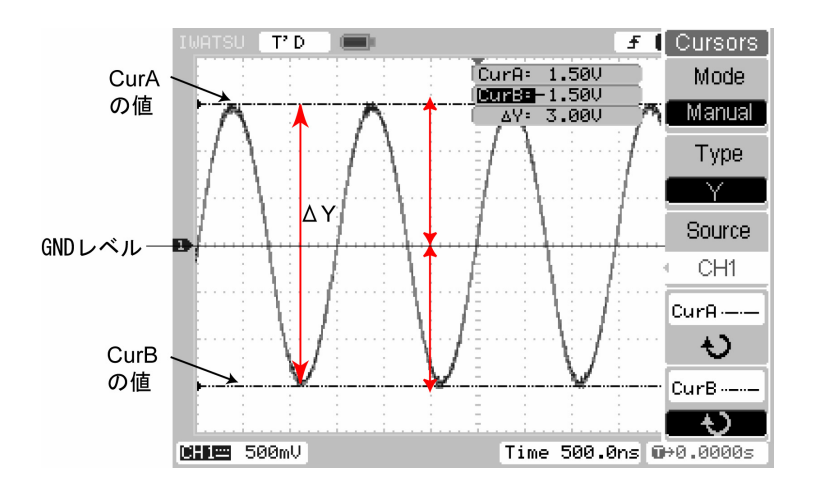

図 3.9.3 電圧測定

# 3.10 オートセットアップ

AUTO SETUP (オートセットアップ)測定は入力信号に合わせて、垂直軸、水平軸(時間軸)、トリガ設定などを自動的に設定し、波形を画面に表示するものです。

入力信号が不明で設定条件がわからないとき、波形を表示するのに便利で す。図 3.10.1 の [AUTO SETUP] キーを押すとオートセットアップが開始 され、表 3.10.1 のメニューが表示されます。

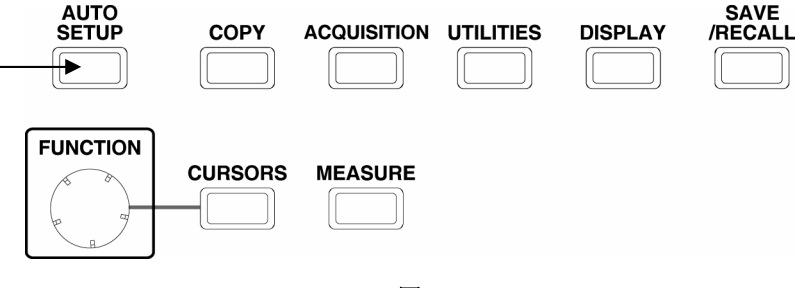

図 3.10.1

### 3.10.1 自動設定機能

[AUTO SETUP]キーは、入力信号の表示を適切に行うように自動設定する 機能です。

表 3.10.1

| AUTO | メニュー               | 内容                                                      |
|------|--------------------|---------------------------------------------------------|
|      | <b>い</b><br>(アンドゥ) | オートセットアップをすべてキャンセルし、<br>[AUTOSETUP]キーを押す直前の設定に戻りま<br>す。 |
|      |                    |                                                         |
|      |                    |                                                         |
| 2    |                    |                                                         |

# 3.10.2 オートセットアップで設定される内容

[AUTOSETUP]キーを押すと表 3.10.2 の項目が設定されます。

表 3.10.2

| メニュー                 | 設定                                  |
|----------------------|-------------------------------------|
| Display Type         | 表示方式:Y-T                            |
| Acquisition Mode     | 捕捉モード:Normal                        |
| Vertical coupling    | 垂直軸結合:信号に応じて AC あるいは DC に設定<br>します。 |
| Vertical: VOLTS/DIV  | 振幅が約7divの波形を表示します。                  |
| VOLTS/DIV            | 粗調:Coarse                           |
| Bandwidth limit      | 帯域制限:オフ                             |
| Signal Invert        | 反転:オフ                               |
| Horizontal position  | 遅延時間:中央                             |
| Horizontal: TIME/DIV | 画面に約2.5 サイクルの波形を表示します。              |
| Trigger type         | トリガモード:エッジトリガ                       |
| Trigger source       | トリガ信号源設定:入力信号のあるチャネルを自<br>動設定します。   |
| Trigger coupling     | トリガ結合:DC                            |
| Trigger mode         | 掃引モード:AUTO                          |
| Trigger Level        | トリガレベル:波形振幅の中央に設定します。               |
メモ

# 第4章 日常の点検、校正

本章では、本製品を正しく使用し精度の良い測定をするための日常の点検、校正方法について説明します。

## 4.1 手入れの方法

a) クリーニング

クリーニング前には電源コードを引き抜き、感電しないようにしてください。外 装の汚れは柔らかい布に水または薄めた中性洗剤を少量含ませて軽く拭いてください。

クリーニングに使用してはいけない溶剤や洗剤を使用すると変色したり、予期し ない障害の原因になります。溶剤、洗剤については次のように選択してください。

- ・使用できる溶剤、または洗剤 : 水、中性洗剤(薄めたもの)
- ・使用できない溶剤、または洗剤 : アルコール、ガソリン、アセトン、ラッカー、 エーテル、シンナー、ケトン系を含む洗剤
- b) 液晶の汚れ

次の方法で汚れをとります。

- ・普通の汚れは柔らかい布で拭きます。
- ・特にひどい汚れは、中性洗剤を含ませた布で拭き取ります。

#### 4.2 校正

本製品には校正機能が備わっています。精度の高い測定を実施するために日常の校正 はこの機能を活用してください。また、長期的には約1年ごとに定期校正を行なってく ださい。定期校正については別紙の"セールスネットワークとお問い合わせ窓口"のサ ービス取扱所にご用命ください。次節以降で、校正について説明します。

#### 4.2.1 Self Cal (Self Calibration)

本製品では垂直方向システム (CH1, CH2, Ext)、水平方向システム、トリガシステ ムの各パラメータを校正する機能があります。

常に最高の精度を保つには、周囲の温度が 5℃以上変化するたびに Self Cal (自動 校正) を行ってください。

校正時間は完了まで約5分程度です。

以下にて Self Cal(自動校正)の操作手順を説明します。

- 注意 1) Self Cal (自動校正) を実行する前に、入力端子 (CH1, CH2, EXT 端子) か らケーブルやプローブをはずして信号を加えないようにしてください。
  - 2) Self Cal (自動校正)を実行する前に少なくとも 20 分間は本機器を作動させ るかウォームアップを行う必要があります。

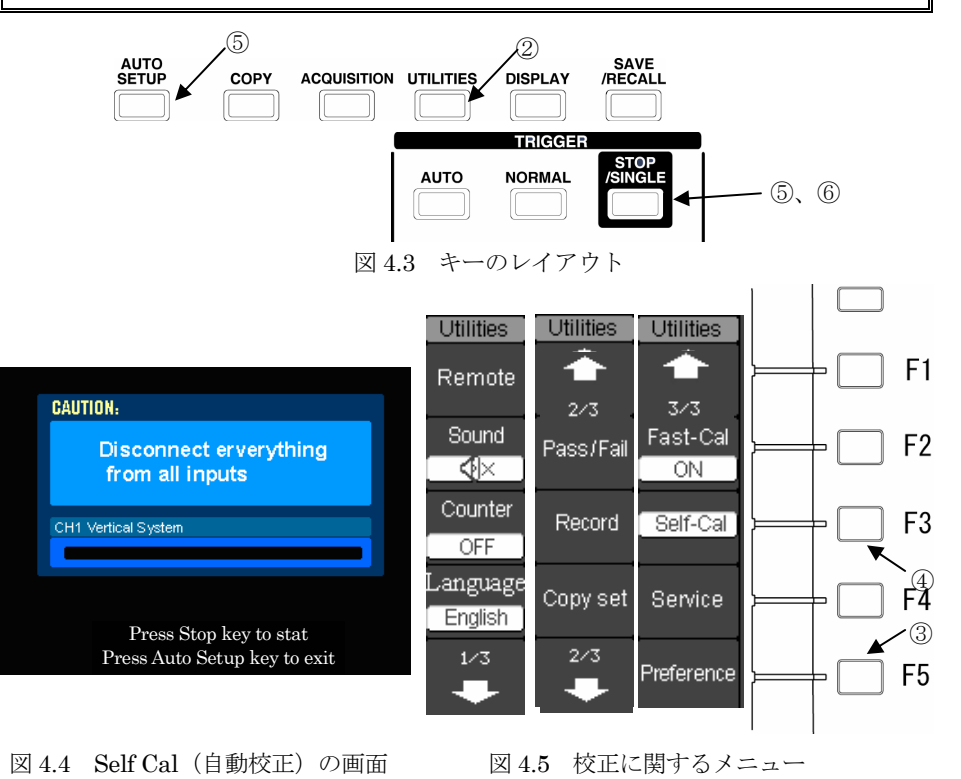

# 操作手順

- すべてのCH入力端子からプローブやケーブルを外します。
- ② 図 4.3 で [UTILITIES (ユーティリティ)] キーを押します。
   図 4.5 のように画面右に Utilities (ユーティリティ) メニュー (1/3 ページ) が表示されます。
- ③ 図 4.5 で Utilities (ユーティリティ)メニューのページを [F5] キーを2回押して、2/3ページ、3/3ページに切り替えます。
- ④ 図 4.5 で Utilities (ユーティリティ)メニュー (3/3 ページ) で [F3] キーを 押し、Self - Cal (自動校正) メニュー項目をオンにします。
   図 4.4 のように Self Cal (自動校正) の画面が表示されます。
- [STOP] キーを押し、Self Cal(自動校正)を開始します。
   CH1、CH2の Vertical System、Horizontal Systemの項目の順で校正し、各校正項目の進度をバーで表示します。校正時間は約5分程度です。
   Self Cal(自動校正)が完了すると、画面下に"Calibration finished"のメッセージが表示されます。

Self Cal(自動校正)を実行しない場合は[Auto Setup]キーを押します。

⑥ [STOP] キーを押し、Self-Cal(自動校正)メニューから抜けます。

Self Calibration(自動校正)が校正時間 15 分以上経過しても完了しない場合、電源スイッチを切り、再投入して実行してみてください。それでも完了しない場合には、弊社のサービス取扱所などにご連絡ください。

(別紙の"セールスネットワークとお問い合わせ窓口"参照)

#### 4.2.2 定期校正

4.2.1 節の校正を日常的に実施していても連続的に使用しているときは、通常約 2000 時間毎、その他の場合は約1年毎に定期校正を弊社のサービス取扱所にご依頼 ください。(別紙の"セールスネットワークとお問い合わせ窓口"参照)

#### 4.3 修理及び修理品の返却

万一故障が発生したときは弊社、サービス取扱所にご連絡ください。保証期間内に弊 社の責による不測の故障などが生じた場合には無償で修理いたします。(別紙の"セール スネットワークとお問い合わせ窓口"参照)

修理品のご返送に際してはお手数ですが、製品名、製造番号、不良の内容、ご担当者 のお名前、ご所属、電話番号などを明記してください。

ご返送いただく際は運送中の事故を避けるため、納品時に使用したダンボール箱また は同等の緩衝材のある箱をご利用ください。適当な梱包箱が見つからない場合は弊社、 サービス取扱所にご相談ください。

#### 4.4 保管、輸送

#### 4.4.1 保管

次のような場所に保管しないでください。

- ・直射日光の当たる場所
- ・ほこりの多い場所
- ・腐食性ガスを発生する場所

本製品を保存する場合の条件を下記に示します。

- ・保存温度: -20℃~+60℃
- ・保存湿度:80% RH 以下(結露なきこと)

#### 4.4.2 輸送

本製品を輸送する場合はご購入時に付属していた梱包材料か、同等以上の梱包材料 をご使用ください。

#### 4.5 診断の手引き

"本製品が動作しない"または"異常と思われる"ときは次ページの表 4.1 の内容を ご確認ください。表 4.1 の内容はお客様でご確認されても差し支えないものです。弊社、 サービス取扱所にご連絡される前に診断の手引きの内容をご確認されると故障の有無や 故障内容が把握しやすくなり、対処がスムースにいくことがあります。

表 4.1 の処置内容を実施しても正常に動作しない場合は、弊社、サービス取扱所にご 連絡ください。(別紙の"セールスネットワークとお問い合わせ窓口"参照)

| 現象                           | 確認事項                                                                                        | 処置                                                                                                    |
|------------------------------|---------------------------------------------------------------------------------------------|----------------------------------------------------------------------------------------------------|
| ・ POWER スイッ<br>チをオンにして       | <ul> <li>・電源コードのプラグがACコンセン</li> <li>トに接続されていますか?</li> </ul>                                 | ・AC コンセントに接続します。                                                                                                    |
| も立上がらない                      | ・電源コードが側面のAC電源入力端<br>子に接続されていますか?                                                           | ・AC 電源を入力端子に接続します。                                                                                                    |
| V '0                         | ・本製品の左側面の FAN モータは回転していますか?                                                                 | <ul> <li>正面に向かって右側面の通風孔出口に手をかざしてみてください。<br/>風が出ていなければ回っていません。</li> <li>FANモータが回転しているのに立上がらない場合はLCDバックライトが切れている可能性があります。<br/>どちらの場合も、弊社、サービス取扱所にご連絡ください。</li> </ul> |
| コントラストが悪<br>い輝度が低く、見<br>づらい。 | <ul> <li>・環境が動作温度範囲の 0℃~40℃に<br/>はいっていますか?</li> <li>・波形の輝度が低く設定されていませ<br/>んか?</li> </ul>    | <ul> <li>・動作温度範囲内の環境で使用してく<br/>ださい。</li> <li>[DISPLAY]キーを押し、Intensity<br/>(波形輝度)メニューで、輝度を<br/>[FUNCTION]ノブを回して設定し<br/>てください。</li> </ul>                            |
|                              | ・Grid (グリッド)の輝度が低く設定<br>されていませんか?                                                           | <ul> <li>[DISPLAY]キーを押し、[F5] キー<br/>を押し、メニューの 2/2 ページを開<br/>きます。</li> <li>Brightness (明るさ) メニューで明<br/>るさを [FUNCTION] ノブを回して<br/>設定します。</li> </ul>                  |
| 信号を入力しても<br>波形が表示されな<br>い。   | <ul> <li>・垂直軸、水平軸、トリガ関連の調節<br/>が適切ですか?</li> <li>・CHがトレースオン(画面表示)状態<br/>になっていますか?</li> </ul> | <ul> <li>「AUTO SETUP(オートセットアップ)]キーを押してください。</li> <li>入力信号を接続している[CH]キーを押してトレースオン状態にしてください。</li> </ul>                                                              |
|                              | <ul> <li>プローブが断線していませんか?</li> </ul>                                                         | <ul> <li>断線しているときはプローブを交換<br/>してください。</li> </ul>                                                                                                    |

表 4.1(a) 診断の手引き

| 現象                                 | 確認事項                                                                         | 処置                                                                                                    |
|------------------------------------|------------------------------------------------------------------------------|----------------------------------------------------------------------------------------------------|
| 同期がとれない。                           | <ul> <li>・同期信号の選択を間違えていませんか?</li> <li>・トリガレベルを波形振幅の中央付近に設定していますか?</li> </ul> | <ul> <li>TRIGGER(トリガ)の[MENU]<br/>キーを押して[F2]キーを押して<br/>Source(トリガソース)メニューの<br/>ポップアップを開きます。</li> <li>[F2]キーを押すか、[FUNCTION]<br/>ノブを回して Source(トリガソース)<br/>を選択します。</li> <li>トリガレベルが波形振幅の中央付近<br/>に位置するようにしてください。<br/>[Trigger] ノブを押すか回してトリ<br/>ガレベルが振幅の中央付近に位置す<br/>るように設定します。</li> <li>[AUTO SETUP(オートセットアッ<br/>プ)]実行ボタンを押してみてください。</li> </ul> |
| 波形がゆれる。                            | <ul> <li>AC 電源電圧が低下しすぎていませんか?</li> </ul>                                     | <ul> <li>定格内の AC 電源電圧でご使用くだ<br/>さい。</li> </ul>                                                                                                    |
| Self Cal (自動校<br>正) が正常に実行<br>しない。 |                                                                              | <ul> <li>入力信号をすべてはずした状態で</li> <li>Self Cal (自動校正)を実行してみて</li> <li>ください。</li> <li>それでも、校正を開始しない場合は</li> <li>弊社、サービス取扱所にご連絡くだ</li> <li>さい。</li> </ul>                                                                                                    |

表 4.1(b) 診断の手引き

# 第5章 性能

#### 画面表示

| 形状     | 5.7 インチ、16 ビットカラーTFT LCD  |
|--------|---------------------------|
| 分解能    | 320×234 ピクセル              |
| 波形表示領域 | 300×200 ピクセル(25 ピクセル/div) |
| 表示方式   | Y-T 表示                    |
|        | X·Y表示(X:CH1,Y:CH2 固定表示)   |
|        | ロールモード表示                  |
| 調整機能   | 波形輝度、グリッド輝度               |

## 垂直部(Y軸)

|           | CH1, CH2                                   |                                               |
|-----------|--------------------------------------------|-----------------------------------------------|
| 入力電圧レンジ   | 2 mV/div~10 V/div (粗                       | .調、微調選択可能)                                    |
| DC ゲイン確度  | 自己校正実施温度±5 ℃                               | にて                                            |
|           | $2 \text{ mV/div} \sim 9.9 \text{ mV/div}$ | : $\pm 4.0$ %                                 |
|           | $10 \text{ mV/div} \sim 10 \text{ V/div}$  | : $\pm 3.0$ %                                 |
| オフセット可変範囲 | $\pm$ 2 V (2 mV/div $\sim$ 245             | mV/div)                                       |
|           | $\pm40$ V (250 mV/div $\sim1$              | 0 V/div)                                      |
| オフセット確度   | 自己校正実施温度±5 ℃                               | にて                                            |
|           | $2 \text{ mV/div} \sim 245 \text{ mV/div}$ | :                                             |
|           | $\pm$ (2 % of setting+0.                   | $2 \operatorname{div} + 2 \operatorname{mV}$  |
|           | 250 mV/div $\sim\!10$ V/div :              |                                               |
|           | $\pm$ (2 % of setting +0.                  | $2 \operatorname{div} + 50 \operatorname{mV}$ |
| 周波数带域     | 50 Ω終端、又はプロー                               | ブ先端にて                                         |
|           | $DC \sim 100 \text{ MHz} - 3 \text{dB}$    | : DS-5110B                                    |
|           | $DC\sim~60~MHz~-3dB$                       | : DS-5106B                                    |
|           | $DC\sim~40~MHz~-3dB$                       | : DS-5104B                                    |
|           | $DC\sim~25~MHz~-3dB$                       | : DS-5102B                                    |
| 立ち上がり時間   | 50 Ω終端、又はプロー                               | ブ先端にて                                         |
|           | 約 3.5 ns                                   | : DS-5110B                                    |
|           | 約 5.83 ns                                  | : DS-5106B                                    |
|           | 約 8.75 ns                                  | : DS-5104B                                    |
|           | 約 14 ns                                    | : DS-5102B                                    |
|           | [ <b>注</b> ] 立ち上がり時間7                      | rは次式からの計算値                                    |
|           | であり、保証値~                                   | ではありません。                                      |
|           | Tr $[s] = 0.35/$                           | 帯域幅 [Hz]                                      |

## 性 能

| 入力結合            | AC $(\leq 10 \text{ Hz} - 3 \text{dB})$ , DC, GND                             |
|-----------------|-------------------------------------------------------------------------------|
| 入力インピーダンス       | DC 結合時、AC 結合時(250 mV ~ 10 V/div)                                              |
|                 | 1 MΩ±2.0 % // 15 pF(代表値)                                                      |
|                 | AC 結合時(2 mV ~ 245 mV/div)                                                     |
|                 | 1.2 MΩ±2.0 % // 15 pF(代表値)                                                    |
| 最大入力電圧          | $400 \text{ V} (\text{DC} + \text{AC peak} \leq 5 \text{ kHz}) \text{ CAT I}$ |
|                 | $300 \text{ V} (\text{DC} + \text{AC peak} \le 5 \text{ kHz}) \text{ CAT II}$ |
| 周波数帯域制限(20 MHz) | 21 MHz(代表值) :DS-5110B, DS-5106B                                               |
|                 | 19 MHz(代表值) :DS-5104B. DS-5102B                                               |
| プローブ比           | 1×,10×,100×,1000×(手動)                                                         |
| デジタルフィルタ        | Y-T 表示時の 5 ns/div~20 ms/div で有効                                               |
| 同期              |                                                                               |
| トリガモード          | AUTO (オート)、NORMAL (ノーマル)                                                      |
|                 | SINGLE (シングル)                                                                 |
| トリガソース          | CH1, CH2, AC LINE, EXT                                                        |
| トリガ結合           | DC                                                                            |
|                 | AC :-3dBカットオフ周波数15 Hz(代表値)                                                    |
|                 | HF Reject :-3dBカットオフ周波数160kHz(代表値)                                            |
|                 | LF Reject :-3dBカットオフ周波数8 kHz(代表値)                                             |
| トリガレベル範囲        | 内部トリガ(CH1, CH2): ±6.0 div                                                     |
|                 | 外部トリガ : EXT ±1.2 V                                                            |
| トリガディレイ         |                                                                               |
| プリトリガ           | 付録 1-表 11~14、又は 3-45 ページ参照:                                                   |
|                 | 20 ms/div~5 ns/div:DS-5110B, DS-5106B                                         |
|                 | 20 ms/div~10 ns/div:DS-5104B                                                  |
|                 | 20 ms/div~20 ns/div:DS-5102B                                                  |
|                 | 最大 Time/div×6 s : 50 s/div~50 ms/div                                          |
| ディレイトリガ         | 最大 1s :                                                                       |
|                 | 20 ms/div~5 ns/div:DS-5110B, DS-5106B                                         |
|                 | 20 ms/div~10 ns/div:DS-5104B                                                  |
|                 | 20 ms/div~20 ns/div:DS-5102B                                                  |
|                 | 最大 Time/div×5 s : 50 s/div~50 ms/div                                          |
| トリガディレイ確度       | 等価サンプル ON 時                                                                   |
|                 | $\leq 100 \text{ ppm} \pm 1 \text{ ns}$                                       |
|                 | 等価サンプル OFF 時                                                                  |
|                 | $\leq 100 \text{ ppm} \pm 1 \text{ ns} \pm 1 $ サンプル間隔                         |
| トリガスロープ         | 🗲 (プラス)、 🔁 (マイナス)                                                             |

|              |                              |                |                                  | 1111 月   |
|--------------|------------------------------|----------------|----------------------------------|----------|
| ホールドオフ       | $100 \text{ ns} \sim 1.5$    | s              |                                  |          |
| トリガタイプ       | エッジ、パルス、ビデオ                  |                |                                  |          |
| 最小トリガ感度      | DC, AC, LF Reject 結合時        |                |                                  |          |
|              | 周波数                          | CH1, CH2       | EXT                              |          |
|              | $\sim 10 \mathrm{~MHz}$      | 0.6 div        | 0.12 V                           |          |
|              | $\sim$ Full BW               | 2.0 div        | 0.4 V                            |          |
|              | Full BW: 各                   | モデルの最          | 高周波数带均                           | 或        |
| ファインドレベル     | トリガレベル                       | を最適設定          | $(50 \text{ Hz} \sim \text{Fu})$ | 11 BW/2) |
| 強制(マニュアル)トリガ | 可能                           |                |                                  |          |
|              |                              |                |                                  |          |
| 外部トリガ        |                              |                |                                  |          |
| 最大入力電圧       | 400 V (DC+                   | $AC peak \leq$ | 5 kHz) CA                        | ГΙ       |
|              | 300 V (DC+                   | $AC peak \leq$ | 5 kHz) CA                        | ГП       |
| 入力インピーダンス    | $1 \mathrm{M}\Omega \pm 2.0$ | % // 15 pF     | (代表値)                            |          |
| 水平軸(X 軸)     |                              |                |                                  |          |
| レンジ          | $5~{ m ns/div}\!\sim\!5$     | 0 s/div : D    | S-5110B, D                       | S-5106B  |
|              | $10 \text{ ns/div} \sim 5$   | 0 s/div : D    | S-5104B                          |          |
|              | $20 \text{ ns/div} \sim 5$   | 0 s/div : D    | S-5102B                          |          |
| ロールモードレンジ    | $50 \text{ ms/div} \sim 50$  | 50 s/div(他     | レンジ設定                            | 不可)      |
| 掃引方式         | AUTO (オー                     | ト)、NORM        | MAL (ノー-                         | マル)      |
|              | SINGLE ( $>$                 | ングル)           |                                  |          |
| クロック確度       | 50 ppm 以下                    |                |                                  |          |
| X-Y モード      | X軸の性能は                       | Y-T モード        | 時の CH1 と                         | 司等       |
| 位相差          | ≦3° (下記                      | にて)            |                                  |          |
|              | DS-5110B : 1                 | OMHz           |                                  |          |
|              | DS-5106B : 6                 | SMHz           |                                  |          |
|              | DS-5104B : 4                 | 4MHz           |                                  |          |
|              | DS-5102B : 2                 | 2.5MHz         |                                  |          |
|              |                              |                |                                  |          |

\_

# 性能 アクイジション機能

| アクインンヨノ愤能                                |                                                                                                    |  |
|------------------------------------------|----------------------------------------------------------------------------------------------------|--|
| モード                                      | Normal(ノーマル)、Average(平均)、                                                                                           |  |
|                                          | Peak Detect(ピーク検出)                                                                                                  |  |
| A/D 変換                                   | 分解能 :8 bit(Full scale:±5 div)                                                                                       |  |
|                                          | ダイナミックレンジ : ±5 div                                                                                                  |  |
| 最高サンプリングレート                              | (付録 1-表 1~表 4 参照)                                                                                                   |  |
| リアルタイム                                   | 1 GS/s : 1CH、ノーマルメモリ                                                                                                |  |
|                                          | 500 MS/s : 1CH、ロングメモリ                                                                                               |  |
|                                          | 500 MS/s : 2CH、ノーマルメモリ                                                                                              |  |
|                                          | 250 MS/s : 2CH、ロングメモリ                                                                                               |  |
| (Y-T 表示モード)                              |                                                                                                    |  |
| 等価サンプル                                   | 10 GS/s : DS-5110B, DS-5106B                                                                                        |  |
|                                          | 5 GS/s : DS-5104B                                                                                                   |  |
|                                          | 2.5 GS/s : DS-5102B                                                                                                 |  |
| ロールモード                                   | 1.024  MS/s                                                                                                    |  |
|                                          | (1CH,Memory Depth=Long, 50ms/div 時)                                                                                 |  |
| X-Y 表示モード                                | 100 MS/s                                                                                                    |  |
| 捕捉メモリ長                                   |                                                                                                    |  |
| ノーマルメモリ                                  | 8 k ポイント : 2CH                                                                                                    |  |
|                                          | 16 k(16384)ポイント :1CH                                                                                                |  |
| ロングメモリ                                   | 512 k ポイント(≦250 MS/s): 2CH                                                                                          |  |
|                                          | 1024 k(1048576)ポイント(≦500 MS/s) : 1CH                                                                                |  |
|                                          | [注] 捕捉メモリ長の制限事項については                                                                                                |  |
|                                          | 3-47 ページ、表 3.4.1 の注 2 をご参照                                                                                          |  |
|                                          | ください。                                                                                                    |  |
| アベレージング機能                                | 2~256(2 のべき乗回)                                                                                                    |  |
| ピーク検出パルス幅                                | DS-5110B:≧10 ns グリッチ                                                                                                |  |
|                                          | DS-5106B:≧15 ns グリッチ                                                                                                |  |
|                                          | DS-5104B:≧20 ns グリッチ                                                                                                |  |
|                                          | DS-5102B:≧30 ns グリッチ                                                                                                |  |
| パーシスタンス                                  | パーシスタンス時間:OFF, Infinite(無限)                                                                                         |  |
| 主一切                                      |                                                                                                    |  |
| マイプ                                      | Deta (占) Vectors (ベクトル)                                                                                             |  |
| シイン は問                                   | Dots (示)、 Vectors (ハク トル)<br>サイン油明                                                                                  |  |
| ゴーム総部                                    | リイン(11月)<br>ママサンバンドナ マプリュレキニ                                                                                        |  |
| トレーフ粉                                    | 小丁判では忌脳八、ハノソソド改小<br>長十9トレーフ(CU1 CU9 溶管波形) 土 D D D                                                                   |  |
| レレニク数<br>油形 法 笛                          | 取八 5 ドレーク (UII, UI2、 ( ) 昇 ( $\pi$ ) + KLF<br>加管 ( $\Lambda \perp P$ ) 減管 ( $\Lambda - P$ ) 垂管 ( $\Lambda \lor P$ ) |  |
| <b></b> <i>似</i> <b></b> <i></i> <b></b> | $/ \mu$ 异 (A $\top$ D), 侧 异 (A $\frown$ D), 来 异 (A $\land$ B),                                                      |  |

|        | FFT 演算         |
|--------|----------------|
| スケール表示 | グリッド、アクシス、フレーム |
| メニュー言語 | 英語、日本語         |
| ヘルプ機能  | 英語ヘルプ、日本語ヘルプ   |

# カーソル測定

| 測定対象チャネル  | CH1, | CH2、M | ath (復 | 資算波形)   |
|-----------|------|-------|--------|---------|
| カーソル測定の種類 | 電圧、  | 電圧差、  | 時間、    | 時間差と周波数 |

# 自動測定

| 測定  | 対象チャネル      | CH1, CH2                                                |
|-----|-------------|---------------------------------------------------------|
|     | 垂直軸         | Vpp, Vmax, Vmin, Vtop, Vbase, Vamp, Vavg,               |
|     |             | Vrms, Overshoot, Preshoot                               |
|     | 水平軸         | Freq, Period, Rise Time, Fall Time,                     |
|     |             | Delay1-2 <b>f</b> , Delay1-2 <b>f</b> , +Width, -Width, |
|     |             | +Duty, -Duty                                            |
| 注1) | トリガがSTOP状態の | 場合、自動測定(MEASURE)は実施しません。                                |

注2) 自動測定はY-T表示時の5ns/div~20ms/divの範囲で有効です。

# 周波数カウンタ

6 桁表示

# 校正信号出力

| 波形の種類 | 方形波                        |
|-------|----------------------------|
| 出力電圧  | 3 V±5 % (1 MΩ以上の負荷にて)      |
| 周波数   | $1 \text{ kHz} \pm 0.1 \%$ |

インタフェース

USB: USB1.1 (標準)、USBメモリを外部 ストレージとして使用可能

#### RS-232

合否判定出力(BNC コネクタ)

負荷電圧:400 Vpk max

負荷電流:0.1 A max

絶縁耐圧:42Vpk max

(筐体 GND と合否判定出力 BNC のシェル間)

RS-232 にてリモート制御可

| パネル設定/波形データの        | セーブ/リコール                               |
|---------------------|----------------------------------------|
| セーブ/リコール            | 内蔵メモリ: 10 波形、10 パネル設定                  |
|                     | USB メモリ: ビットマップ、CSV、波形、                |
|                     | パネル設定                                  |
| その他の機能              |                                        |
| オートセットアップ           | 垂直軸、水平軸、トリガを最適設定                       |
|                     | (Undo 機能付き)                            |
| REF 波形(参照波形)        |                                        |
| 登録対象チャンネル           | CH1, CH2、Math (演算波形)                   |
| 自己校正機能              | 感度、オフセット、トリガレベルを自動校正                   |
| 波形記録                |                                        |
| モード                 | Record(記録), Play Back(再生)              |
|                     | Storage (保存)                           |
| 記録フレーム              | 1~1000                                 |
| 再生時間間隔              | $1 \text{ ms} \sim 20 \text{ s}$       |
| Pass/Fail           |                                        |
| テスト対象チャンネル          | CH1, CH2                               |
| 出力                  | Pass, Pass & Sound, Fail, Fail & Sound |
| マスク保存               | 内部メモリに1マスク保存可                          |
| 注)Pass/Fail は Y-T 表 | そ示時の 5ns/div~20ms/div の範囲で有効です。        |

## 電源

| 質量、大きさ   |                                |
|----------|--------------------------------|
| 最大消費電力   | 40 VA                          |
|          | $50/60~{ m Hz}~(\pm 5~\%)$     |
|          | AC 200 V $\sim$ 240 V (±10 %)  |
|          | $50/60/400~{ m Hz}~(\pm 5~\%)$ |
| 入力電圧、周波数 | AC 100 V $\sim$ 120 V (±10 %)  |

# (外観図参照)質量約 2.2 kg (アクセサリーを除く)外形寸法303±2(W)×146±2(H)×112±2(L)[mm]

# 付属品

| プローブ  | 2本 |
|-------|----|
| 電源コード | 1本 |
| 取扱説明書 | 1部 |

# 環境条件

性能保証温度範囲

動作温湿度範囲

保存温湿度範囲

室内使用のみ +10 ℃~+35 ℃ 0 ℃~+40 ℃,80 %RH 以下 (但し、結露がないこと) -20 ℃~+60 ℃,80 %RH 以下

(但し、結露がないこと)

20 分以上

#### 期待寿命

予熱時間

本製品内蔵の FAN モータの MTBF(期待値) は約 30,000 時間(+25 ℃ 65 %RH にて)で す。

注) FAN モータは消耗品につき、交換は有償 修理扱いになります。

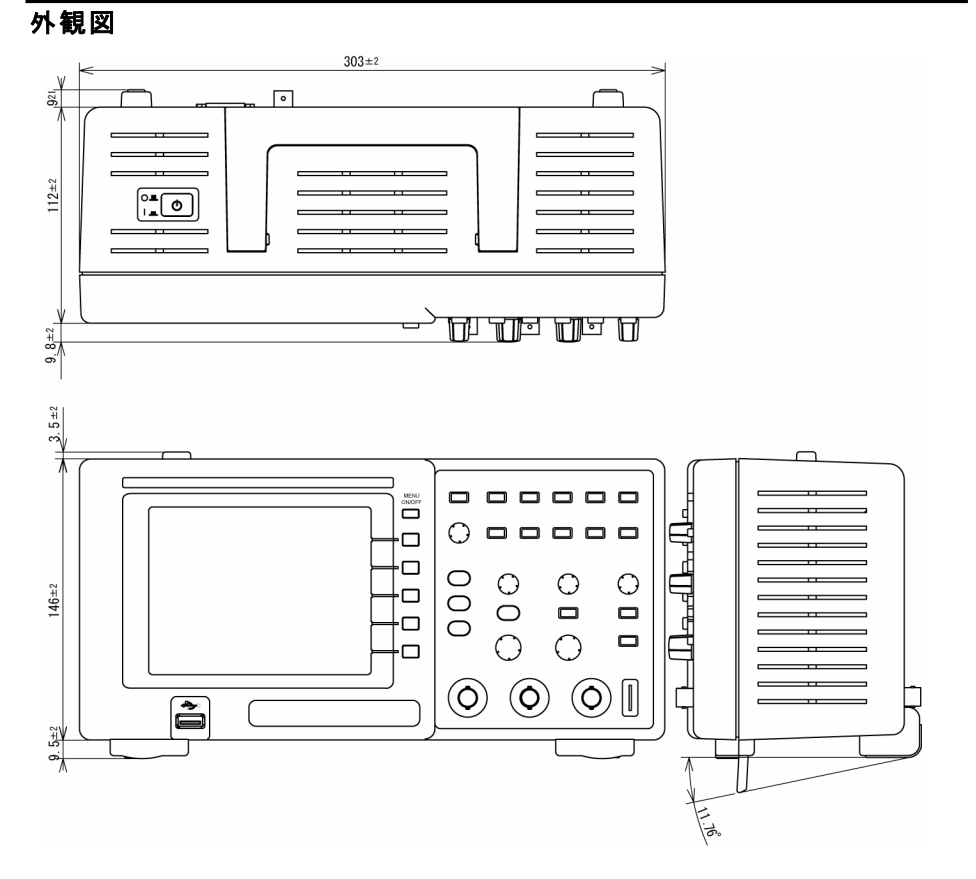

# 付録1 時間軸レンジとサンプリングレート、メモリ長、

# トリガディレイの関係

時間軸レンジ、Sample rate(サンプリングレート)、表示部のメモリ長(12 div)、実際のメモリ長の関係を次ページ以降、表1~表10にて、一覧表示します。

表示部のメモリ長(12 div):実際のメモリ長の一部で管面12 divに存在するデータ数のこと。600 データを超えた場合は600 データに圧縮され LCD に表示されます。

実際のメモリ長:捕捉メモリに存在する実際に捕捉されたデータ数のこと。20 ms/div 以上の高速レンジにおいては、その一部が LCD に表示されます。

時間軸レンジとトリガディレイとの関係を後ページの表 11~表 14 にて、一覧表示しま す。トリガはプリトリガとディレイトリガで分けて、示します。

#### \_\_\_\_\_ 表1 ノーマルサンプリング

Memory Depth = Normal

| 時間軸<br>(レンジ) | サンプリングレート  | 表示部メモリ長<br>(12div) | 実際のメモリ長 |
|--------------|------------|--------------------|---------|
| sec/div      | Sample/sec | ポイント数              | ポイント数   |
| 5n           | 500M       | 30                 | 8000    |
| 10n          | 500M       | 60                 | 8000    |
| 20n          | 500M       | 120                | 8000    |
| 50n          | 500M       | 300                | 8000    |
| 100n         | 500M       | 600                | 8000    |
| 200n         | 250M       | 600                | 8000    |
| 500n         | 100M       | 600                | 8000    |
| $1 \mu$      | 100M       | 1200               | 8000    |
| $2 \mu$      | 100M       | 2400               | 8000    |
| $5 \mu$      | 50M        | 3000               | 8000    |
| $10 \mu$     | 25M        | 3000               | 8000    |
| $20 \mu$     | 10M        | 2400               | 8000    |
| $50 \mu$     | 5M         | 3000               | 8000    |
| $100 \mu$    | 2.5M       | 3000               | 8000    |
| $200\mu$     | 1M         | 2400               | 8000    |
| $500\mu$     | 500k       | 3000               | 8000    |
| 1m           | 250k       | 3000               | 8000    |
| 2m           | 100k       | 2400               | 8000    |
| 5m           | 50k        | 3000               | 8000    |
| 10m          | 25k        | 3000               | 8000    |
| 20m          | 10k        | 2400               | 8000    |
| 50m          | 13.65k     | 8192               | 8192    |
| 100m         | 6.827k     | 8192               | 8192    |
| 200m         | 3. 413k    | 8192               | 8192    |
| 500m         | 1.365k     | 8192               | 8192    |
| 1            | 682.7      | 8192               | 8192    |
| 2            | 341.3      | 8192               | 8192    |
| 5            | 136.5      | 8192               | 8192    |
| 10           | 68.27      | 8192               | 8192    |
| 20           | 34. 13     | 8192               | 8192    |
| 50           | 13.65      | 8192               | 8192    |

## 付 録

# 表2 ノーマルサンプリング

Memory Depth = Long

| 時間軸<br>(レンジ) | サンプリングレート  | 表示部メモリ長<br>(12div) | 実際のメモリ長 |
|--------------|------------|--------------------|---------|
| sec/div      | Sample/sec | ポイント数              | ポイント数   |
| 5n           | 250M       | 15                 | 512.0k  |
| 10n          | 250M       | 30                 | 512. 0k |
| 20n          | 250M       | 60                 | 512. 0k |
| 50n          | 250M       | 150                | 512.0k  |
| 100n         | 250M       | 300                | 512.0k  |
| 200n         | 250M       | 600                | 512.0k  |
| 500n         | 100M       | 600                | 512.0k  |
| $1 \mu$      | 100M       | 1200               | 512. 0k |
| $2 \mu$      | 100M       | 2400               | 512. 0k |
| $5 \mu$      | 100M       | 6000               | 512. 0k |
| $10 \mu$     | 100M       | 12K                | 512.0k  |
| $20  \mu$    | 100M       | 24K                | 512.0k  |
| $50 \mu$     | 100M       | 60K                | 512.0k  |
| $100 \mu$    | 100M       | 120K               | 512. 0k |
| $200  \mu$   | 100M       | 240K               | 512. 0k |
| $500  \mu$   | 50M        | 300K               | 512. 0k |
| 1m           | 20M        | 240K               | 512.0k  |
| 2m           | 10M        | 240K               | 512.0k  |
| 5m           | 5M         | 300K               | 512.0k  |
| 10m          | 2M         | 240K               | 512.0k  |
| 20m          | 1M         | 240K               | 512. 0k |
| 50m          | 873. 8k    | 524. 3K            | 524. 3K |
| 100m         | 436. 9k    | 524. 3K            | 524. 3K |
| 200m         | 218. 5k    | 524. 3K            | 524. 3K |
| 500m         | 87. 38k    | 524. 3K            | 524. 3K |
| 1            | 43. 69k    | 524. 3K            | 524.3K  |
| 2            | 21.85k     | 524. 3K            | 524. 3K |
| 5            | 8. 737k    | 524. 3K            | 524. 3K |
| 10           | 4. 369k    | 524. 3K            | 524. 3K |
| 20           | 2. 185k    | 524. 3K            | 524. 3K |
| 50           | 873.8      | 524. 3K            | 524. 3K |

# 表3 ノーマルサンプリング

Memory Depth = Normal(2CH 結合時)

| 時間軸<br>(レンジ) | サンプリングレート  | 表示部メモリ長<br>(12div) | 実際のメモリ長 |
|--------------|------------|--------------------|---------|
| sec/div      | Sample/sec | ポイント数              | ポイント数   |
| 5n           | 16         | 60                 | 16.00k  |
| 10n          | 16         | 120                | 16.00k  |
| 20n          | 1G         | 240                | 16.00k  |
| 50n          | 1G         | 600                | 16.00k  |
| 100n         | 500M       | 600                | 16.00k  |
| 200n         | 250M       | 600                | 16. 00k |
| 500n         | 100M       | 600                | 16.00k  |
| $1 \mu$      | 100M       | 1.2k               | 16. 00k |
| $2 \mu$      | 100M       | 2. 4k              | 16. 00k |
| $5 \mu$      | 50M        | 3k                 | 16. 00k |
| $10 \mu$     | 25M        | 3k                 | 16.00k  |
| $20  \mu$    | 10M        | 2.4k               | 16. 00k |
| $50 \ \mu$   | 5M         | 3k                 | 16. 00k |
| $100\mu$     | 2.5M       | 3k                 | 16. 00k |
| $200\mu$     | 1M         | 2. 4k              | 16. 00k |
| $500\mu$     | 500k       | 3k                 | 16. 00k |
| 1m           | 250k       | 3k                 | 16.00k  |
| 2m           | 100k       | 2.4k               | 16. 00k |
| 5m           | 50k        | 3k                 | 16.00k  |
| 10m          | 25k        | 3k                 | 16. 00k |
| 20m          | 10k        | 2.4k               | 16. 00k |
| 50m          | 27. 31k    | 16. 38k            | 16. 38k |
| 100m         | 13. 65k    | 16. 38k            | 16. 38k |
| 200m         | 6.827k     | 16. 38k            | 16. 38k |
| 500m         | 2.731k     | 16. 38k            | 16. 38k |
| 1            | 1.365k     | 16. 38k            | 16. 38k |
| 2            | 682.7      | 16. 38k            | 16. 38k |
| 5            | 273. 1     | 16. 38k            | 16. 38k |
| 10           | 136. 5     | 16.38k             | 16. 38k |
| 20           | 68.27      | 16. 38k            | 16. 38k |
| 50           | 27.31      | 16. 38k            | 16. 38k |

# 表4 ノーマルサンプリング

Memory Depth = Long(2CH 結合時)

| 時間軸<br>(レンジ) | サンプリングレート  | 表示部メモリ長<br>(12div) | 実際のメモリ長 |
|--------------|------------|--------------------|---------|
| sec/div      | Sample/sec | ポイント数              | ポイント数   |
| 5n           | 500M       | 30                 | 1.024M  |
| 10n          | 500M       | 60                 | 1.024M  |
| 20n          | 500M       | 120                | 1.024M  |
| 50n          | 500M       | 300                | 1.024M  |
| 100n         | 500M       | 600                | 1.024M  |
| 200n         | 250M       | 600                | 1.024M  |
| 500n         | 100M       | 600                | 1.024M  |
| $1 \mu$      | 100M       | 1.2k               | 1.024M  |
| $2\mu$       | 100M       | 2. 4k              | 1.024M  |
| $5\mu$       | 100M       | 6k                 | 1.024M  |
| $10 \mu$     | 100M       | 12k                | 1.024M  |
| $20  \mu$    | 100M       | 24k                | 1.024M  |
| $50 \mu$     | 100M       | 60k                | 1.024M  |
| $100  \mu$   | 100M       | 120k               | 1.024M  |
| $200  \mu$   | 100M       | 240k               | 1.024M  |
| $500  \mu$   | 50M        | 300k               | 1.024M  |
| 1m           | 20M        | 240k               | 1.024M  |
| 2m           | 1 OM       | 240k               | 1.024M  |
| 5m           | 5M         | 300k               | 1.024M  |
| 10m          | 2M         | 240k               | 1.024M  |
| 20m          | 1M         | 240k               | 1.024M  |
| 50m          | 1.748M     | 1.049M             | 1.049M  |
| 100m         | 873. 8k    | 1.049M             | 1.049M  |
| 200m         | 436. 9k    | 1.049M             | 1.049M  |
| 500m         | 174. 8k    | 1.049M             | 1.049M  |
| 1            | 87. 38k    | 1.049M             | 1.049M  |
| 2            | 43. 69k    | 1.049M             | 1.049M  |
| 5            | 17.48k     | 1.049M             | 1.049M  |
| 10           | 8. 738k    | 1.049M             | 1.049M  |
| 20           | 4. 369k    | 1.049M             | 1.049M  |
| 50           | 1.748k     | 1.049M             | 1.049M  |

#### 表5 等価サンプリング

Memory Depth = Normal

| 時間軸<br>(レンジ) | サンプリングレート                   | 表示部メモリ長<br>(12div) | 実際のメモリ長 ※ |
|--------------|-----------------------------|--------------------|-----------|
| sec/div      | Sample/sec                  | ポイント数              | ポイント数     |
| 5n           | 10G                         | 600                | 8000      |
| 10n          | 5G                          | 600                | 8000      |
| 20n          | 2.5G                        | 600                | 8000      |
| 50n          | 1G                          | 600                | 8000      |
| 100n~50      | 表1 Memory Depth = Normalと同じ |                    |           |

※ 波形データをCSVファイル等に出力する場合にData DepthをMaximumに設定すると、 ノーマルサンプリングで取得したデータが保存されます。

#### 表6 等価サンプリング

| •      | • • •   | •               |
|--------|---------|-----------------|
| Memory | Depth = | Normal(2CH 結合時) |

| 時間軸<br>(レンジ) | サンプリングレート                    | 表示部メモリ長<br>(12div) | 実際のメモリ長 ※ |
|--------------|------------------------------|--------------------|-----------|
| sec/div      | Sample/sec                   | ポイント数              | ポイント数     |
| 5n           | 10G                          | 600                | 16. 00k   |
| 10n          | 5G                           | 600                | 16.00k    |
| 20n          | 2.5G                         | 600                | 16.00k    |
| 50n          | 1G                           | 600                | 16.00k    |
| 100n~50      | 表1 Memory Depth = Normal と同じ |                    |           |

※ 波形データを CSV ファイル等に出力する場合に Data Depth を Maximum に設定する と、ノーマルサンプリングで取得したデータが保存されます。

# 表7 ロールモード

Memory Depth = Normal

| 時間軸<br>(レンジ) | サンプリングレート  | 表示部メモリ長<br>(12div) | 実際のメモリ長 |
|--------------|------------|--------------------|---------|
| sec/div      | Sample/sec | ポイント数              | ポイント数   |
| $5n\sim 20m$ | Roll       | 1モードに設定不可          |         |
| 50m          | 8000       | 4800               | 8192    |
| 100m         | 4000       | 4800               | 8192    |
| 200m         | 2000       | 4800               | 8192    |
| 500m         | 800        | 4800               | 8192    |
| 1            | 400        | 4800               | 8192    |
| 2            | 200        | 4800               | 8192    |
| 5            | 80         | 4800               | 8192    |
| 10           | 40         | 4800               | 8192    |
| 20           | 20         | 4800               | 8192    |
| 50           | 8          | 4800               | 8192    |

# 表8 ロールモード

Memory Depth = Long

| 時間軸     | サンプリングレート   | 表示部のメモリ長  | 実際のメモリ長 |
|---------|-------------|-----------|---------|
| (レンジ)   |             | (12div)   |         |
| sec/div | Sample /sec | ポイント数     | ポイント数   |
| 5n~20m  | Roll        | しモードに設定不可 |         |
| 50m     | 512k        | 307. 2k   | 524. 3k |
| 100m    | 256k        | 307. 2k   | 524. 3k |
| 200m    | 128k        | 307. 2k   | 524. 3k |
| 500m    | 51.2k       | 307. 2k   | 524. 3k |
| 1       | 25. 6k      | 307. 2k   | 524. 3k |
| 2       | 12. 8k      | 307. 2k   | 524. 3k |
| 5       | 5. 12k      | 307. 2k   | 524. 3k |
| 10      | 2. 56k      | 307. 2k   | 524. 3k |
| 20      | 1.28k       | 307. 2k   | 524. 3k |
| 50      | 512         | 307. 2k   | 524. 3k |

# 表9 ロールモード

Memory Depth = Normal (2CH 結合時)

| 時間軸<br>(レンジ) | サンプリングレート  | 表示部メモリ長<br>(12div) | 実際のメモリ長 |
|--------------|------------|--------------------|---------|
| sec/div      | Sample/sec | ポイント数              | ポイント数   |
| $5n\sim 20m$ | Rol        | 1モードに設定不可          |         |
| 50m          | 16k        | 9600               | 16. 38k |
| 100m         | 8k         | 9600               | 16. 38k |
| 200m         | 4k         | 9600               | 16. 38k |
| 500m         | 1.6k       | 9600               | 16. 38k |
| 1            | 800        | 9600               | 16. 38k |
| 2            | 400        | 9600               | 16. 38k |
| 5            | 160        | 9600               | 16. 38k |
| 10           | 80         | 9600               | 16. 38k |
| 20           | 40         | 9600               | 16. 38k |
| 50           | 16         | 9600               | 16. 38k |

#### 表10 ロールモード

Memory Depth = Long(2CH 結合時)

| 時間軸<br>(レンジ) | サンプリングレート     | 表示部メモリ長<br>(12div) | 実際のメモリ長 |
|--------------|---------------|--------------------|---------|
| sec/div      | Sample/sec    | ポイント数              | ポイント数   |
| 5n~20m       | Roll モードに設定不可 |                    |         |
| 50m          | 1.024M        | 614. 4k            | 1.049M  |
| 100m         | 512k          | 614. 4k            | 1.049M  |
| 200m         | 256k          | 614. 4k            | 1.049M  |
| 500m         | 102. 4k       | 614. 4k            | 1.049M  |
| 1            | 51. 2k        | 614. 4k            | 1.049M  |
| 2            | 25. 6k        | 614. 4k            | 1.049M  |
| 5            | 10. 24k       | 614. 4k            | 1.049M  |
| 10           | 5. 12k        | 614. 4k            | 1.049M  |
| 20           | 2. 56k        | 614. 4k            | 1.049M  |
| 50           | 1. 024k       | 614. 4k            | 1.049M  |

# 表11 トリガディレイ

Memory Depth = Normal

| 時間軸<br>(レンジ) | プリトリガ    | ディレイトリガ |
|--------------|----------|---------|
| sec/div      | sec      | sec     |
| 5n           | 409.3 ns | 1 s     |
| 10n          | 818.6 ns | 1 s     |
| 20n          | 1.637 μs | 1 s     |
| 50n          | 4.093 μs | 1 s     |
| 100n         | 8.186 μs | 1 s     |
| 200n         | 16.37 μs | 1 s     |
| 500n         | 40.93 μs | 1 s     |
| $1  \mu$     | 40.93 μs | 1 s     |
| $2\mu$       | 40.93 μs | 1 s     |
| $5\mu$       | 81.86 μs | 1 s     |
| $10 \mu$     | 163.7 μs | 1 s     |
| 20 µ         | 409.3 μs | 1 s     |
| $50 \ \mu$   | 818.6 μs | 1 s     |
| $100 \mu$    | 1.637 ms | 1 s     |
| $200  \mu$   | 4.093 ms | 1 s     |
| $500  \mu$   | 8.186 ms | 1 s     |
| 1m           | 16.37 ms | 1 s     |
| 2m           | 40.93 ms | 1 s     |
| 5m           | 81.86 ms | 1 s     |
| 10m          | 163.7 ms | 1 s     |
| 20m          | 409.3 ms | 1 s     |
| 50m          | 300 ms   | 250 ms  |
| 100m         | 600 ms   | 500 ms  |
| 200m         | 1.2 s    | 1 s     |
| 500m         | 3 s      | 2.5 s   |
| 1            | 6 s      | 5 s     |
| 2            | 12 s     | 10 s    |
| 5            | 30 s     | 25 s    |
| 10           | 60 s     | 50 s    |
| 20           | 120 s    | 100 s   |
| 50           | 300 s    | 250 s   |

# 表12 トリガディレイ

Memory Depth = Long

| 時間軸<br>(レンジ) | プリトリガ    | ディレイトリガ |  |
|--------------|----------|---------|--|
| sec/div      | sec      | sec     |  |
| 5n           | 26.21 μs | 1 s     |  |
| 10n          | 52.43 μs | 1 s     |  |
| 20n          | 104.9 μs | 1 s     |  |
| 50n          | 262.1 μs | 1 s     |  |
| 100n         | 524.3 μs | 1 s     |  |
| 200n         | 1.049 ms | 1 s     |  |
| 500n         | 2.621 ms | 1 s     |  |
| $1  \mu$     | 2.621 ms | 1 s     |  |
| $2 \mu$      | 2.621 ms | 1 s     |  |
| $5\mu$       | 2.621 ms | 1 s     |  |
| $10 \mu$     | 2.621 ms | 1 s     |  |
| 20 µ         | 2.621 ms | 1 s     |  |
| $50  \mu$    | 2.621 ms | 1 s     |  |
| 100 μ        | 2.621 ms | 1 s     |  |
| 200 μ        | 2.621 ms | 1 s     |  |
| $500 \mu$    | 5.243 ms | 1 s     |  |
| 1m           | 13.11 ms | 1 s     |  |
| 2m           | 26.21 ms | 1 s     |  |
| 5m           | 52.43 ms | 1 s     |  |
| 10m          | 131.1 ms | 1 s     |  |
| 20m          | 262.1 ms | 1 s     |  |
| 50m          | 300 ms   | 250 ms  |  |
| 100m         | 600 ms   | 500 ms  |  |
| 200m         | 1.2 s    | 1 s     |  |
| 500m         | 3 s      | 2.5 s   |  |
| 1            | 6 s      | 5 s     |  |
| 2            | 12 s     | 10 s    |  |
| 5            | 30 s     | 25 s    |  |
| 10           | 60 s     | 50 s    |  |
| 20           | 120 s    | 100 s   |  |
| 50           | 300 s    | 250 s   |  |

# 表13 トリガディレイ

Memory Depth = Normal(**2CH 結合時)** 

| 時間軸<br>(レンジ) | プリトリガ    | ディレイトリガ |
|--------------|----------|---------|
| sec/div      | sec      | sec     |
| 5n           | 818.9 ns | 1 s     |
| 10n          | 1.638 μs | 1 s     |
| 20n          | 3.276 μs | 1 s     |
| 50n          | 8.189 μs | 1 s     |
| 100n         | 16.38 μs | 1 s     |
| 200n         | 32.76 μs | 1 s     |
| 500n         | 81.89 μs | 1 s     |
| $1  \mu$     | 81.89 μs | 1 s     |
| 2 μ          | 81.89 μs | 1 s     |
| 5 μ          | 163.8 μs | 1 s     |
| 10 µ         | 327.6 μs | 1 s     |
| 20 μ         | 818.9 μs | 1 s     |
| $50 \mu$     | 1.638 ms | 1 s     |
| $100 \mu$    | 3.276 ms | 1 s     |
| 200 µ        | 8.189 ms | 1 s     |
| $500  \mu$   | 16.38 ms | 1 s     |
| 1m           | 32.76 ms | 1 s     |
| 2m           | 81.89 ms | 1 s     |
| 5m           | 163.8 ms | 1 s     |
| 10m          | 327.6 ms | 1 s     |
| 20m          | 818.9 ms | 1 s     |
| 50m          | 300 ms   | 250 ms  |
| 100m         | 600 ms   | 500 ms  |
| 200m         | 1.2 s    | 1 s     |
| 500m         | 3 s      | 2.5 s   |
| 1            | 6 s      | 5 s     |
| 2            | 12 s     | 10 s    |
| 5            | 30 s     | 25 s    |
| 10           | 60 s     | 50 s    |
| 20           | 120 s    | 100 s   |
| 50           | 300 s    | 250 s   |

# 表14 トリガディレイ

Memory Depth = Long(2CH 結合時)

| 時間軸<br>(レンジ) | プリトリガ    | ディレイトリガ |  |
|--------------|----------|---------|--|
| sec/div      | sec      | sec     |  |
| 5n           | 52.43 μs | 1 s     |  |
| 10n          | 104.9 μs | 1 s     |  |
| 20n          | 209.7 μs | 1 s     |  |
| 50n          | 524.3 μs | 1 s     |  |
| 100n         | 1.049 ms | 1 s     |  |
| 200n         | 2.097 ms | 1 s     |  |
| 500n         | 5.243 ms | 1 s     |  |
| $1 \mu$      | 5.243 ms | 1 s     |  |
| $2\mu$       | 5.243 ms | 1 s     |  |
| $5\mu$       | 5.243 ms | 1 s     |  |
| $10\mu$      | 5.243 ms | 1 s     |  |
| $20\mu$      | 5.243 ms | 1 s     |  |
| $50\mu$      | 5.243 ms | 1 s     |  |
| $100 \mu$    | 5.243 ms | 1 s     |  |
| 200 μ        | 5.243 ms | 1 s     |  |
| $500  \mu$   | 10.49 ms | 1 s     |  |
| 1m           | 26.21 ms | 1 s     |  |
| 2m           | 52.43 ms | 1 s     |  |
| 5m           | 104.9 ms | 1 s     |  |
| 10m          | 262.1 ms | 1 s     |  |
| 20m          | 524.3 ms | 1 s     |  |
| 50m          | 300 ms   | 250 ms  |  |
| 100m         | 600 ms   | 500 ms  |  |
| 200m         | 1.2 s    | 1 s     |  |
| 500m         | 3 s      | 2.5 s   |  |
| 1            | 6 s      | 5 s     |  |
| 2            | 12 s     | 10 s    |  |
| 5            | 30 s     | 25 s    |  |
| 10           | 60 s     | 50 s    |  |
| 20           | 120 s    | 100 s   |  |
| 50           | 300 s    | 250 s   |  |

メモ

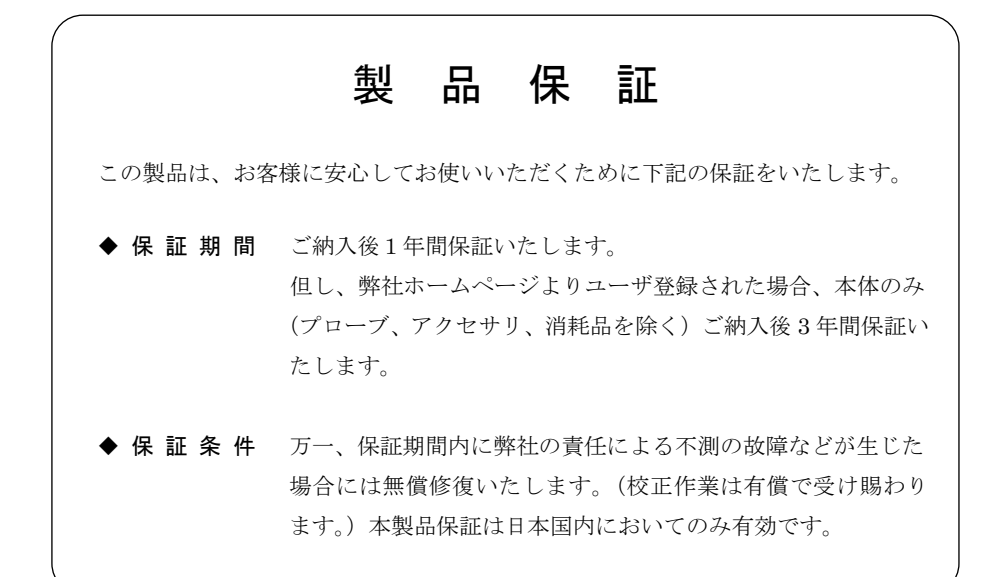

# ■ お問い合わせ窓口 000

#### 岩通計測株式会社

| 技術的な取扱い・測定方法など | カスタマサポートセンター     | フリーダイヤル         | 0120-086-102     |
|----------------|------------------|-----------------|------------------|
|                | (受付時間:土曜、日曜日を除く、 | 営業日の9:00~12:00、 | 13 : 00~17 : 30) |
| 修理、校正など        | サービスセンター         | フリーダイヤル         | 0120-267-905     |
|                | (受付時間:土曜、日曜日を除く、 | 営業日の9:00~12:00、 | 13 : 00~17 : 00) |

ハローイロツウ

|   | URL : http://www.iti.iwatsu.co.jp | E-mail : info-iti@iwatsu.co.jp |
|---|-----------------------------------|--------------------------------|
| • |                                   |                                |

お願い: セールスネットワークとお問い合わせ窓口の最新情報は、弊社のホームページまたは フリーダイヤルでご確認いただくようお願い申し上げます。